nizationId": "30", nerIds": [ "28006"

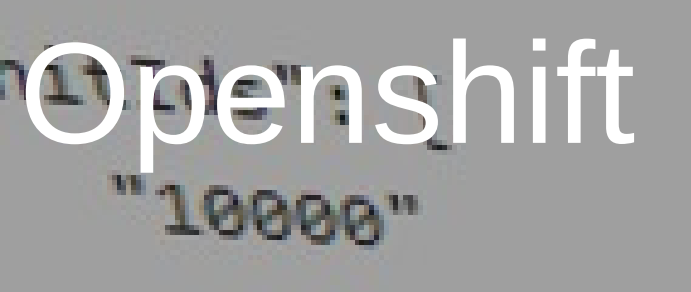

3

```
decisionTypeId": "F.3.5",
"thematicCategoryIds": [
"611"
```

Βασίλειος Καραβασίλης ( Μονάδα Αρίστείας ΈΛΛΑΚ | ΕΤΕΠΗ 16/07/2014 "documentType": "ΠΡΑΞΗ",

# **OPEN**SHIFT

### Create an account

Email address

Valid email address

#### Password

At least 6 characters

#### Password confirmation

Enter it again

#### Are you a spam bot?

Type the words that appear below

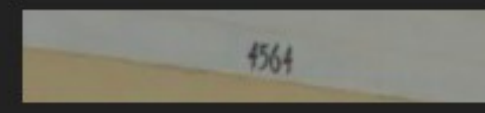

#### Get Another Get an audio CAPTCHA Help

reCAPTCHA provided by Google - help fight spam and fix books!

By signing up you agree to the <u>Terms of Service</u> and the <u>Privacy Policy</u>

Sign Up

#### Already have an account? Sign in

#### You'll love OpenShift because it has:

- Built-in support for Java, Node.js, Ruby, Python, PHP, Perl and extensible functionality to add other languages.
- Powerful command line client tools and a web management console to launch and manage your applications
- Pre-created quickstarts to instantaneously boot your favorite application framework
- A vibrant community backed by an army of developers, evangelists, and OpenShift devotees.
- A wide range of developer resources, including technology specific get started pages, how-to blog posts and videos.

sam more about OpenShift

## Κάνουμε sign up

 $\bigcirc$ 

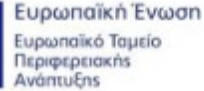

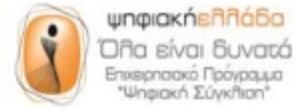

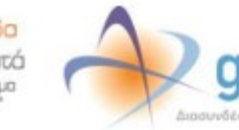

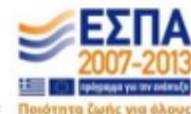

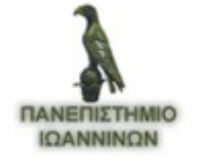

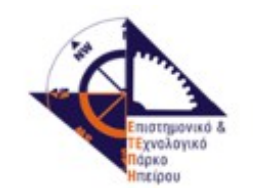

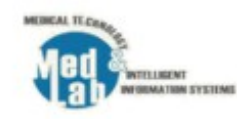

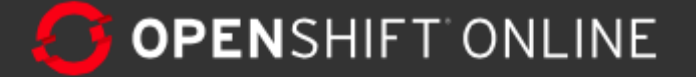

Settings

👤 ioa.ma.ellak@gmail.com 🗸

## Μετά το email που θα μας έρθει, κάνοντας login πάμε στην αρχική σελίδα

Marketplace

## Welcome to OpenShift

Applications

OpenShift helps you build and deploy web applications, mobile backends, service oriented architectures, and host your favorite services.

#### 1. Choose a web framework or codebase to start from

Try JBoss, PHP, Python, Ruby, Node.js, or create a new Drupal or Wordpress site instantly.

#### 2. Add cartridges like MySQL or MongoDB to your application

Help

OpenShift lets you add services and tools to your application through cartridges - including databases, cache servers, management tools, and continuous integration servers.

#### 3. Upload your code to OpenShift via Git

Your source code is stored with your application in a Git version control repository.

### $\rightarrow$ Create your first application now

For more about OpenShift, see the How it Works page.

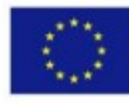

Ευρωπαϊκή Ένωση Ευρωπαϊκό Ταμείο Περιφερειακήs Ανάπτυξηs

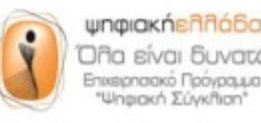

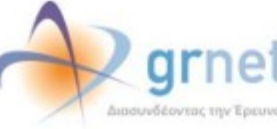

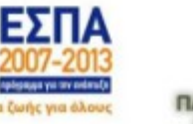

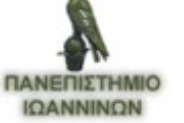

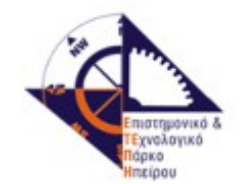

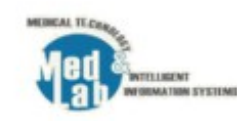

# OPENSHIFT ONLINE

Applications

Settings Help

Επιλέγουμε Settings και στο Namespace επιλέγουμε την κατάληξη που θέλουμε να έχουν οι διάφορες εφαρμογές

👤 ioa.ma.ellak@gmail.com 🗸

Marketplace

## Settings

You need to set a namespace before you can c

ations

### Namespace

Your namespace is unique to your account and ine suffix of the public URLs we assign to your applications. See the User Guide for information about adding your own domain range to an application.

| http://applicationname- | ioamaellak | .rhcloud.com |
|-------------------------|------------|--------------|
|-------------------------|------------|--------------|

Your domain name must be letters or numbers with no spaces or symbols.

#### Save

### Public Keys

OpenShift uses a public key to securely encrypt the connection between your local machine and your application and to authorize you to upload code. You must create a private and public key on your local machine and then upload the public key before you can connect to your applications' Git repositories or remotely access your applications.

### Paste the contents of your public key file (.pub)

The contents of your public key file

#### Learn more about SSH keys.

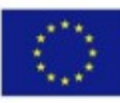

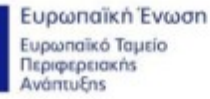

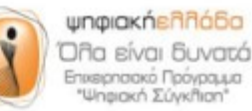

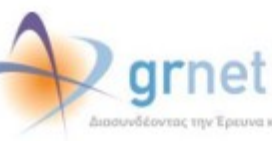

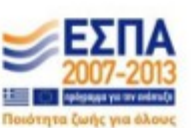

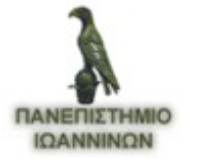

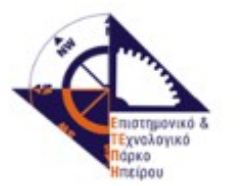

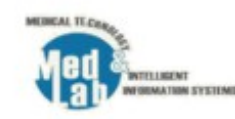

# **OPEN**SHIFT ONLINE

Settings

# Μας ενημερώνει ότι φτιάχτηκε η κατάληξη.

Marketplace

## Settings

Applications

The domain 'ioamaellak' has been created

You need to set a public key before you can work with application code

Help

### **Public Keys**

OpenShift uses a public key to securely encrypt the connection between your local machine and your application and to authorize you to upload code. You must create a private and public key on your local machine and then upload the public key before you can connect to your applications' Git repositories or remotely access your applications.

### Paste the contents of your public key file (.pub)

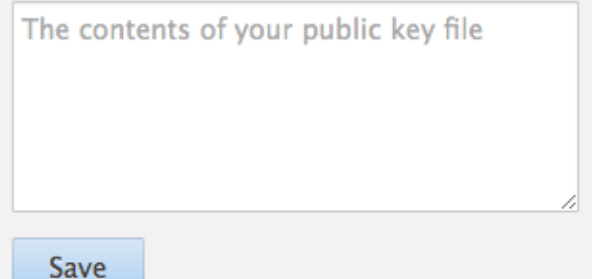

#### Learn more about SSH keys.

### Domains

See the User Guide for information about adding your own domain names to an application.

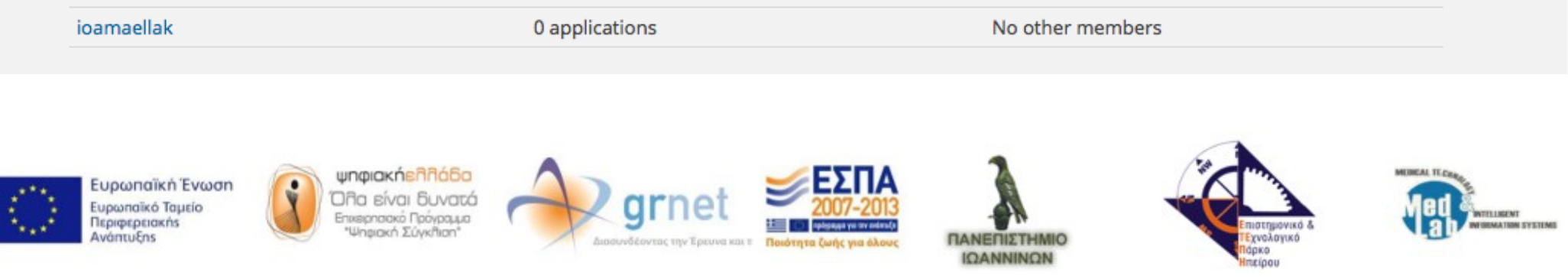

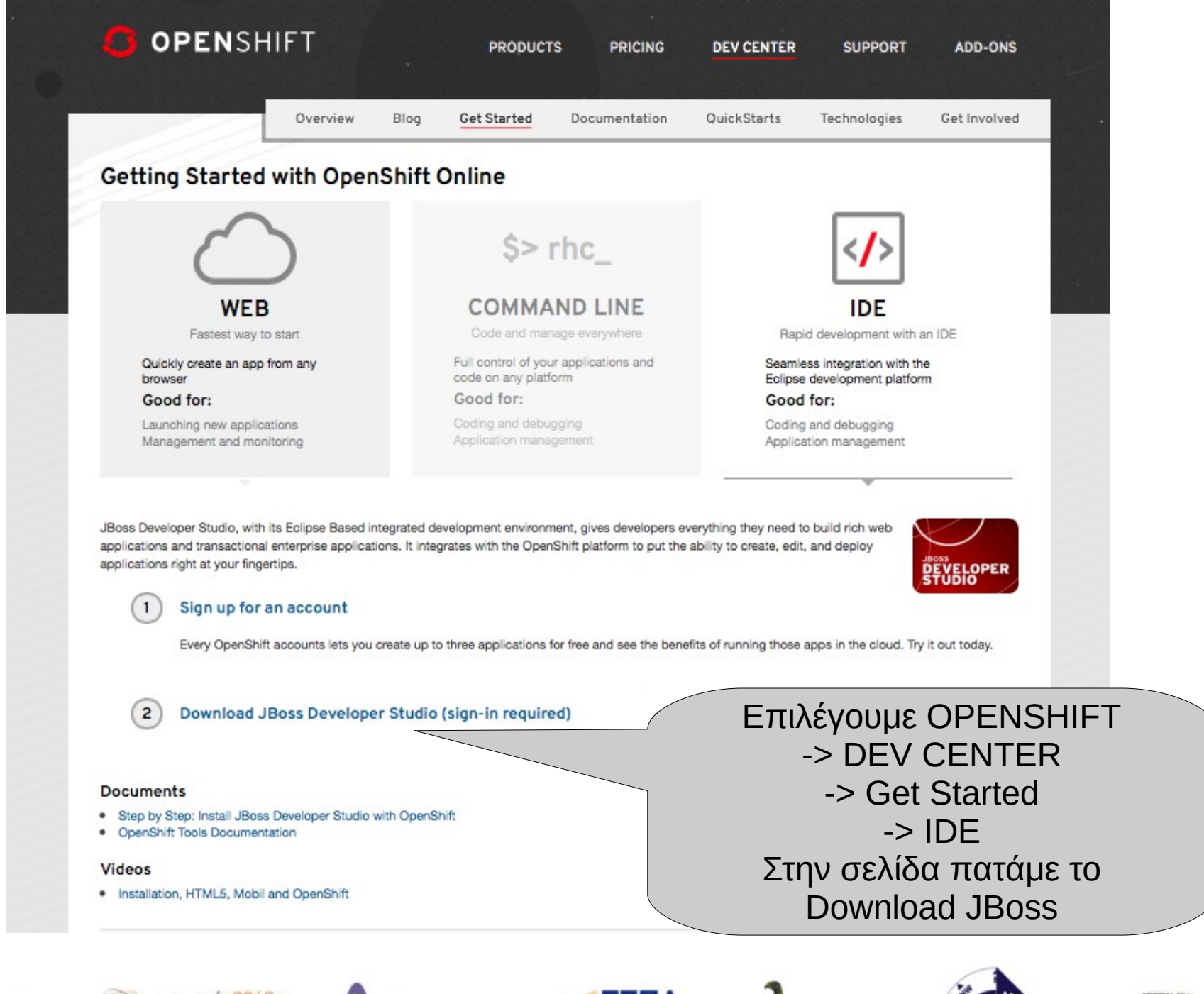

Ευρωπαϊκή Ένωση Ευρωπαϊκό Ταμείο Περιφερειακής Ανάπτυξης

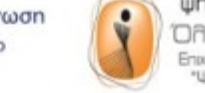

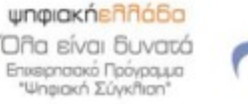

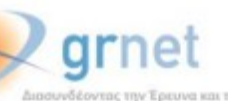

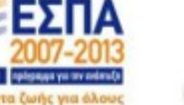

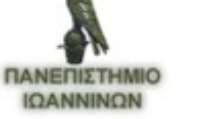

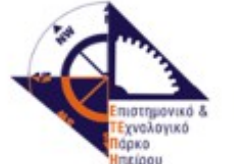

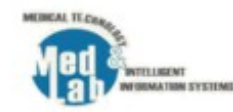

| Red Hat JB              | oss Deve                                          | loper Studio                                                                                                    | ()                                                       |
|-------------------------|---------------------------------------------------|----------------------------------------------------------------------------------------------------|----------------------------------------------------------|
| echnology > Products >  | Boss Developer Stud                               | io                                                                                                    | 0                                                        |
| Overview                | > Ove                                             | view                                                                                                    | JBoss Developer<br>Studio                                |
| Get Started             | >                                                 |                                                                                                    | DOWNLOAD 1                                               |
| Resources               | > Single Dev                                      | elopment Tool, Tailored for Extreme Productivity.                                                                                                    |                                                          |
| Developer Materials     | > JBoss® De                                       | veloper Studio provides superior support for your entire development lifecycle. It                                                                                                    |                                                          |
| Community               | <ul> <li>framework</li> </ul>                     | s, including Java™ Enterprise Edition 6, RichFaces, JavaServer Faces (JSF), Enterprise                                                                                                    | Beta Pelease                                             |
| Download JBoss Develope | er Studio Dependen<br>> choice in s<br>tested and | EJB), Java Persistence API (JPA), and Hibernate®, JAX-RS with RESTEasy, Contexts<br>by Injection (CDI), HTML5, and many other popular technologies. It provides developer<br>poporting multiple JVMs, productivity with Maven, and in testing with Arquillian. It is fully<br>certified to ensure that all its plug-ins, runtime components, and their dependencies are<br>with each other. | Downloads<br>Installer With<br>EAP                       |
|                         |                                                   | Eclipse Based                                                                                                    | Eπιλέγου<br>Δ Update Site<br>Δ JBoss Central<br>Δ Source |
|                         |                                                   | Built on Eclipse, it provides superior support for your entire development<br>lifecycle. It includes features that will help you quickly get started developing<br>java applications.                                                                                                    | Supported                                                |
|                         |                                                   | Broad set of tooling capabilities                                                                                                    | Solutions                                                |
|                         |                                                   | Provides developer choice by including a broad set of tooling capabilities for<br>multiple programming models and frameworks. Easily performs  Boss and                                                                                                    | Contact Sales<br>Consulting Solutions                    |

#### Training

- Red Hat JBoss Training courses -Development
- Red Hat JBoss Training courses -Administration

#### **jQuery** Mobile

This video demoinstrates the new jQuery Mobile palatte in IBoss Developer Studio

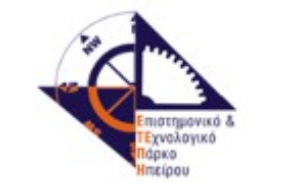

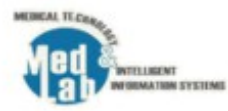

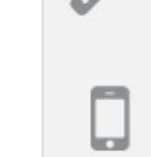

Mobile made easy

With LiveReload, BrowserSim, and jQuery Mobile Tools, we make developing for mobile environments simple.

#### JBoss Developer Studio Overview

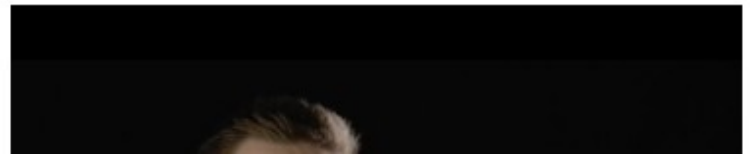

Ευρωπαϊκή Ένωση Ευρωπαϊκό Ταμείο Περιφερειακής Ανάπτυξης

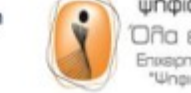

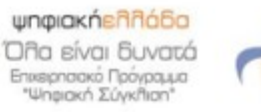

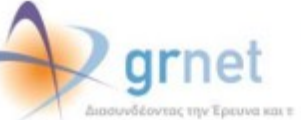

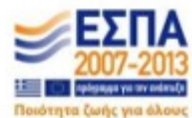

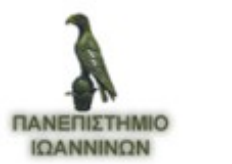

# JBossDeveloper

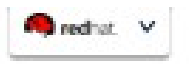

# Community Powered Innovation

Build apps, collaborate, write documentation, improve the codebase

Need a fully supported solution? Sign up for a Red Hat Subscription

# Login or sign in with y f o 8 in

Login to access unlimited downloads and contribute to the community.

Username

Password

🛛 Remember Me

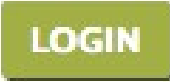

Forgot Password | Forgot Username | Create Account

Επιλέγουμε Create Account

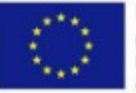

Ευρωπαϊκή Ένωση Ευρωπαϊκό Ταμείο Περιφερειακήs Ανάπτυξηs

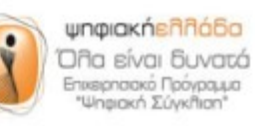

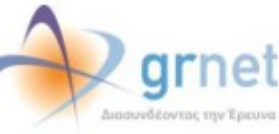

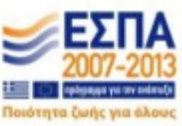

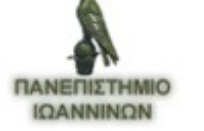

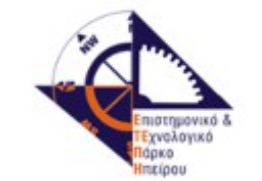

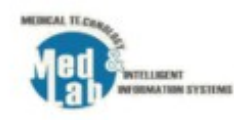

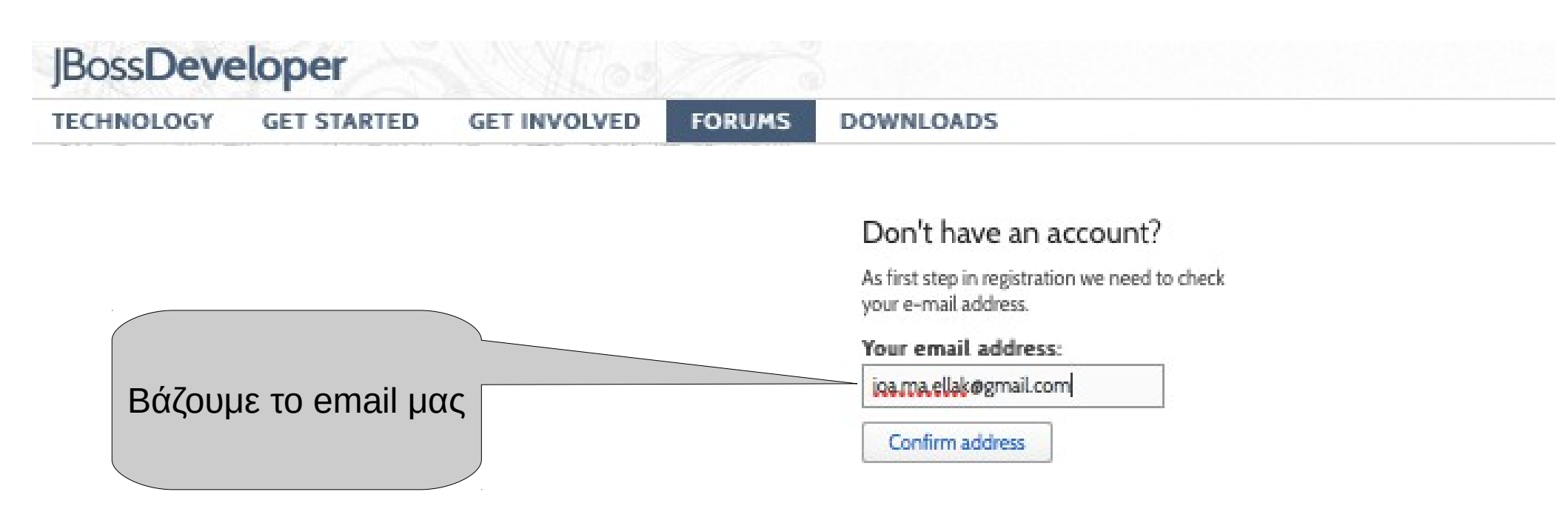

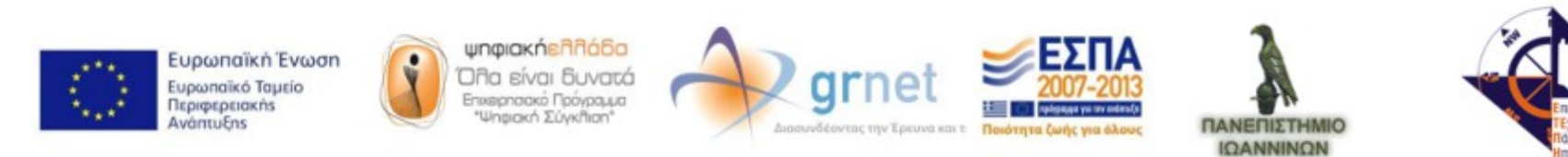

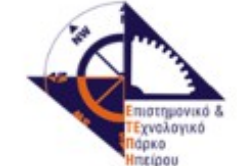

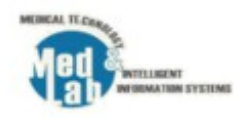

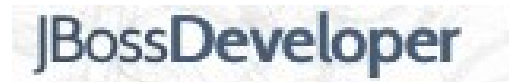

TECHNOLOGY GET STARTED

GET INVOLVED

FORUMS

DOWNLOADS

## Thank you

Please check your email shortly at: ioa.ma.ellak@gmail.com

> You will receive a message that contains further instructions on how to proceed.

Μας λέει ότι μας έστειλε email

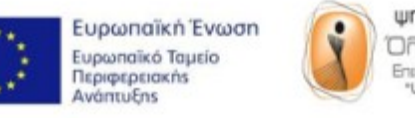

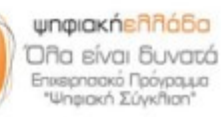

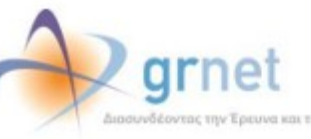

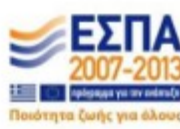

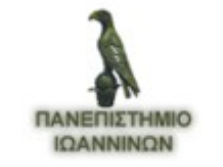

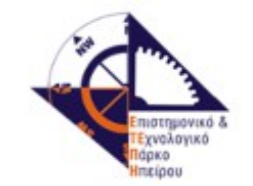

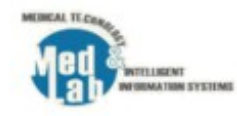

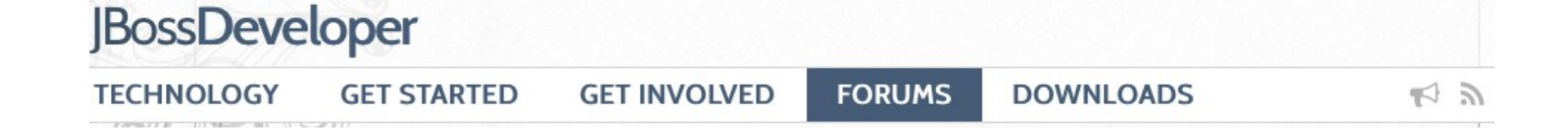

Αφού μας έρθει το email, πατάμε στο link και μας πάει στην σελίδα όπου συμπληρώνουμε τα στοιχεία μας

|                                  |       | Last Name | (Required) |  |
|----------------------------------|-------|-----------|------------|--|
| Username <mark>(Required)</mark> |       |           |            |  |
| Email (Required)                 |       |           |            |  |
| ioa.ma.ellak@gmail.con           | 1     |           |            |  |
| Password (Required)              |       |           |            |  |
| Confirm Password (Requ           | ired) |           |            |  |
|                                  |       |           |            |  |
| Time Zone                        |       |           |            |  |

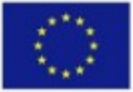

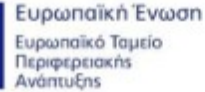

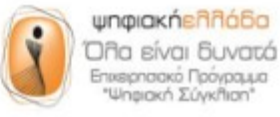

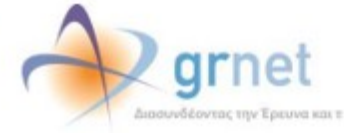

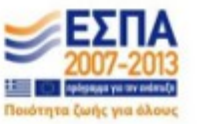

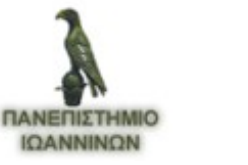

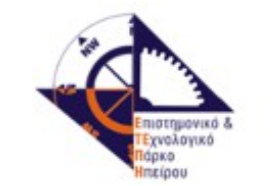

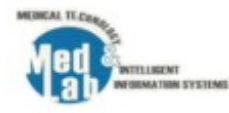

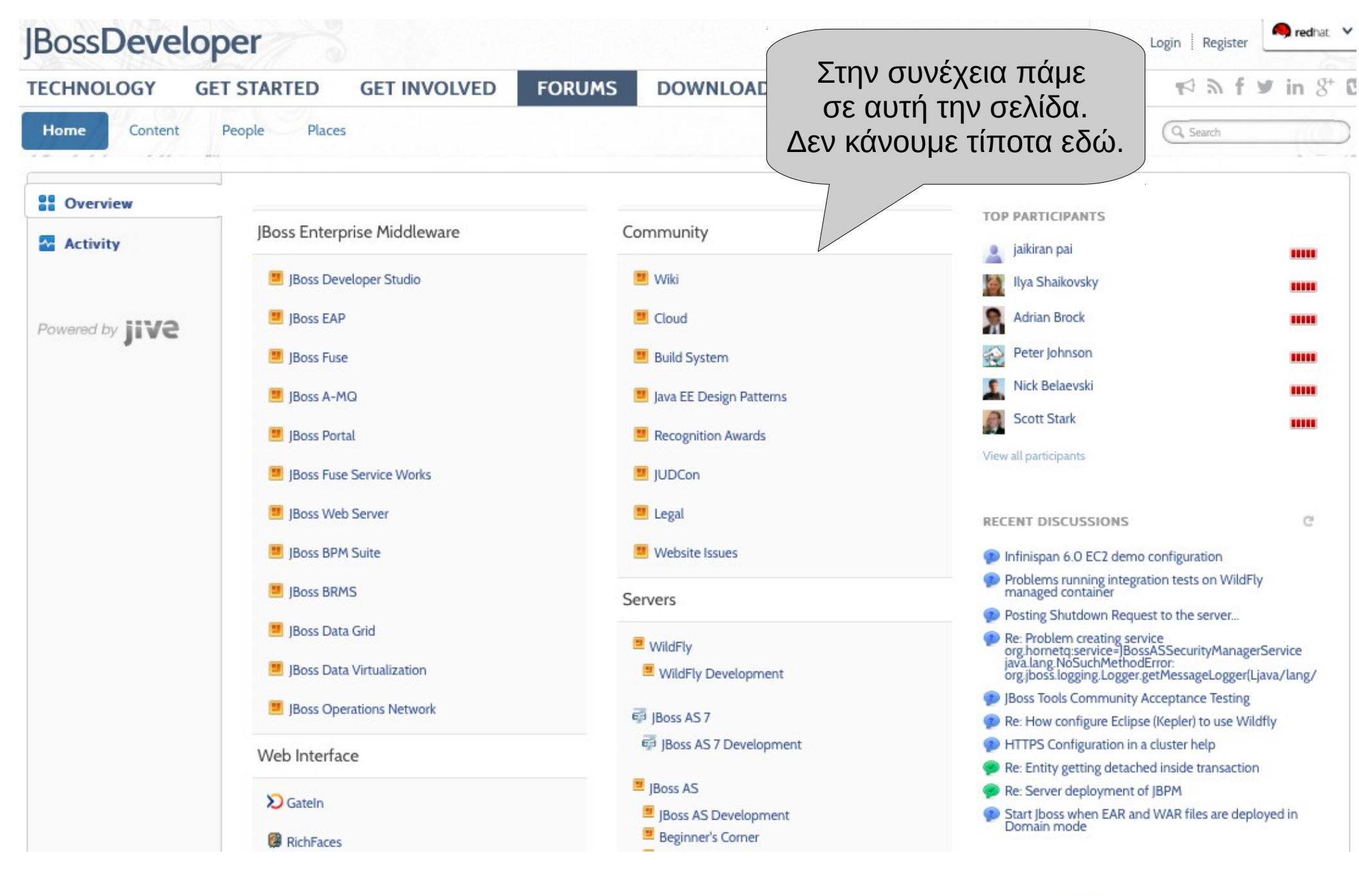

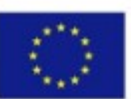

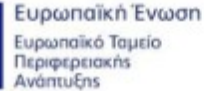

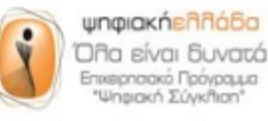

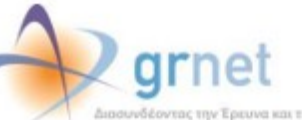

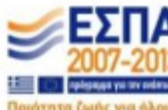

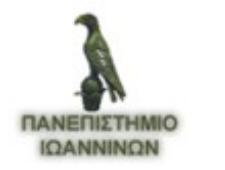

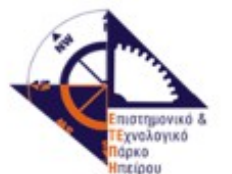

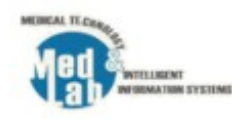

| Dod Hat I               | Ross Daval                     | opor Studio                                                                                                    |                                                                                                    |                                                                 | I                                                |
|-------------------------|--------------------------------|----------------------------------------------------------------------------------------------------|----------------------------------------------------------------------------------------------------|-----------------------------------------------------------------|--------------------------------------------------|
| Technology > Products > | Boss Developer Studie          |                                                                                                    |                                                                                                    | In an Davalance                                                 | 6                                                |
| Overview                | <ul> <li>Over</li> </ul>       | view                                                                                                    |                                                                                                    | Studio                                                          |                                                  |
| Get Started             | > Single Davel                 | Inspect Tool Tailored for Extreme Desclustivity                                                                                                    |                                                                                                    |                                                                 | ×                                                |
| Resources               | > Single Devel                 | opment loo, laiored for Extreme Productivity.                                                                                                    |                                                                                                    | DO TINEOND 2                                                    |                                                  |
| Developer Materials     | JBoss® Deve<br>includes a br   | eloper Studio provides superior support for your e<br>road set of tooling capabilities and support for mu                                                                                                    | ntire development lifecycle. It<br>Itiple programming models and                                                                                                    |                                                                 |                                                  |
| Community               | > frameworks,<br>lavaBeans (F) | including Java™ Enterprise Edition 6, RichFaces, Java Percistence API/IPA) and Hibernate® 14                                                                                                    | avaServer Faces (JSF), Enterprise                                                                                                    | Beta Release                                                    |                                                  |
| Download JBoss Develop  | per Studio Dependency          | y Injection (CDI), HTML5, and many other popular                                                                                                    | technologies. It provides developer                                                                                                    | Downloads                                                       |                                                  |
|                         | choice in sup<br>tested and o  | oporting multiple JVMs, productivity with Maven, a<br>ertified to ensure that all its plug-ins, runtime con                                                                                                    | and in testing with Arquillian. It is fully<br>nponents, and their dependencies are                                                                                                    | EAP                                                             |                                                  |
|                         |                                | <ul> <li>Eclipse Based</li> <li>Built on Eclipse, it provides superior suppor<br/>lifecycle. It includes features that will help y<br/>java applications.</li> <li>Broad set of tooling capabilitie</li> <li>Provides developer choice by including a b<br/>multiple programming models and framew<br/>OpenShift deployment models with hot de</li> <li>Mobile made easy</li> <li>With LiveReload, BrowserSim, and jQuery<br/>for mobile environments simple.</li> </ul> | t for your entire development<br>rou quickly get started developing<br>PS<br>road set of tooling capabilities for<br>vorks. Easily performs JBoss and<br>eployment support.<br>Mobile Tools, we make developing | ▲ Update Site     ▲ JBoss Central     ▲ Source                  | Πάμε ξανά α<br>αρχική σελ<br>και πατάμ<br>DOWNLO |
|                         | JBoss De                       | eveloper Studio Overview                                                                                                    |                                                                                                    | Training courses -<br>Administration                            |                                                  |
|                         |                                |                                                                                                    |                                                                                                    | jQuery Mobile                                                   |                                                  |
|                         |                                |                                                                                                    |                                                                                                    | This video<br>demoinstrates the new<br>jQuery Mobile palatte in |                                                  |

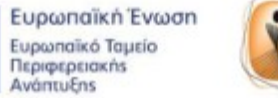

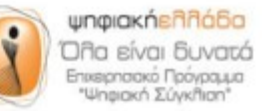

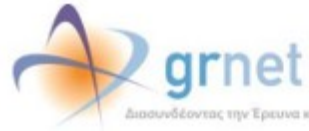

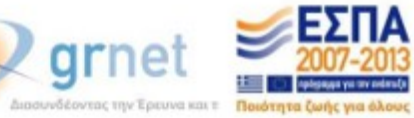

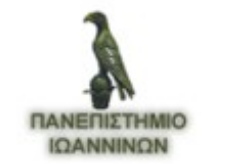

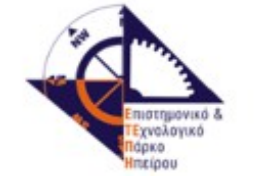

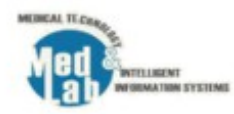

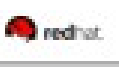

# JBoss Developer

# Community Powered Innovation

Build apps, collaborate, write documentation, improve the codebase

Need a fully supported solution? Sign up for a Red Hat Subscription

## Login or sign in with y f o 8 in

Login to access unlimited downloads and contribute to the community.

ioa ma ellak

.....

Remember Me

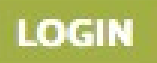

Forgot Password | Forgot Username | Create Account

Βάζουμε τα στοιχεία μας

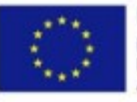

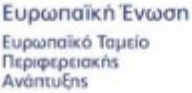

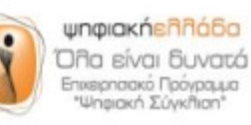

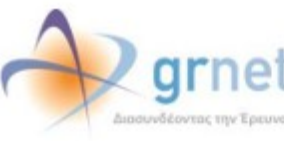

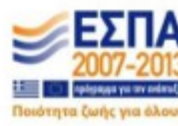

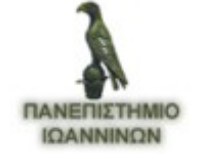

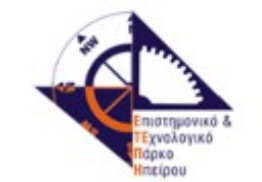

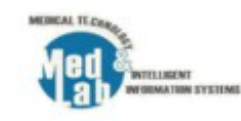

### **Developer Program Terms & Conditions**

We are excited that you are interested in participating in the Red Hat JBoss Developer Program ("the Program") offered hereby. The Program allows you to deploy, free of charge, certain Red Hat Subscriptions for development purposes. The Red Hat Subscriptions offered to you in this Program are unsupported and may not address known security vulnerabilities. They may be used for development purposes only and are not intended for other purposes such as use in production environments or for accessing updates without (an) active Red Hat Subscription(s).

The following terms apply to you and/or your company if you choose to participate in the Program by selecting the "Accept" button below.

WARNING: By participating in the Program and accepting these terms, you represent that you will be using the Red Hat Subscriptions(s) for **development purposes only**, and Red Hat is relying on your representation as a condition of our providing you access to the Subscription(s). If you use the Red Hat Subscriptions for any other purposes, you are in violation of Red Hat's Enterprise Agreement set forth below and are required to pay the applicable subscription fees, in addition to any and all other remedies available to Red Hat under applicable law. Examples of such violations include, but are not limited to,

using the services provided under the Program for a production installation,

offering support services to third parties, or
 complementing or supplementing third party support services we

 complementing or supplementing third party support services with services received under the Program.

Red Hat is providing you, the Client, with access to one or more Red Hat Subscriptions for development purposes subject to the following conditions: (a) you agree that the terms in the Red Hatā€"'s Enterprise Agreement set forth at http://www.redhat.com/licenses (the "Agreement") govern your usage of the Red Hat Subscriptions and (b) if you use the Red Hat Subscription for any purpose other than development purposes, you agree to pay Red Hat the Subscription Fee(s) for each Unit of Red Hat Subscription pursuant to the Agreement.

PLEASE READ THE AGREEMENT CAREFULLY BEFORE USING THE RED HAT SUBSCRIPTIONS. BY USING RED HAT SUBSCRIPTIONS, YOU SIGNIFY YOUR ASSENT TO AND ACCEPTANCE OF THE AGREEMENT AND ACKNOWLEDGE YOU HAVE READ AND UNDERSTAND THE TERMS. AN INDIVIDUAL ACTING ON BEHALF OF AN ENTITY REPRESENTS THAT HE OR SHE HAS THE AUTHORITY TO ENTER INTO THE AGREEMENT ON BEHALF OF THAT ENTITY. IF YOU DO NOT ACCEPT THE TERMS OF THE AGREEMENT, THEN YOU MUST NOT USE THE RED HAT SUBSCRIPTIONS.

Thank you!

Accept

| Country: * | Select | \$ |
|------------|--------|----|
|            |        |    |
|            |        |    |

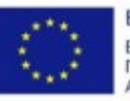

Ευρωπαϊκή Ένωση Ευρωπαϊκό Ταμείο Περιφερειακήs Ανάπτυξης

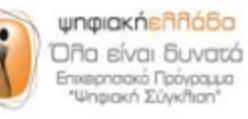

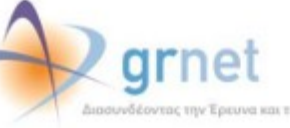

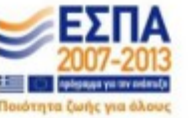

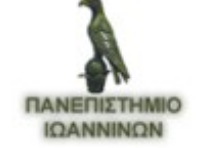

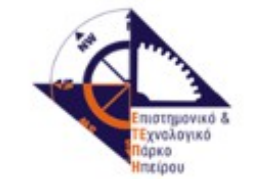

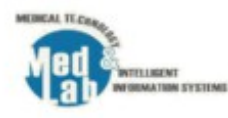

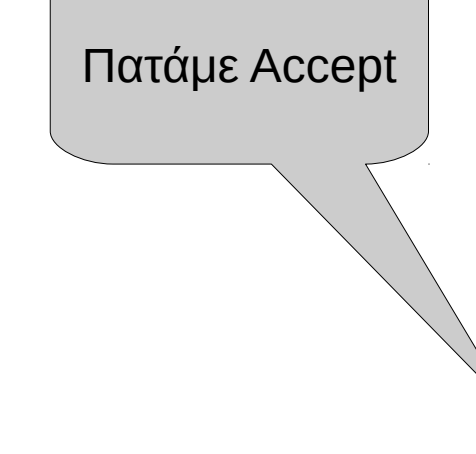

| BossDev                   | eloper                        |                                                                                                    |                           | 💄 Monades Ar                 | risteias Sautch                                                                                                   |
|---------------------------|-------------------------------|----------------------------------------------------------------------------------------------------|---------------------------|------------------------------|----------------------------------------------------------------------------------------------------|
| TECHNOLOGY                | GET STARTED                   | GET INVOLVED                                                                                                    | FORUMS                    | DOWNLOADS                    | f <b>⊅ f ≯ in</b> 8⁺ f                                                                                            |
| Red Hat J                 | Boss Devel                    | oper Studio                                                                                                    |                           |                              |                                                                                                    |
| Overview                  | >                             |                                                                                                    |                           |                              | x JBoss Developer                                                                                                 |
| Get Started               | , Tha                         | nk you for downloa                                                                                                    | ading JBoss I             | Developer                    | Studio                                                                                                    |
| Resources                 | > Stu                         | dio!                                                                                                    |                           |                              | DOWNLOAD 🕹                                                                                                    |
| Developer Materials       | > Prob                        | lems with the download?                                                                                                    | Please use this           | direct link.                 |                                                                                                    |
| Community                 | > This de                     | ownload is available under the JBo                                                                                                    | oss Developer Program     | n which you joined on July   | Beta Release                                                                                                    |
| Download JBoss Devel      | loper Studio<br>Progra        | 14. View the terms and conditions<br>m in ends 364 days.                                                                                                    | s. Your subscription to   | the JBoss Developer          | Downloads                                                                                                    |
|                           | Get S                         | Started                                                                                                    | n                         |                              | <ul> <li>▲ Stand-alone<br/>Installer</li> <li>▲ Update Site</li> <li>▲ JBoss Central</li> <li>▲ Source</li> </ul> |
|                           | 1. Download J                 | Boss Developer Studio 7.1.1.GA In                                                                                                    | staller Jar (with EAP). ( | Dr See all downloads.        |                                                                                                    |
|                           | <ol><li>Make sure y</li></ol> | ou have a JDK of your choice inst                                                                                                    | alled. We recommend       | OpenJDK or Oracle JDK.       | Supported                                                                                                    |
|                           | For more de                   | etails, view the Getting Started G                                                                                                    | iide.                     |                              | Contact Sales                                                                                                    |
|                           | Config                        | ure Apache™ Mave                                                                                                    | en                        |                              | Consulting Solutions<br>Get Support                                                                               |
| Οα αργίσει αυτόματα       | ∉ osx                         | III Windows & Linux                                                                                                    |                           |                              | Training                                                                                                    |
| να κατεβάζει το πρόγραμμα | 1. Locate th                  | e Maven install directory for your                                                                                                    | operating system. It i    | s usually installed in       | <ul> <li>Red Hat  Boss<br/>Training courses -<br/>Development</li> </ul>                                          |
|                           | -/.m2/                        |                                                                                                    |                           |                              | <ul> <li>Red Hat JBoss<br/>Training courses -<br/>Administration</li> </ul>                                       |
|                           | 2. If you have                | ve an existing settings.xml fi                                                                                                    | e, rename it so you ca    | in restore it later.         | CAN THE REPORT OF                                                                                                 |
|                           | mv -/.1                       | m2/settings.xml -/.m2/settings.xml -/.m2/settings.x | ettings-backup.           | ml                           | <b>jQuery Mobile</b>                                                                                              |
|                           | 3. If you have example        | ve an existing repository/ dim                                                                                                    | ectory, rename it so ye   | ou can restore it later. For | This video<br>demoinstrates the new<br>iQuery Mobile palatte in                                                   |

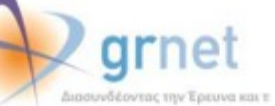

ψηφιακήελλόδα

Όπα είναι δυνατά Επικερπαικό Πρόγραμμα "Ψηφιακή Σύγκπιση"

Ευρωπαϊκή Ένωση

Ευρωπαϊκό Ταμείο Περιφερειακήs Ανάπτυξηs

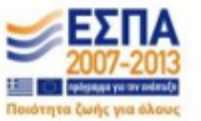

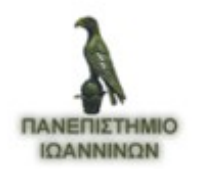

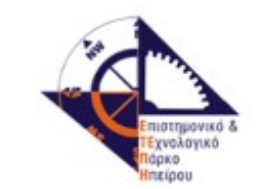

Boss Developer Studio

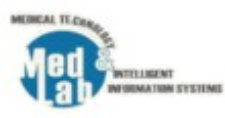

# Introduction

Step 1 of 9

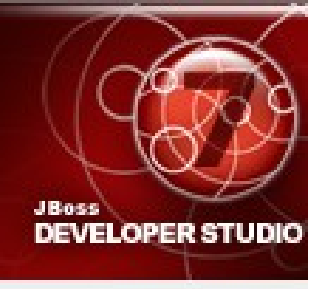

### Please read the following information:

This installer will guide you through the installation of Red Hat JBoss Developer Studio 7.1.1.GA.

It is strongly recommended that you quit all programs before continuing with this installation.

Click the "Next" button to proceeded to the next screen. If you want to change something on a previous screen, click the "Previous" button.

You may stop this installation at any time by clicking the "Quit" button.

Στην συνέχεια εκτελούμε το αρχείου που κατεβάσαμε και το εγκαθηστούμε επιλέγοντας next ... next

JBoss by Red Hat

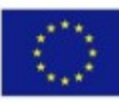

Ευρωπαϊκή Ένωση Ευρωπαϊκό Ταμείο Περιφερειακήs Ανάπτυξηs

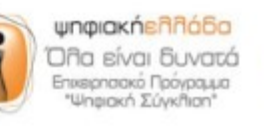

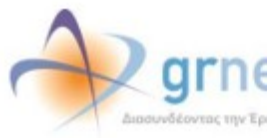

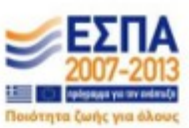

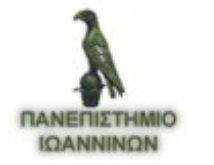

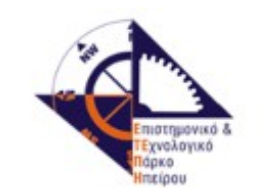

Next

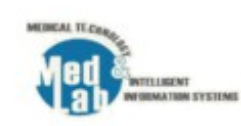

🙆 Quit

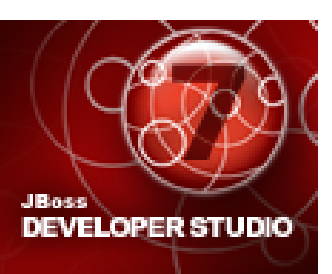

Please read the following license agreement carefully:

# END USER LICENSE AGREEMENT JBOSS<sup>®</sup> ENTERPRISE MIDDLEWARE<sup>™</sup>

PLEASE READ THIS END USER LICENSE AGREEMENT CAREFULLY BEFORE USING SOFTWARE FROM RED HAT. BY USING RED HAT SOFTWARE, YOU SIGNIFY YOUR ASSENT TO AND ACCEPTANCE OF THIS END USER LICENSE AGREEMENT AND ACKNOWLEDGE YOU HAVE READ AND UNDERSTAND THE TERMS. AN INDIVIDUAL ACTING ON BEHALF OF AN ENTITY REPRESENTS THAT HE OR SHE HAS THE AUTHORITY TO ENTER INTO THIS END USER LICENSE AGREEMENT ON BEHALF OF THAT ENTITY. IF YOU DO NOT ACCEPT THE TERMS OF THIS AGREEMENT, THEN YOU MUST NOT USE THE RED HAT SOFTWARE. THIS END USER AGREEMENT DOES NOT PROVIDE ANY RIGHTS TO RED HAT SERVICES SUCH AS S MAINTENANCE, UPGRADES OR SUPPORT. PLEASE REVIEW YOUR SERVICE OR SUE

I accept the terms of this license agreement.

I do not accept the terms of this license agreement.

JBoss by Red Hat

Previous

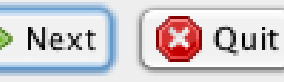

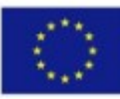

Ευρωπαϊκή Ένωση Ευρωπαϊκό Ταμείο Περιφερειακήs Ανάπτυξηs

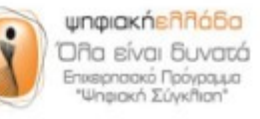

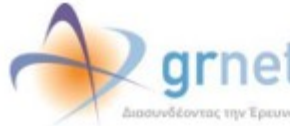

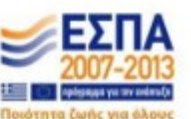

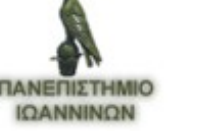

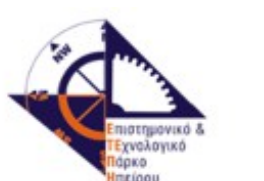

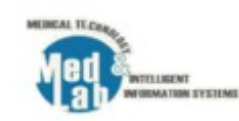

# Select Target Folder Step 3 of 9 JBoss **DEVELOPER STUDIO** Select the installation path: 🕒 Browse... /Users/user3/Desktop/testOpenshift/Desktop Next JBoss by Red Hat Next 🛛 Quit Previous

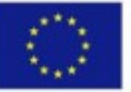

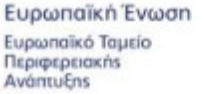

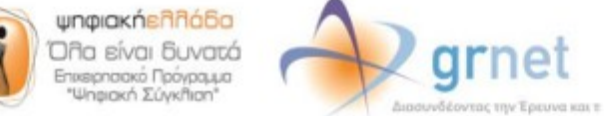

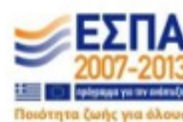

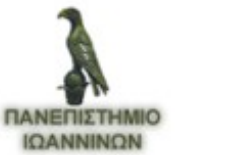

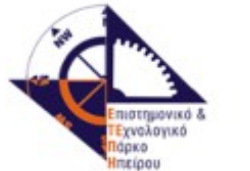

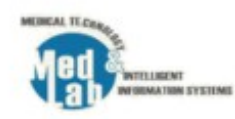

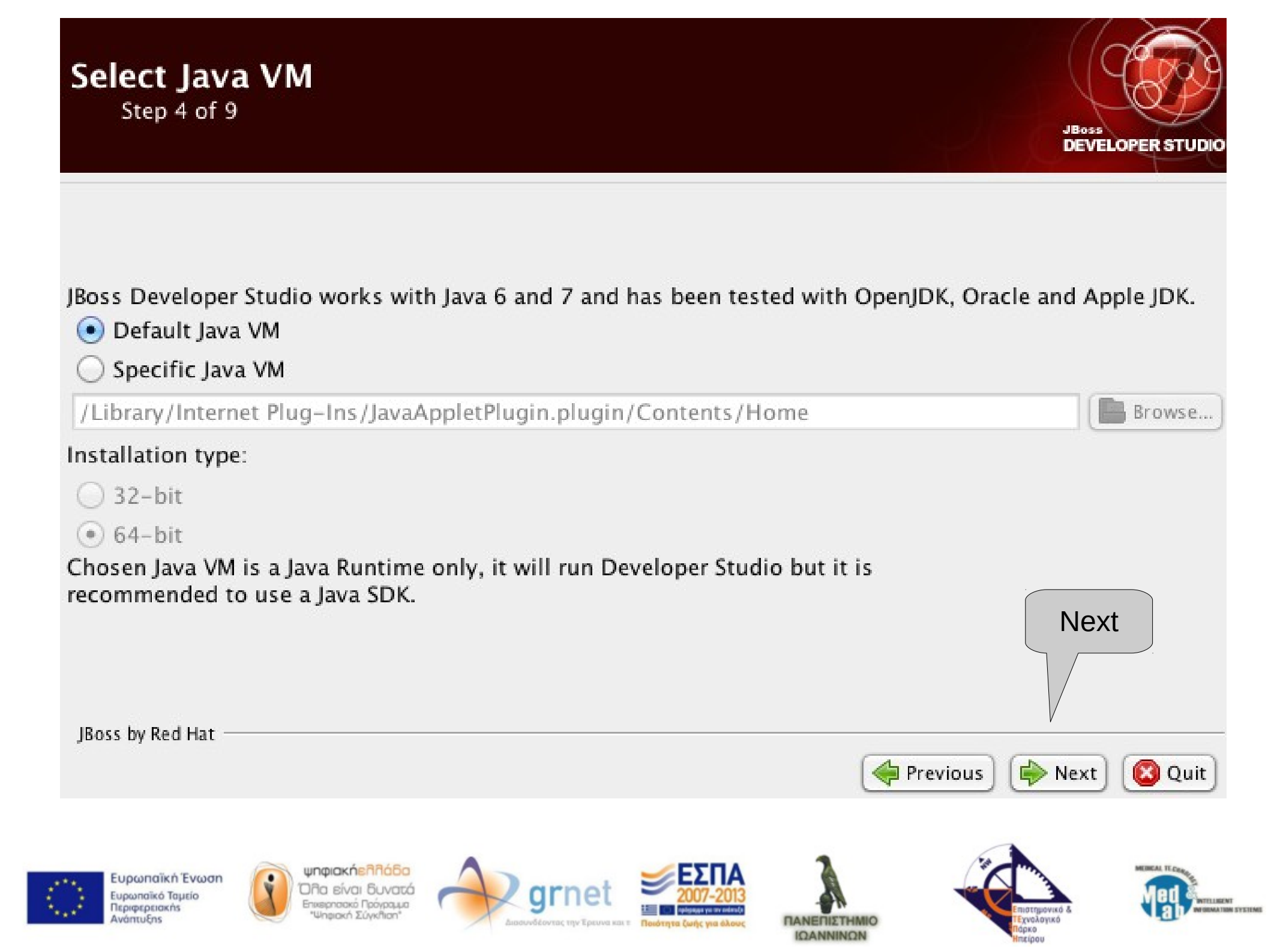

# Select Platforms and Servers

Step 5 of 9

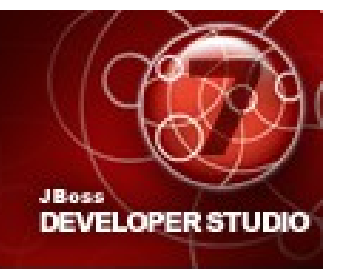

JBoss Developer Studio includes Red Hat JBoss Enterprise Application Platform. Install it now?

Yes, and have it ready for use in JBoss Developer Studio

O No

Add locations you want to be scanned to discover platforms and servers you have:

| Location                                                          |                                                                                  |                                         |                                                                               | Scan ev | ery start                  | Add<br>Edit          |
|-------------------------------------------------------------------|----------------------------------------------------------------------------------|-----------------------------------------|-------------------------------------------------------------------------------|---------|----------------------------|----------------------|
| JBoss by Red Hat —                                                |                                                                                  |                                         |                                                                               |         | Previous) 📦                | Next<br>Next<br>Next |
| Ευρωπαϊκή Ένωση<br>Ευρωπαϊκό Ταμείο<br>Περιφερειακήs<br>Ανάπτυξης | ψηφιακήελλάδα<br>Όλα είναι δυνατά<br>Επιερπασικό Πρόγραμια<br>"Ψηφιακή Σύγκλιση" | grnet<br>Διασυνδέοντας την Έρευνα και τ | ΕΣΠΑ           2007-2013           Ματά τη τη τη δράγη τη τη δράγης για άλους |         | епістрия<br>Парко<br>Парко |                      |

## Summary Information Step 6 of 9

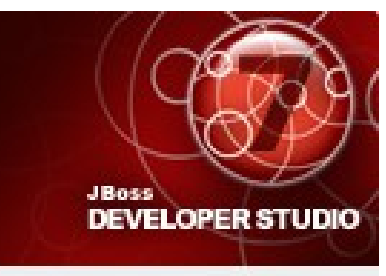

Ready to install. Review details below then press 'Next' to start installation. Installation path: /Users/user3/Desktop/testOpenshift/Desktop Java VM path: default Components to install: Red Hat JBoss Developer Studio 7.1.1.GA Red Hat JBoss Enterprise Application Platform Disk Space: Available Disk Space: 22.62 GB Required Disk Space: 572.02 MB Next JBoss by Red Hat Next 🔶 Previous 🙆 Quit ψηφιακήελλάδα MUNICAL TO Ευρωπαϊκή Ένωση Όλα είναι δυνατά arnei Ευρωπαϊκό Ταμείο THEFT Επικειρησιακό Πρόγραμμα Περιφερειακής ATIMA SYSTEMS Ψηριακή Σύγκβιση\* Ανάπτυξης γνολογικό **IQANNINON** 

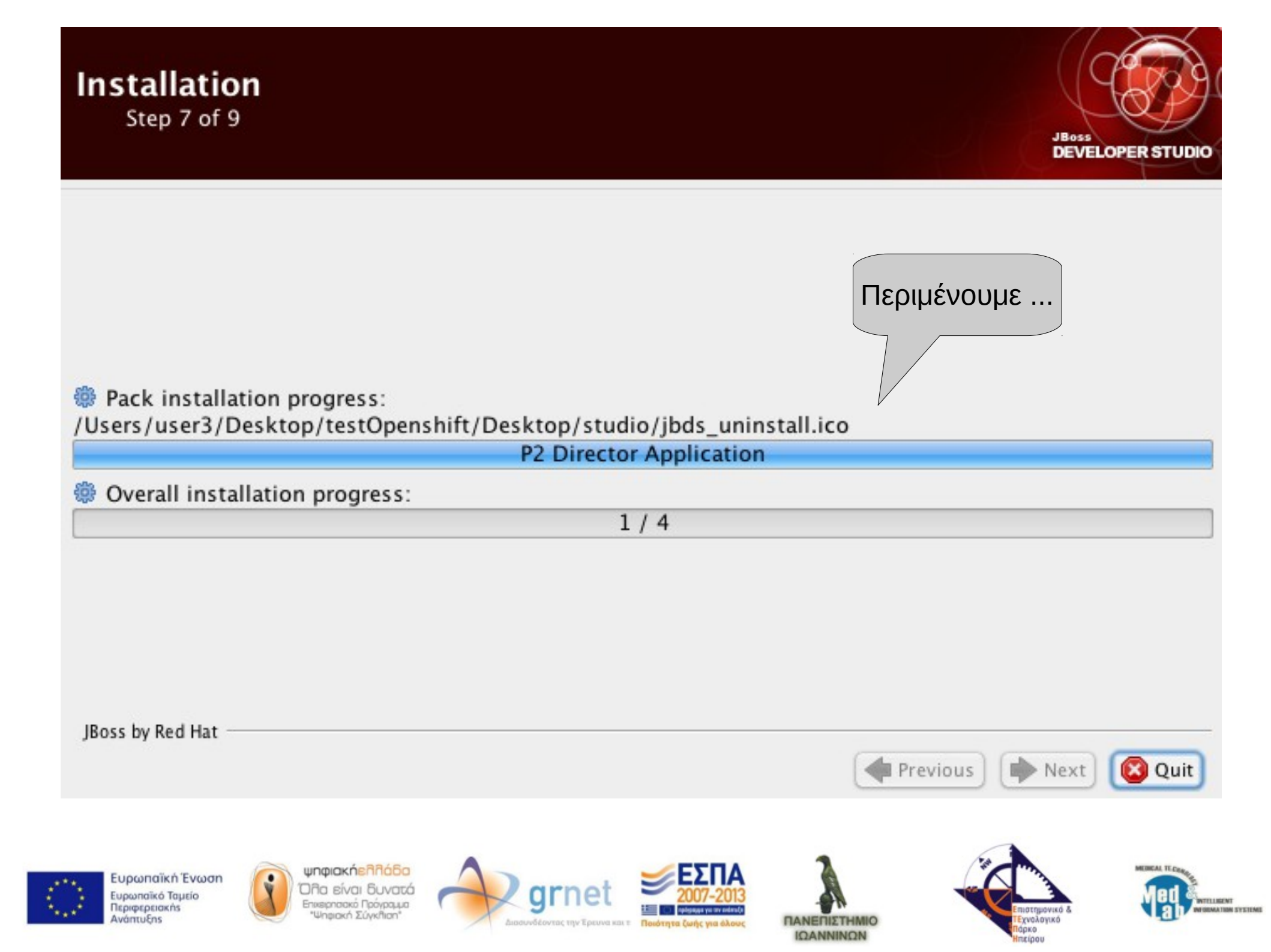

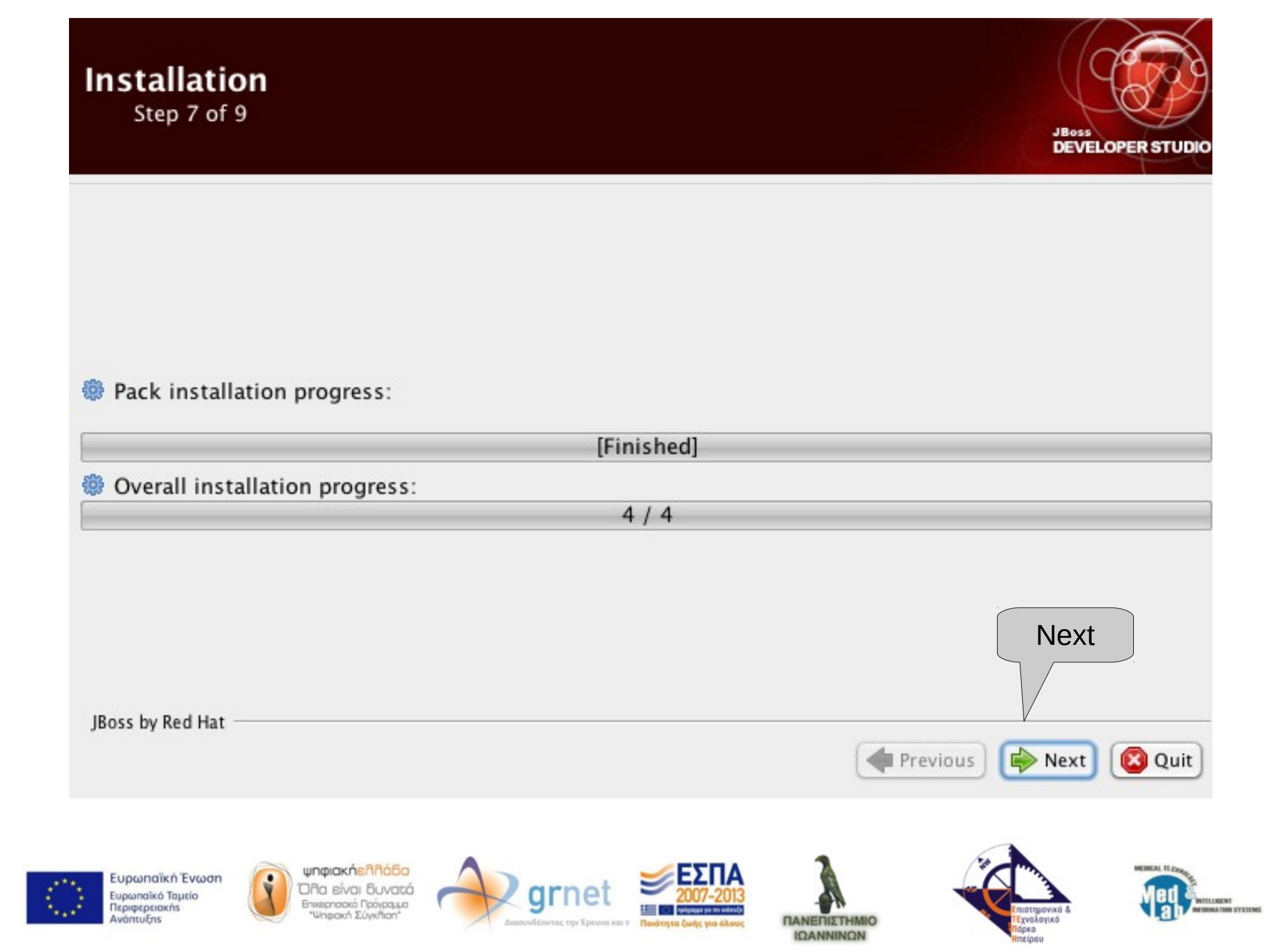

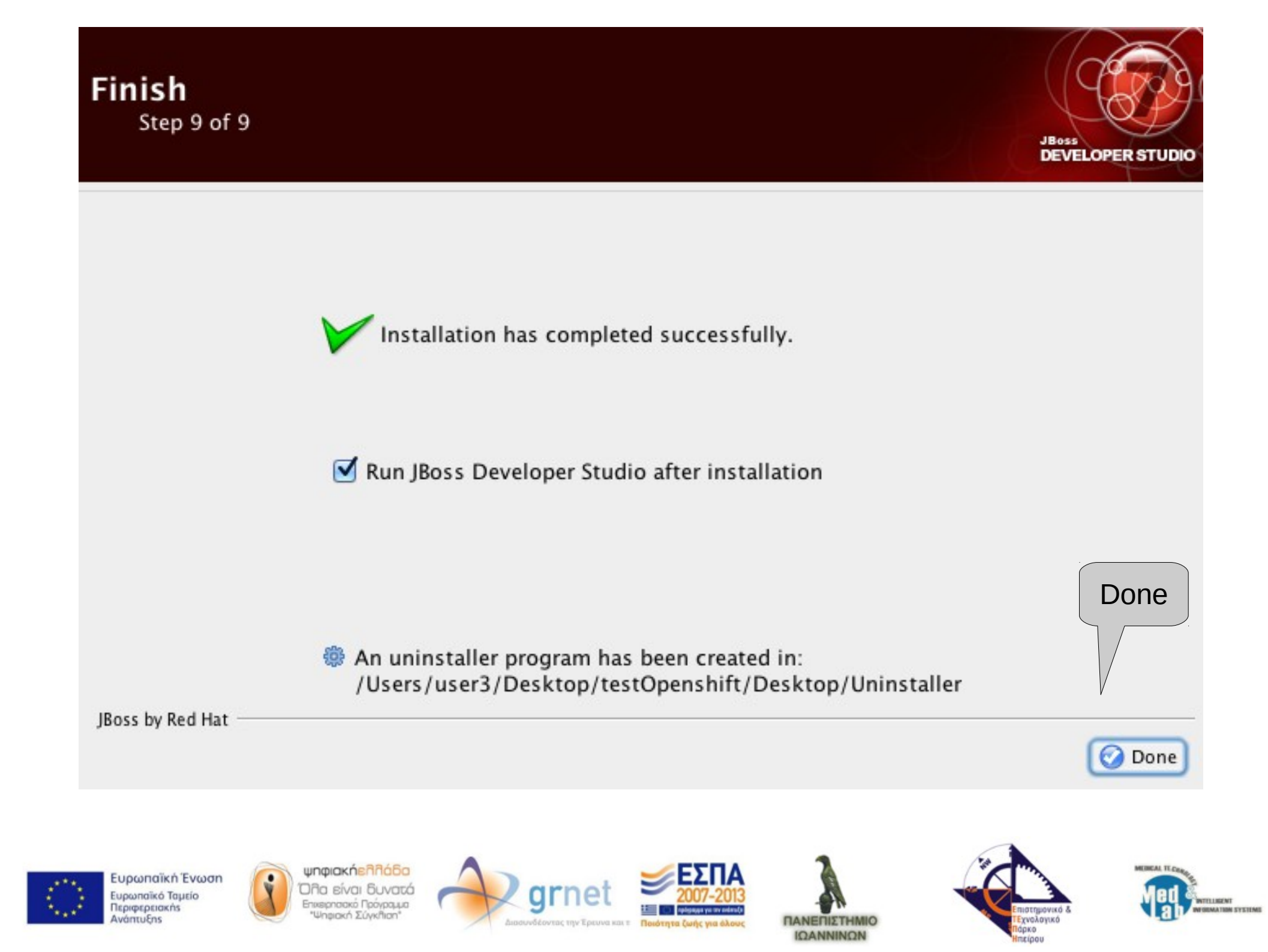

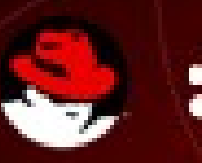

# JBoss DEVELOPER STUDIO

Red Hat

Ξεκινά το JBoss Developer Studio Εμφανίζει την συγκεκριμένη εικόνα

© 2013 Red Hat, inc. All Rights Reserved. JBoss© is a registered trademark of Red Hat, inc.

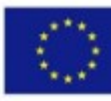

Ευρωπαϊκή Ένωση Ευρωπαϊκό Ταμείο Περιφερειακήs Ανάπτυξης

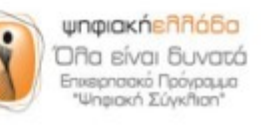

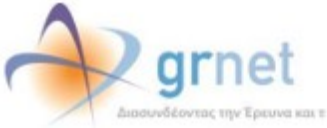

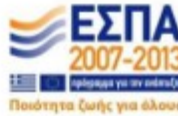

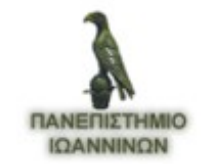

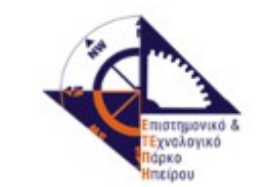

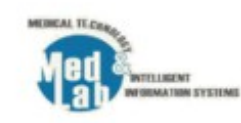

## Select a workspace

JBoss Developer Studio stores your projects in a folder called a workspace. Choose a workspace folder to use for this session.

| Workspace: /L                                                     | lsers/user3/Deskto                                                                | p/workspace                                                                     | •                                                                      | Browse |
|-------------------------------------------------------------------|-----------------------------------------------------------------------------------|---------------------------------------------------------------------------------|------------------------------------------------------------------------|--------|
| 🗹 Use this as t                                                   | he default and do n                                                               | ot ask again                                                                    |                                                                        |        |
|                                                                   |                                                                                   |                                                                                 | Cancel                                                                 | ОК     |
|                                                                   |                                                                                   | Κάποια στιγμή<br>το συγκεκριμένα<br>Επιλέγουμε που<br>αποθηκεύοντα<br>και πατάμ | θα εμφανίσει<br>ο παράθυρο.<br>υ θέλουμε να<br>αι τα project<br>με ΟΚ. |        |
| Ευρωπαϊκή Ένωση<br>Ευρωπαϊκό Ταμείο<br>Περιφερεισκήs<br>Ανάπτυξης | ψηφιακήελλάδα<br>Όλα είναι δυνατά<br>Επικερπασικό Πρόγραμια<br>"Ψηφιακή Σύγκηταη" | οτούνδέοντας την Έρευνα και τ                                                   |                                                                        |        |

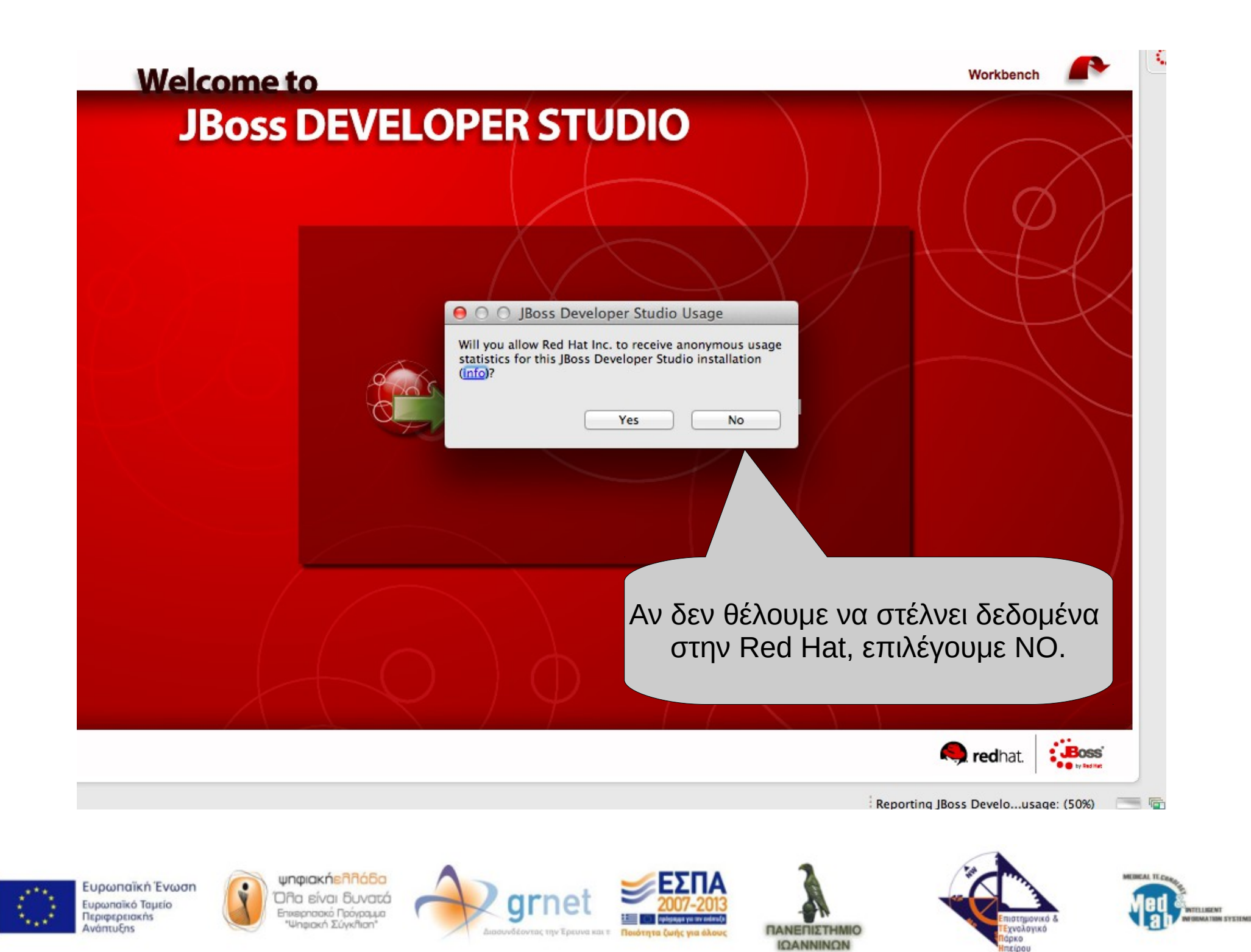

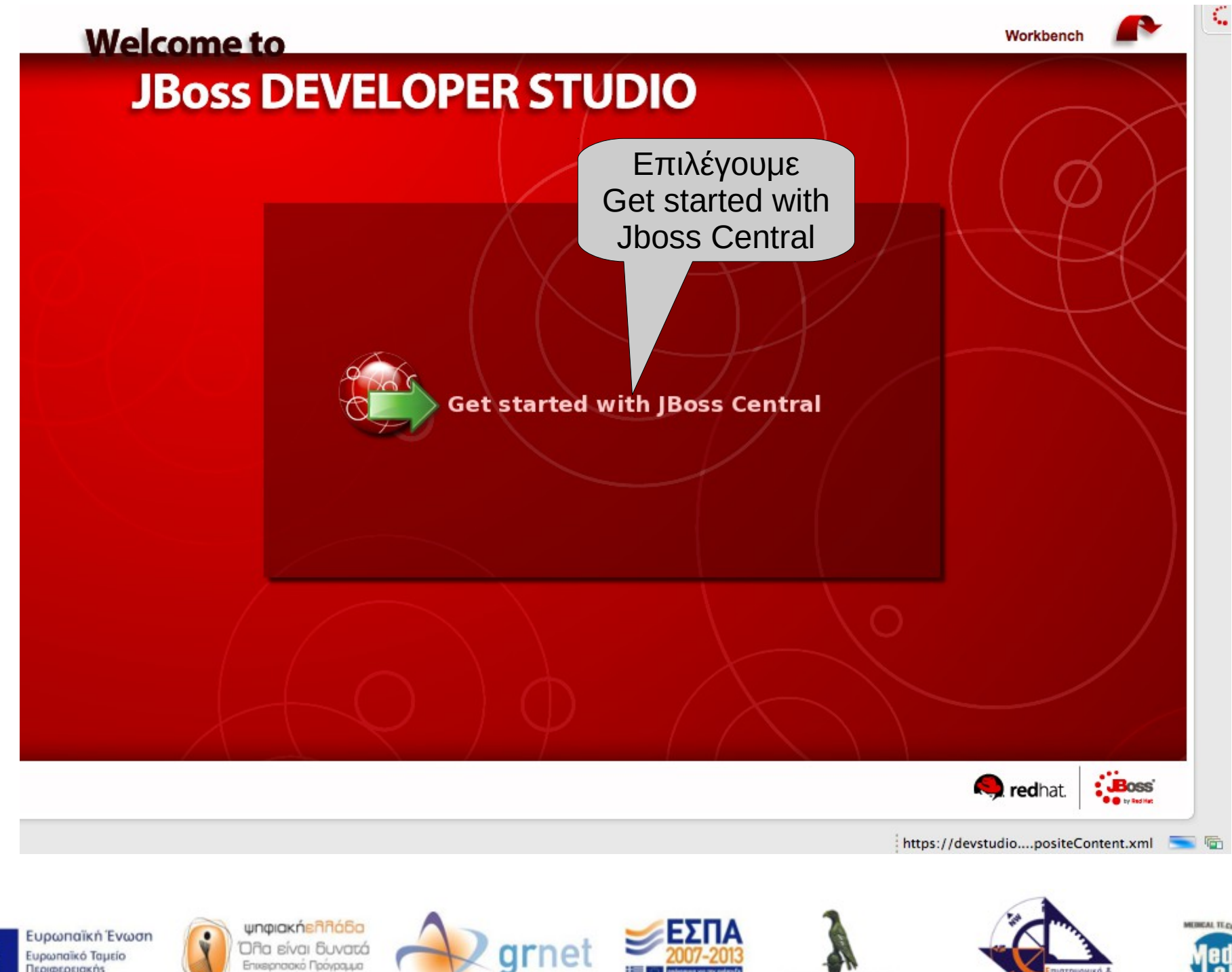

ουνδέοντας την Έρευνα και τ

Ποιότητα ζωής για όλο

TUBENT

09180

χνολογικό

DK0

ΠΑΝΕΠΙΣΤΗΜΙΟ

ΙΩΑΝΝΙΝΩΝ

IMATION SYSTEMS

Ευρωπαϊκό Ταμείο Περιφερειακήs AvántuEns

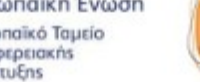

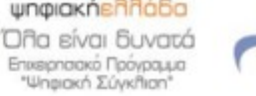

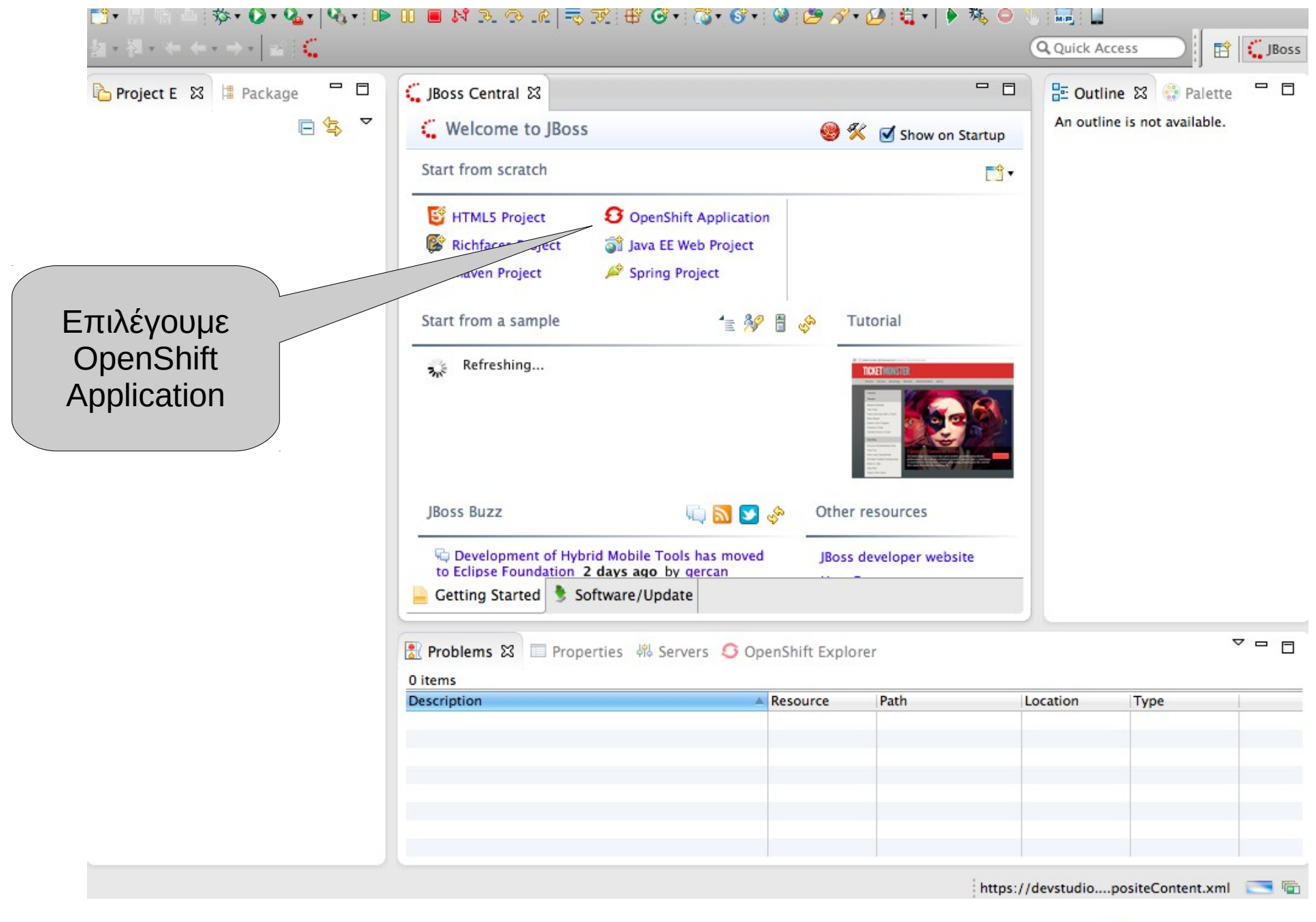

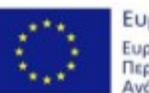

Ευρωπαϊκή Ένωση Ευρωπαϊκό Ταμείο Περιφερειακήs Ανάπτυξηs

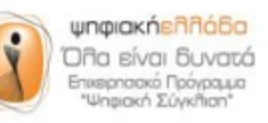

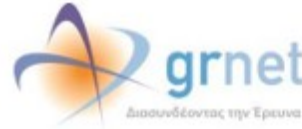

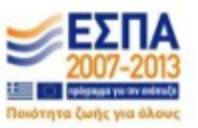

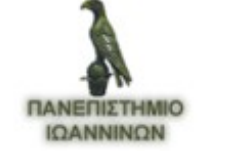

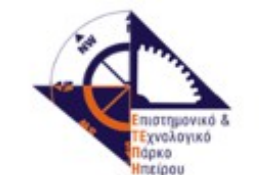

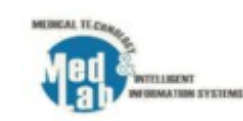

#### Sign in to OpenShift

You have to provide a password

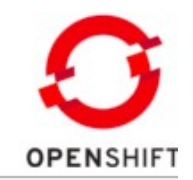

| Connection:   | <new connection=""></new>                                             |
|---------------|-----------------------------------------------------------------------|
| 🗹 Use default | server                                                                |
| Server:       | https://openshift.redhat.com                                          |
| Username:     | ioa.ma.ellak@gmail.com                                                |
| Password:     | *                                                                     |
|               |                                                                       |
| E             | 3άζουμε το username<br>και το password<br>που έχουμε στο<br>Openshift |
|               |                                                                       |
|               | < Back Next > Cancel Finish                                           |
| ριακήελλόδο   | Δ                                                                     |

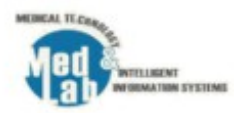

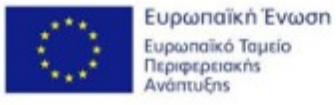

Add SSH Keys You have no SSH public keys in your OpenShift account ioa.ma.ellak@gmail.com yet, please add your key(s) or create new one(s) **OPENSHIFT** SSH Public Keys Content Name Type Add Existing... New.... Εμφανίζει αυτόματα το Remove... παράθυρο. Επιλέγουμε New... Refresh... Please make sure that your private keys for these public keys are listed in the SSH2 Preferences Cancel Finish

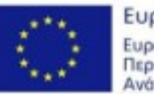

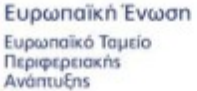

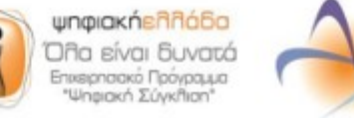

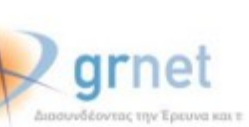

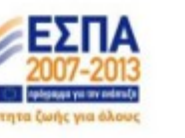

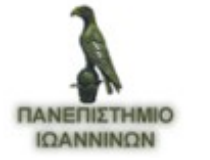

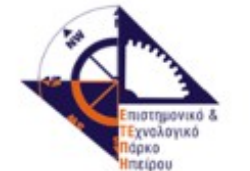

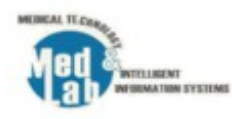

### Add new SSH key

You have to provide a key name

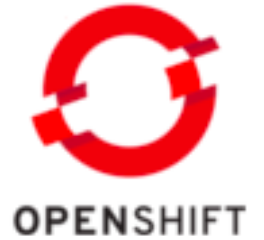

|                   | New SSH Key                                                                        |
|-------------------|------------------------------------------------------------------------------------|
|                   | Name: *                                                                            |
|                   | Key Type SSH_RSA ‡                                                                 |
|                   | S ∠ Home: /Users/user3/.ssh Browse I Default                                       |
|                   | Private Key File Name: *                                                           |
| νέο               | Private Key Passphrase:                                                            |
| παράθυρο          | Public Key File Name: *                                                            |
|                   | The private key of your new SSH key pair will get added to the<br>SSH2 Preferences |
|                   | Cancel Finish                                                                      |
| Fuerenzień Terror |                                                                                    |

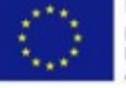

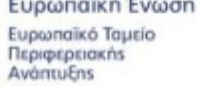

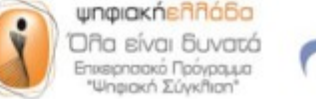

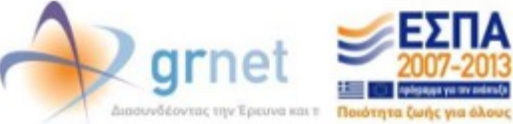

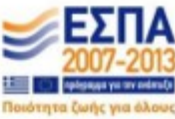

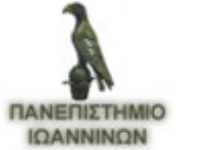

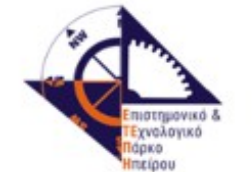

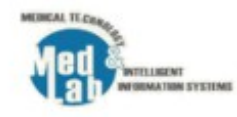

### Add new SSH key

Add a new SSH key to your OpenShift user ioa.ma.ellak@gmail.com

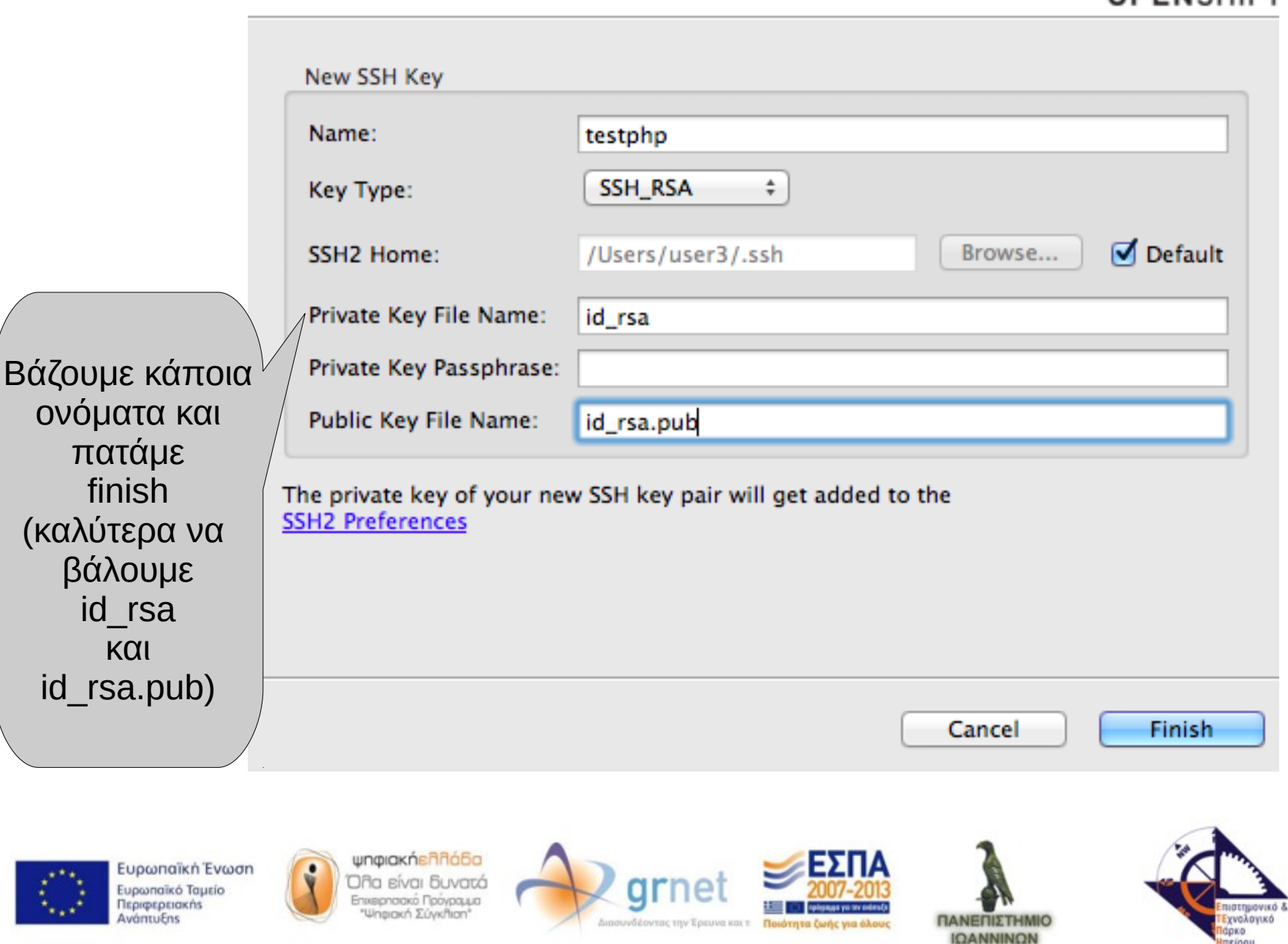

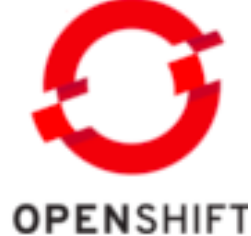

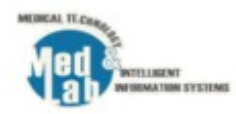

#### Add SSH Keys

Please make sure you have an SSH public key uploaded to your OpenShift account ioa.ma.ellak@gmail.com

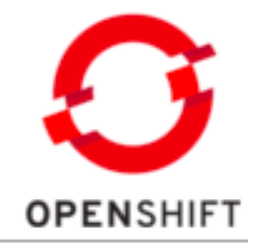

| Name                                          | Туре                    | Content            | Add Existing           |
|-----------------------------------------------|-------------------------|--------------------|------------------------|
| testphp                                       | ssh-rsa                 | AAAAB3NzaCN        | νl                     |
|                                               |                         |                    | New                    |
|                                               |                         |                    |                        |
|                                               |                         |                    | Remove                 |
|                                               |                         |                    |                        |
|                                               |                         |                    |                        |
|                                               |                         |                    |                        |
|                                               |                         |                    |                        |
|                                               |                         |                    | Refresh                |
| Please make sure that you<br>SSH2 Preferences | ur private keys for the | se public keys are | listed in the<br>Finis |
|                                               |                         |                    | Cancel Finish          |

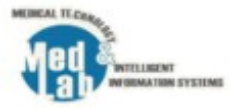

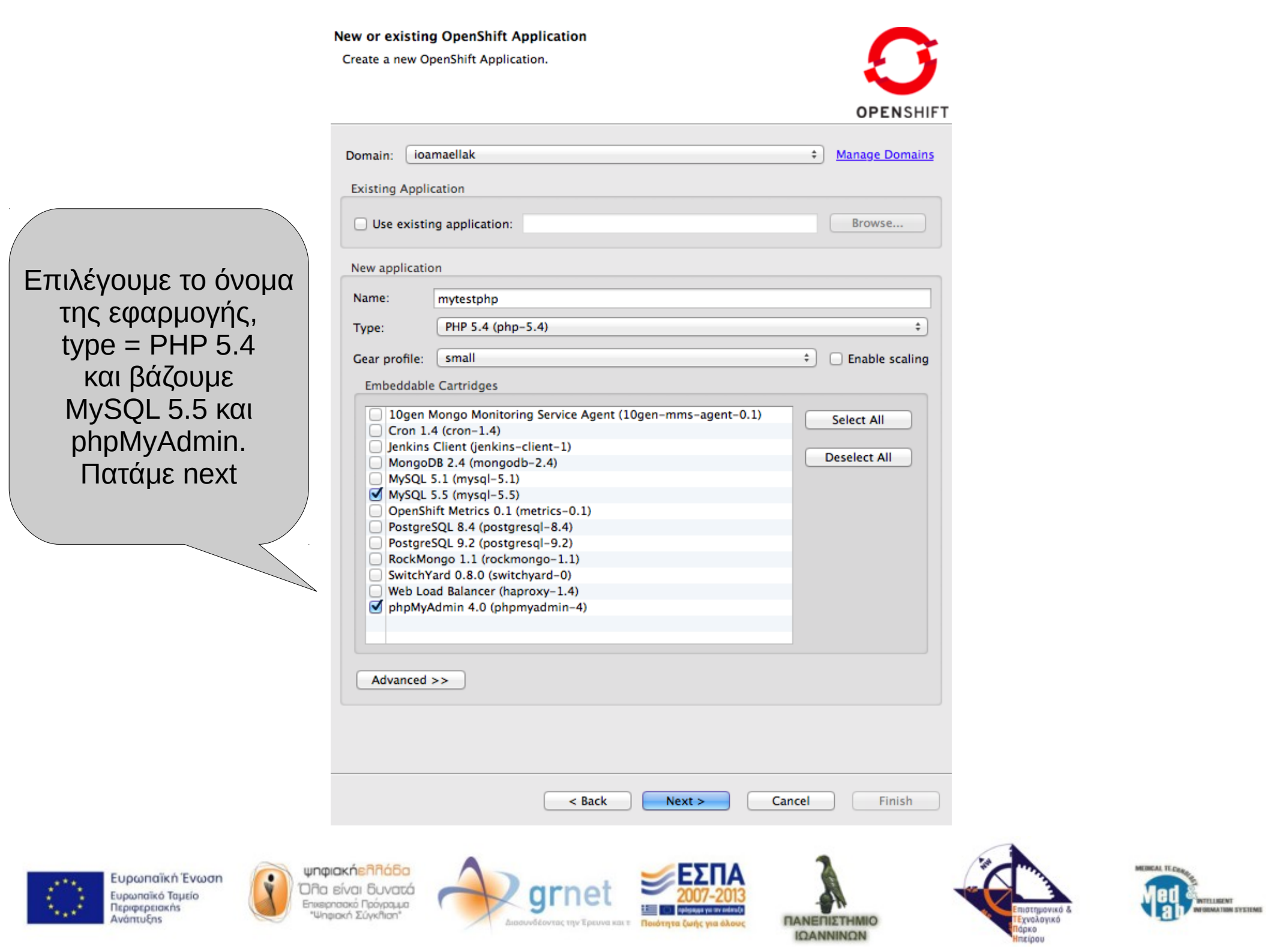
#### Set up Project for new OpenShift Appplication named: "

Configure your project and server adapter settings, then click 'next' or 'finish'.

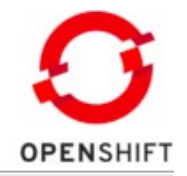

| Use existing project:             |                           | Browse        |
|-----------------------------------|---------------------------|---------------|
|                                   |                           |               |
| Create and set up a server for ea | asy publishing            |               |
| Disable automatic maven build v   | when pushing to OpenShift |               |
|                                   |                           |               |
|                                   |                           |               |
|                                   |                           |               |
|                                   |                           |               |
|                                   |                           |               |
|                                   |                           |               |
|                                   |                           |               |
|                                   |                           |               |
|                                   |                           |               |
|                                   |                           |               |
|                                   |                           |               |
|                                   | Next                      |               |
|                                   |                           |               |
|                                   |                           |               |
|                                   |                           |               |
|                                   |                           |               |
|                                   |                           |               |
| (                                 | < Back Next >             | Cancel Finish |
| (                                 | < Back Next >             | Cancel Finish |

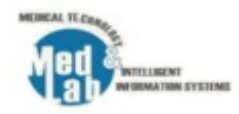

πιστημονικό &

ΤΕχνολογικό

Ιάρκο

Ηπείρου

ΙΩΑΝΝΙΝΩΝ

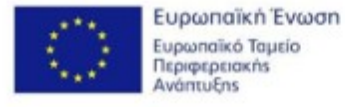

|                             | Import an existing OpenShift application<br>The location '/Users/user3/git' does not exist or is not<br>writeable.                                                                                                    | OPENSHIET        |
|-----------------------------|----------------------------------------------------------------------------------------------------|------------------|
| Εμφανίζει μήνυμα<br>λάθους. | Cloning settings    Use default clone destination   Git Clone Destination:   /Users/user3/git   Use default remote name  Remote name:  origin   Make sure that you have SSH keys added to your OpenShift account Keys wizard and that the private keys are listed in SSH2 Preference | Browse<br>Browse |

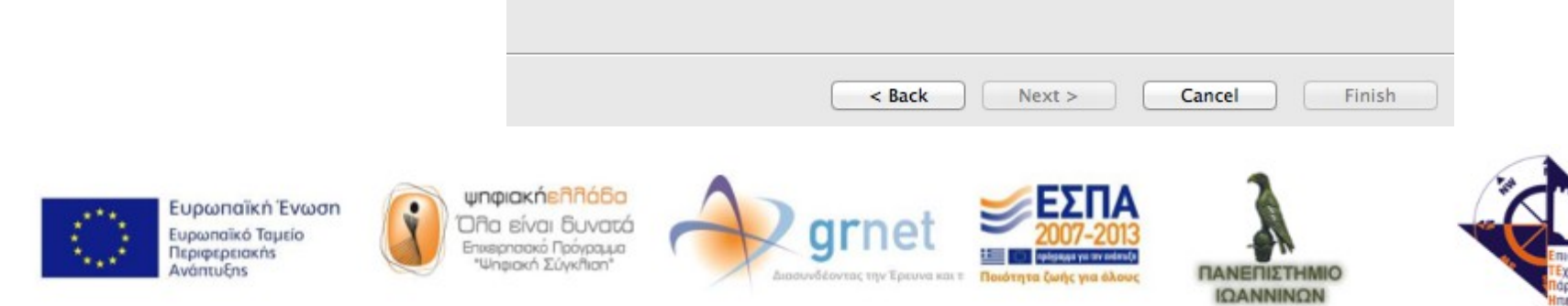

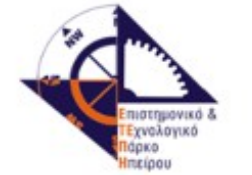

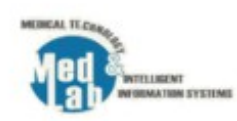

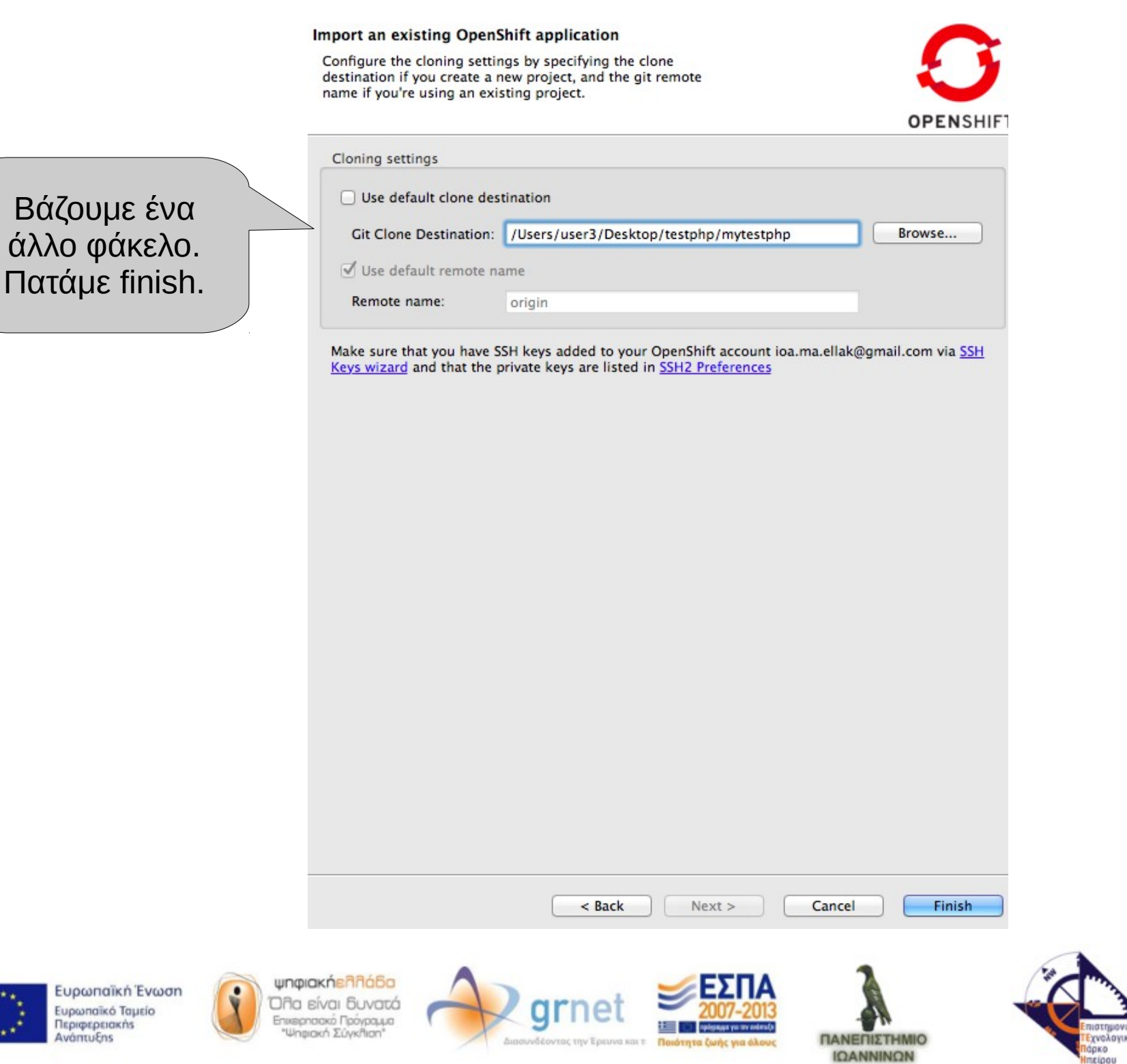

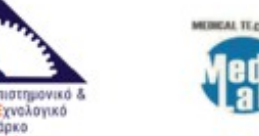

THEFT

THEN SYSTEMS

Please make note of the credentials and url that were reported when your cartridges were embedded / application was created.

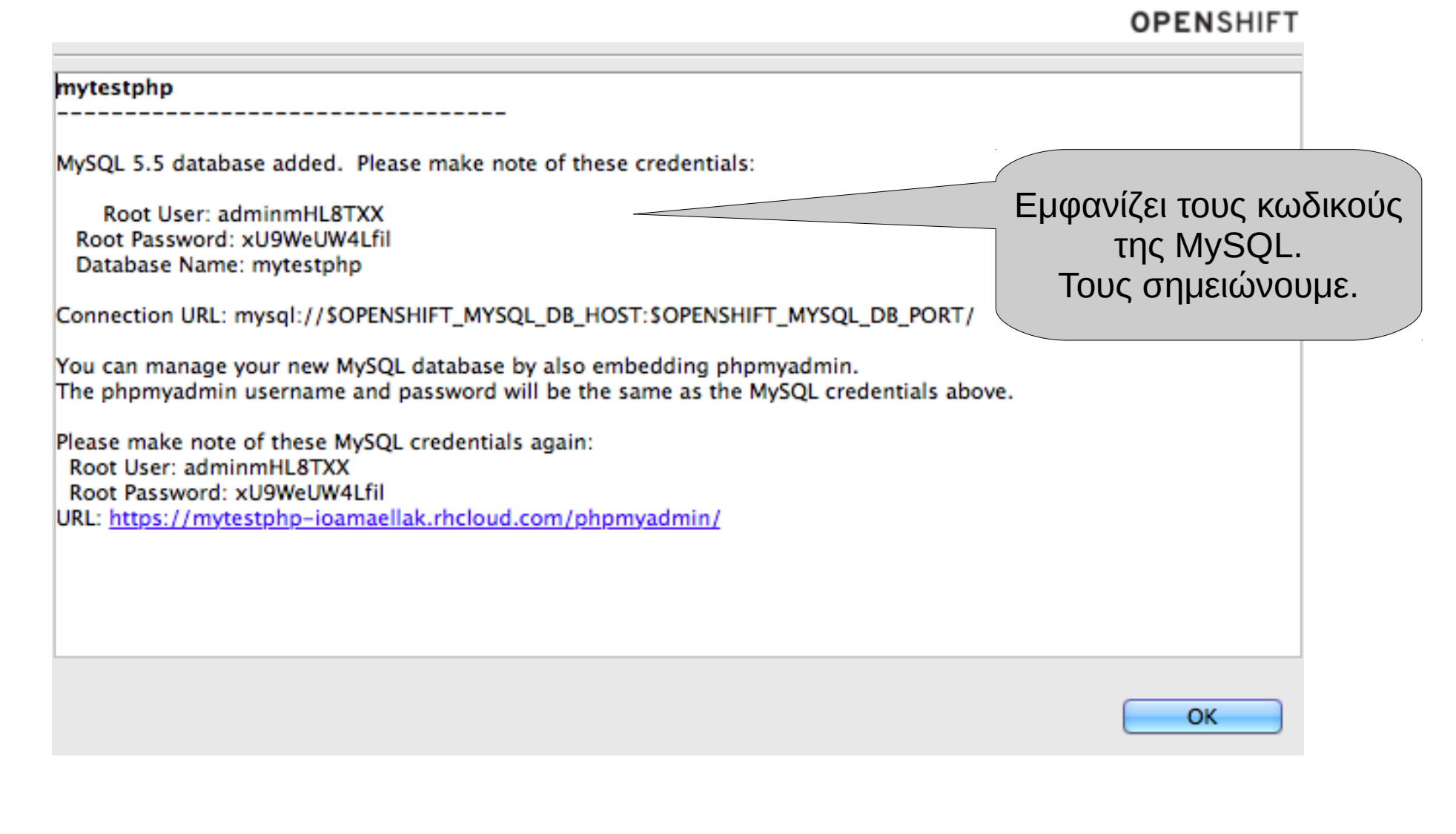

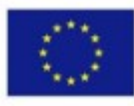

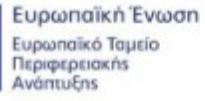

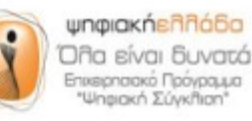

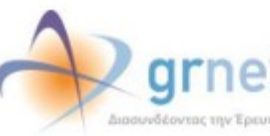

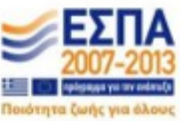

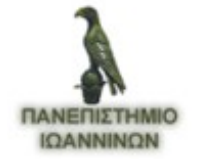

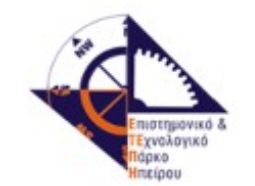

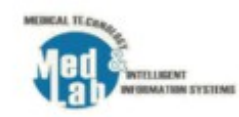

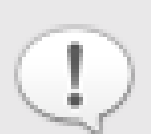

The authenticity of host 'mytestphp-ioamaellak.rhcloud.com' can't be established. RSA key fingerprint is cf:ee:77:cb:0e:fc:02:d7:72:7e:ae:80:c0:90:88:a7. Are you sure you want to continue connecting?

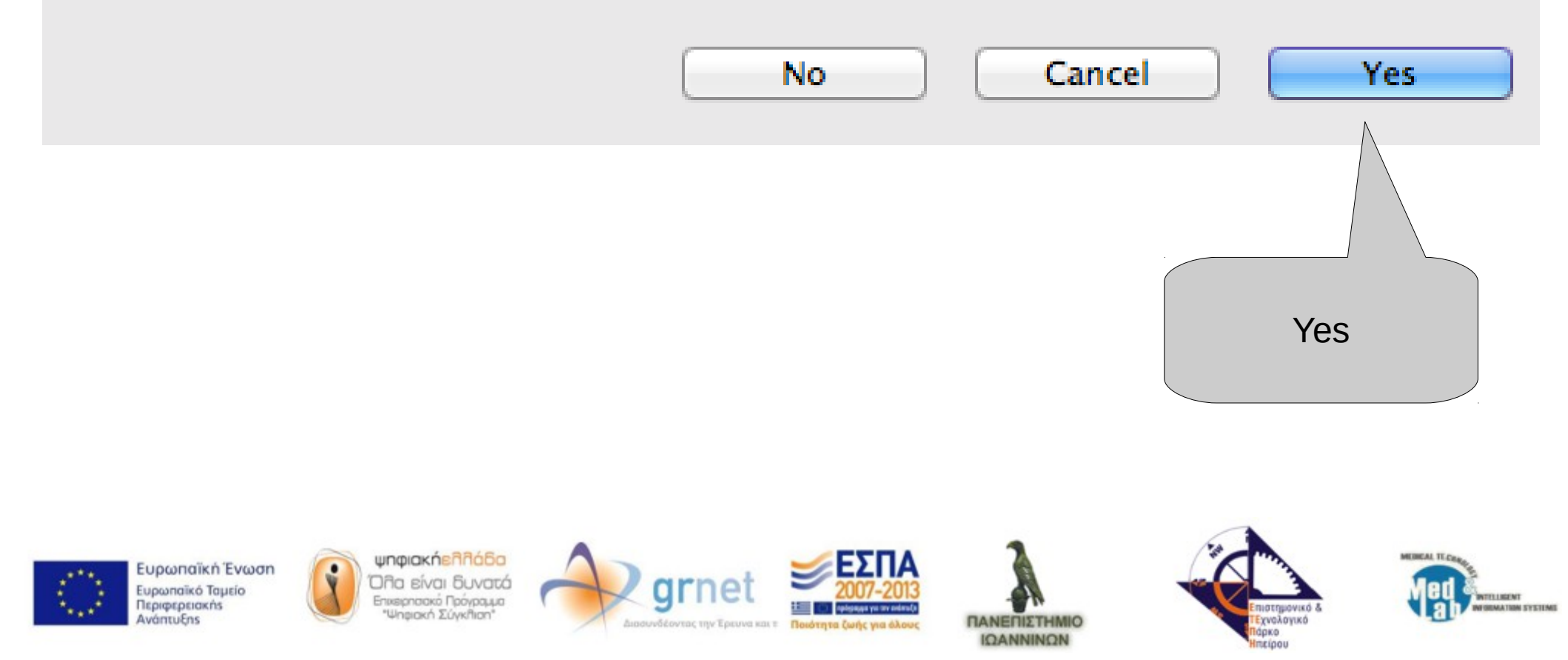

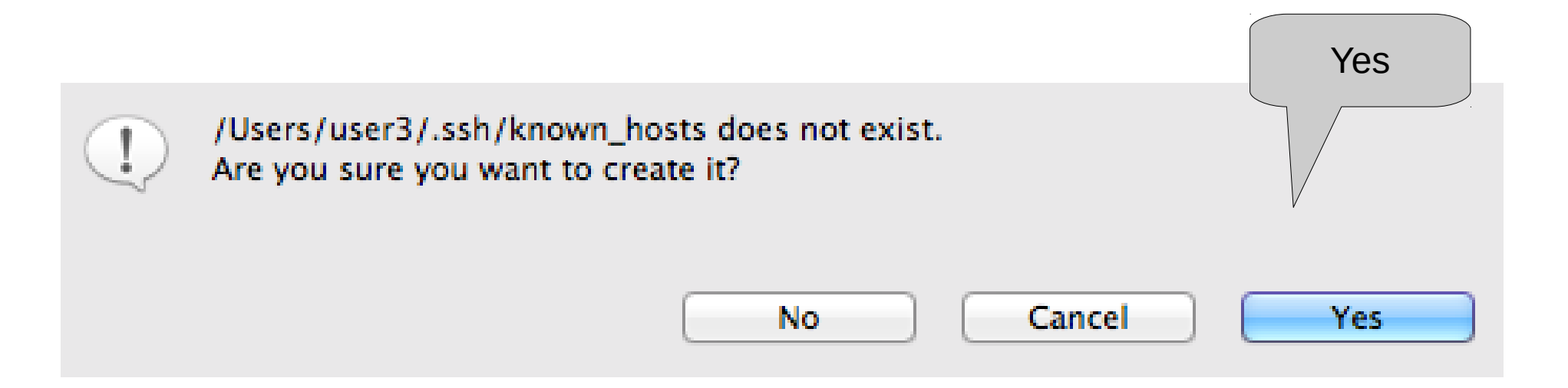

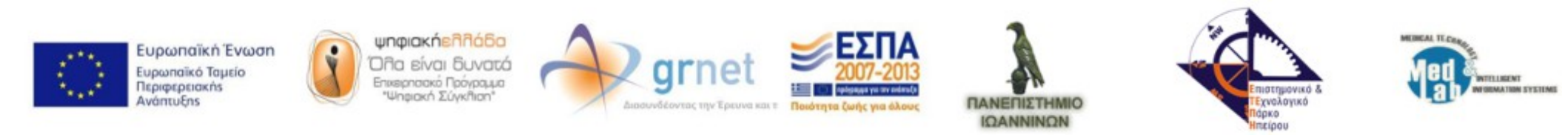

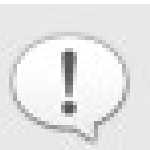

There are committed changes in "mytestphp" that were not pushed to OpenShift yet. Do you want to publish those to OpenShift?

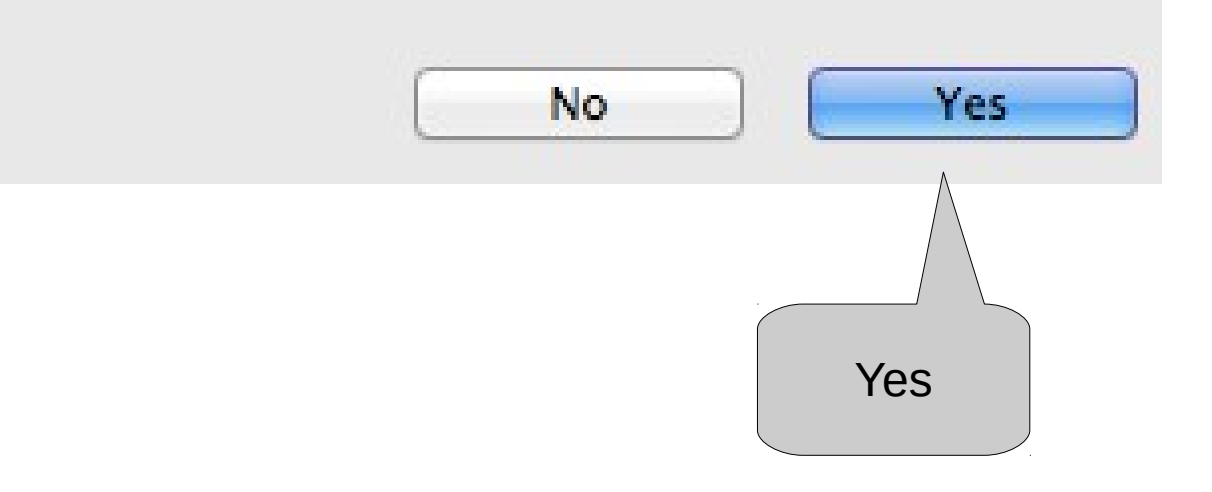

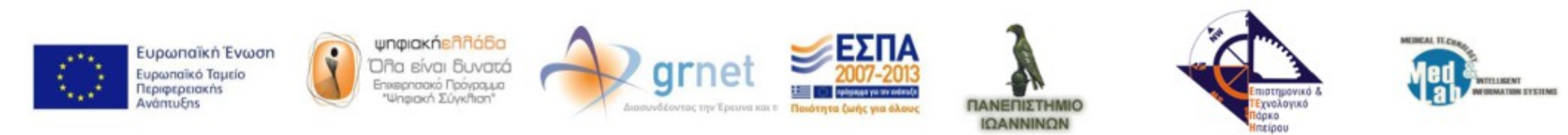

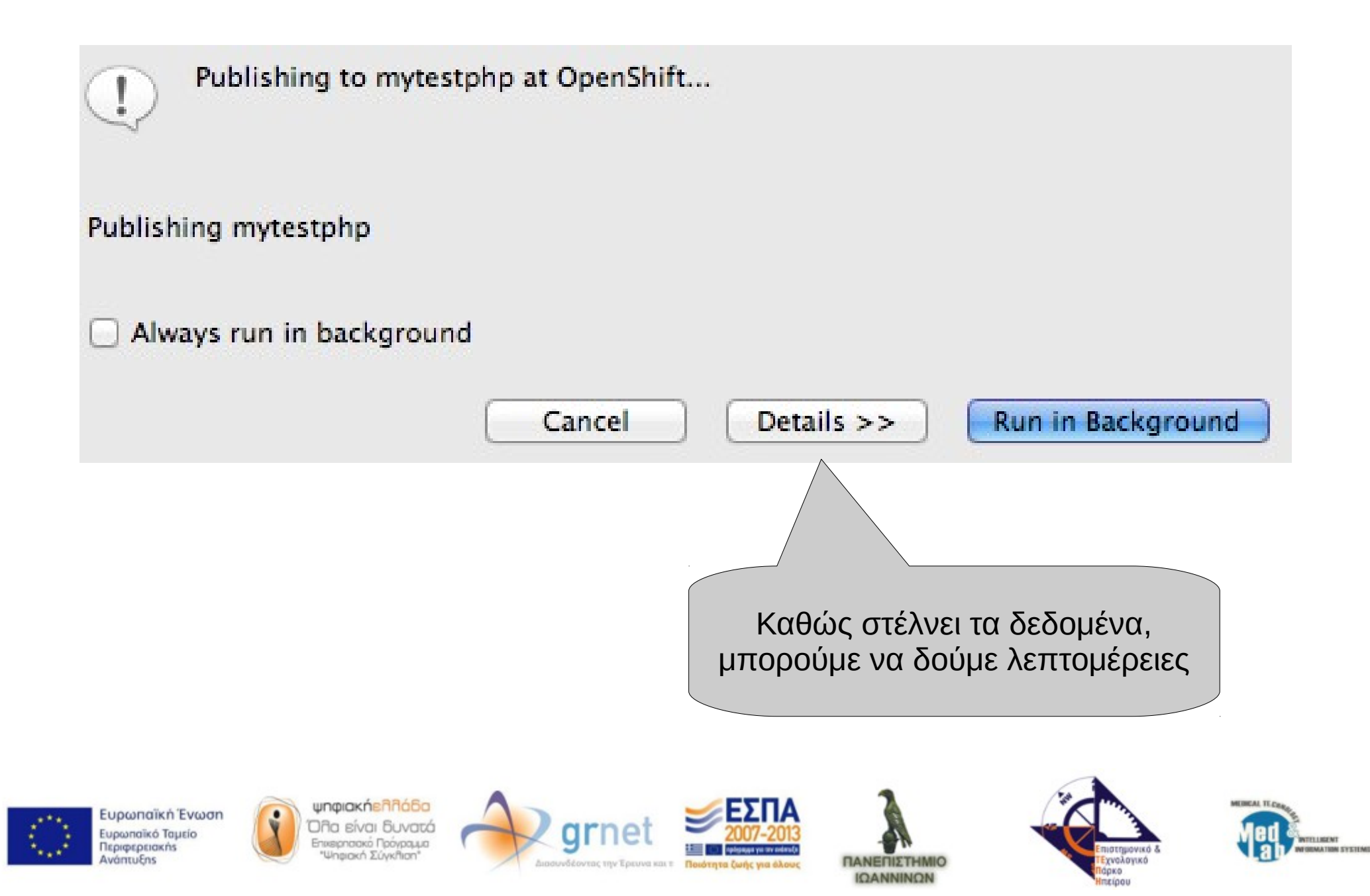

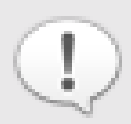

A

Publishing to mytestphp at OpenShift...

### Publishing mytestphp

## Always run in background

Publishing to mytestphp at OpenShift...

Git Repository Refresh (Blocked: The user operation is waiting for background wo

### Refreshing Git managed projects

Building workspace (Waiting)

Προσπαθεί να το στείλει (χρησιμοποιεί Git)

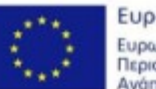

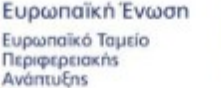

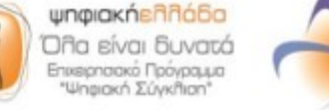

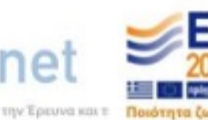

**Cancel** 

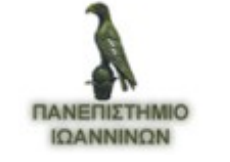

<< Details

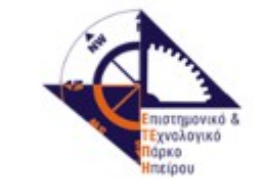

Run in Background

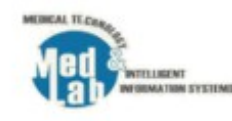

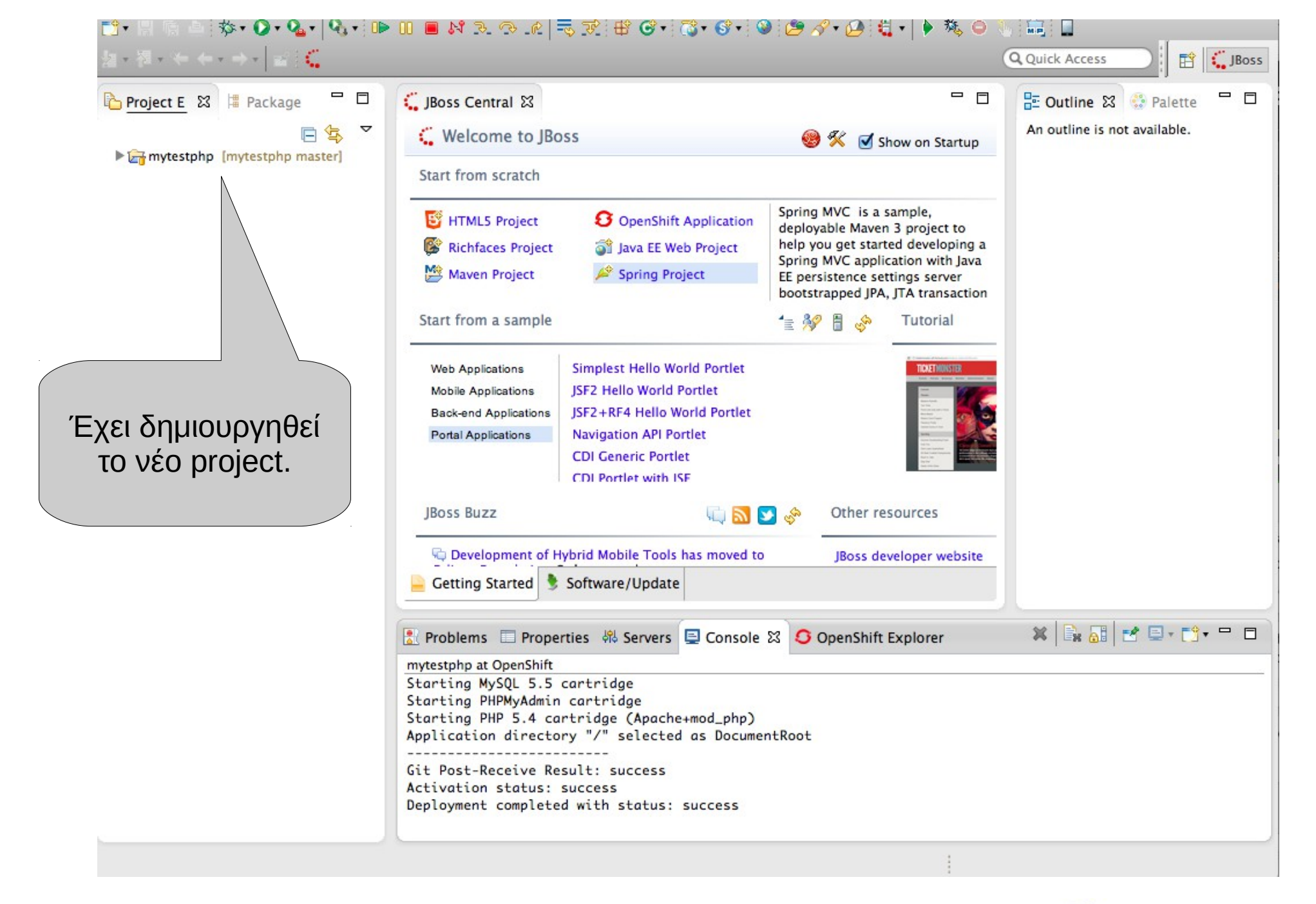

Eup Eup Disp

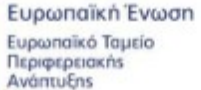

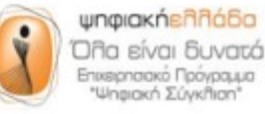

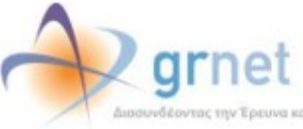

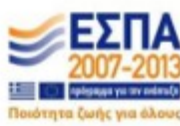

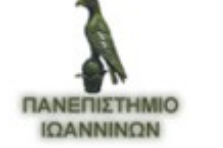

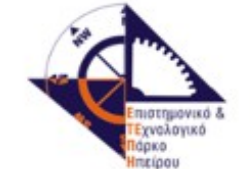

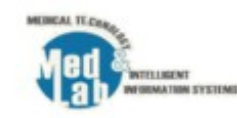

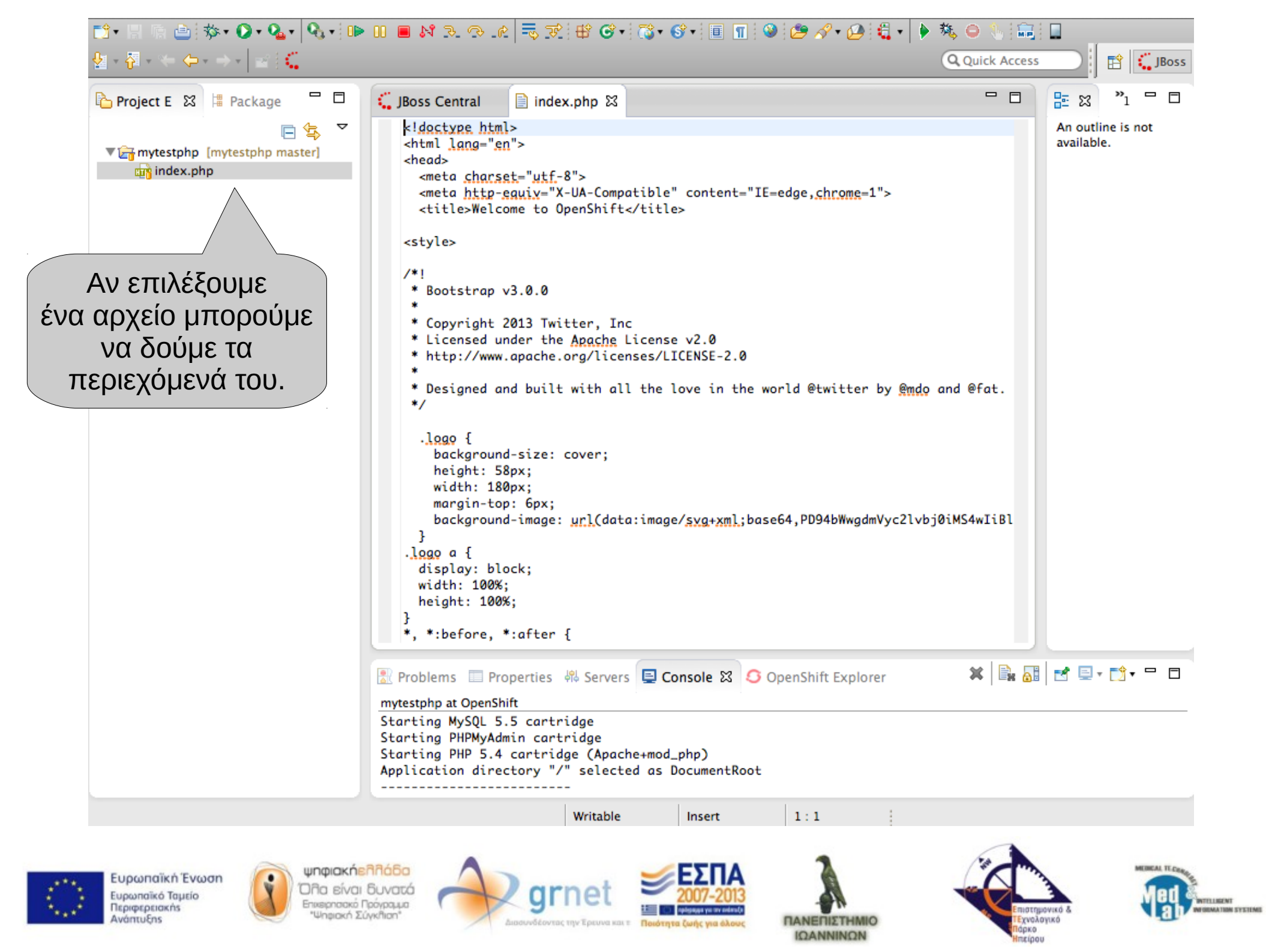

S mytestphp-ioamaellak.rhcloud.com

MSI Global P965 Neo

JBoss Developer Studio -

Applications | OpenShift... Welcome to OpenShift

## Welcome to your PHP application on OpenShim

#### Deploying code changes

OpenShift uses the Git version control system for your source code, and grants you access to it via the Secure Shell (SSH) protocol. In order to upload and download code to your application you need to give us your public SSH key. You can upload it within the web console or install the RHC command line tool and run rhc setup to generate and upload your key automatically.

#### Working in your local Git repository

If you created your application from the command line and uploaded your SSH key, rhc will automatically download a copy of that source code repository (Git calls this 'cloning') to your local system.

If you created the application from the web console, you'll need to manually clone the repository to your local system. Copy the application's source code Git URL and then run:

\$ git clone <git\_url> <directory\_to\_create>

# Within your project directory
# Commit your changes and push to OpenShift

\$ git commit -a -m 'Some commit message' \$ git push

Learn more about deploving and building your application

## Αν πάμε στην σελίδα της εφαρμογής βλέπουμε τι περιέχει το index.php

## Manag\_\_\_\_

Web Console

## You can use the OpenShift web console to enable additional capabilities via cartridges, add collaborator access authorizations, designate custom domain aliases, and manage domain memberships.

#### Command Line Tools

Installing the OpenShift RHC client tools allows you complete control of your cloud environment. Read more on how to manage your application from the command line in our User Guide.

#### **Development Resources**

- Developer Center
- User Guide
- OpenShift Support
- Stack Overflow questions for OpenShift
- IRC channel at #openshift on freenode.net
- Git documentation

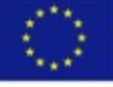

Ευρωπαϊκή Ένωση Ευρωπαϊκό Ταμείο Περιφερειακήs Ανάπτυξηs

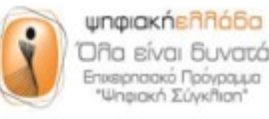

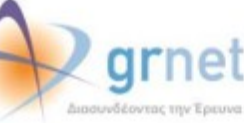

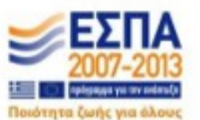

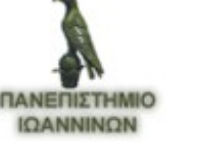

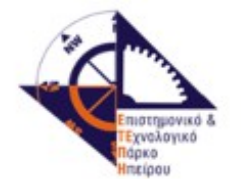

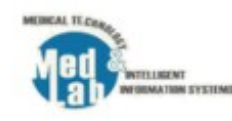

÷

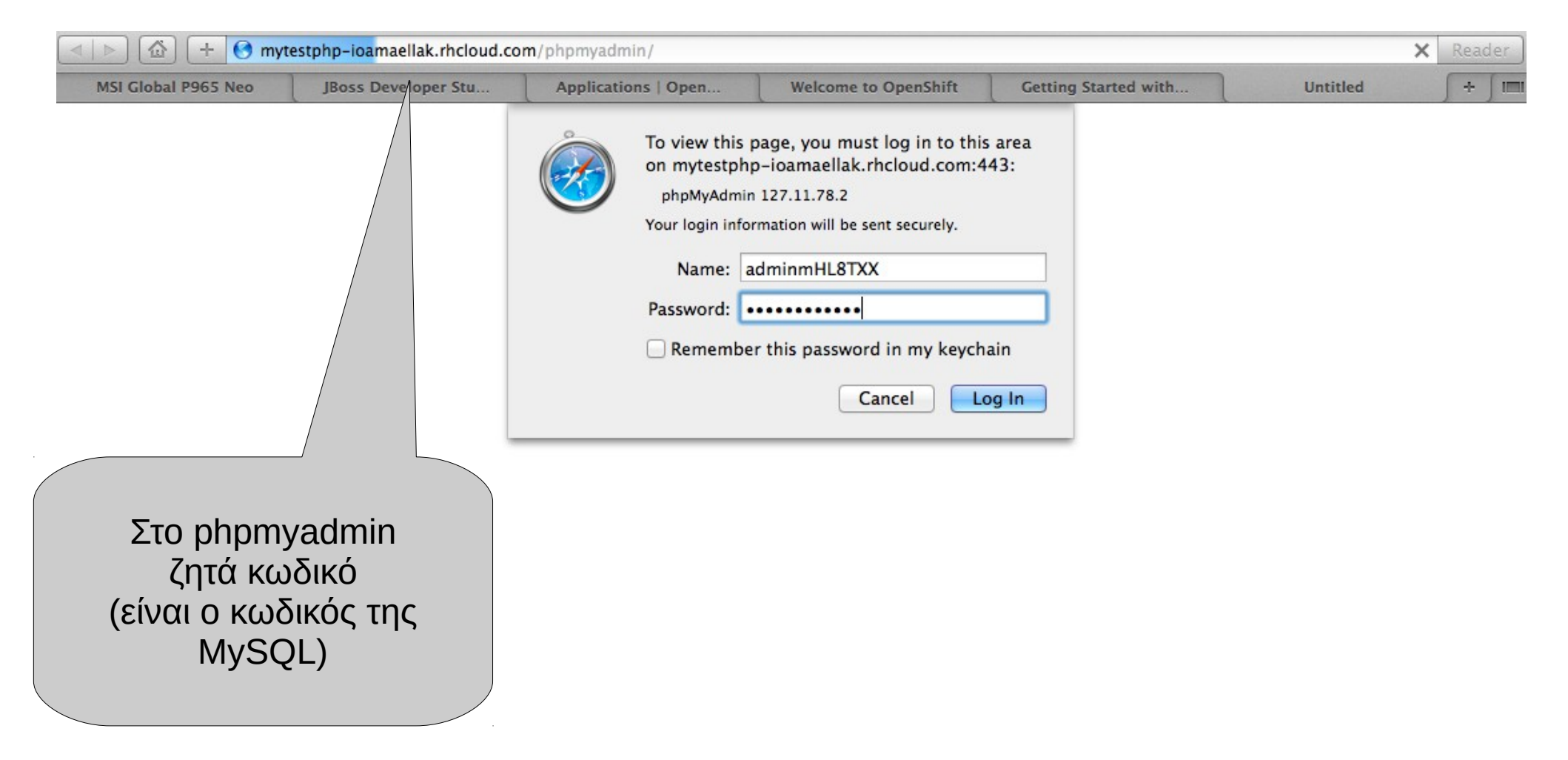

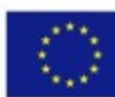

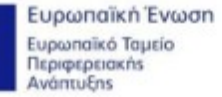

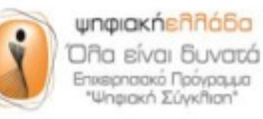

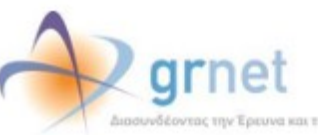

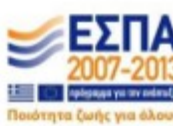

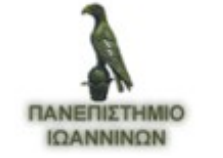

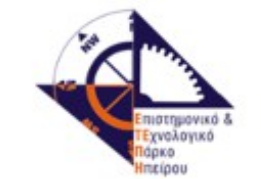

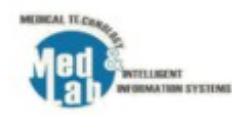

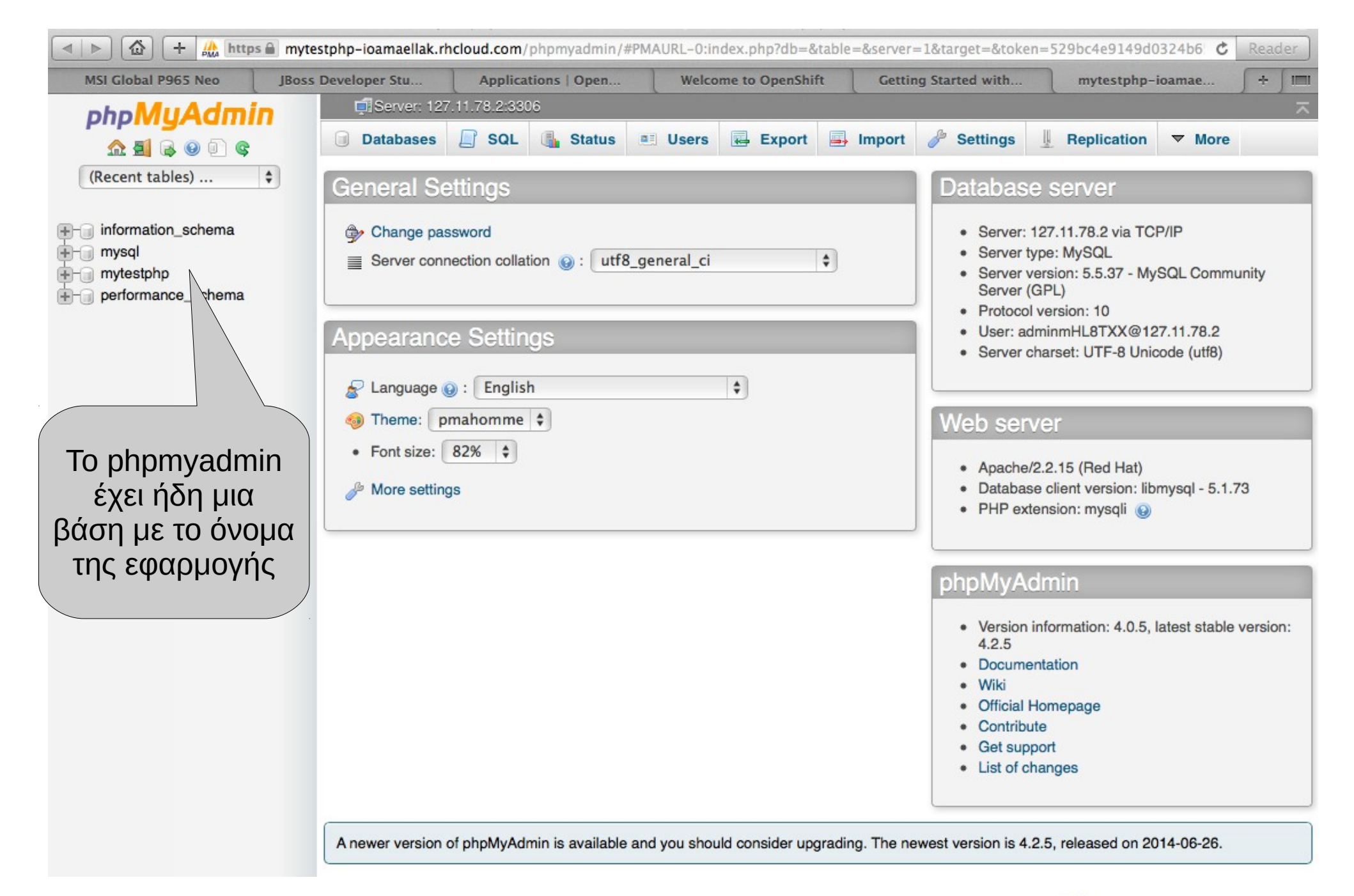

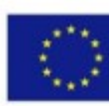

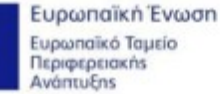

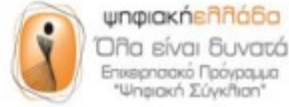

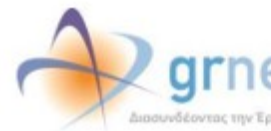

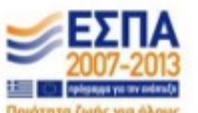

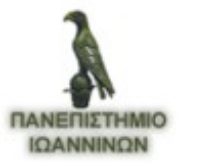

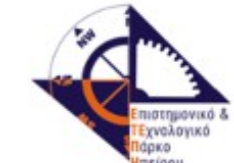

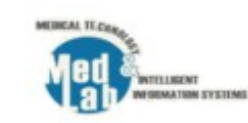

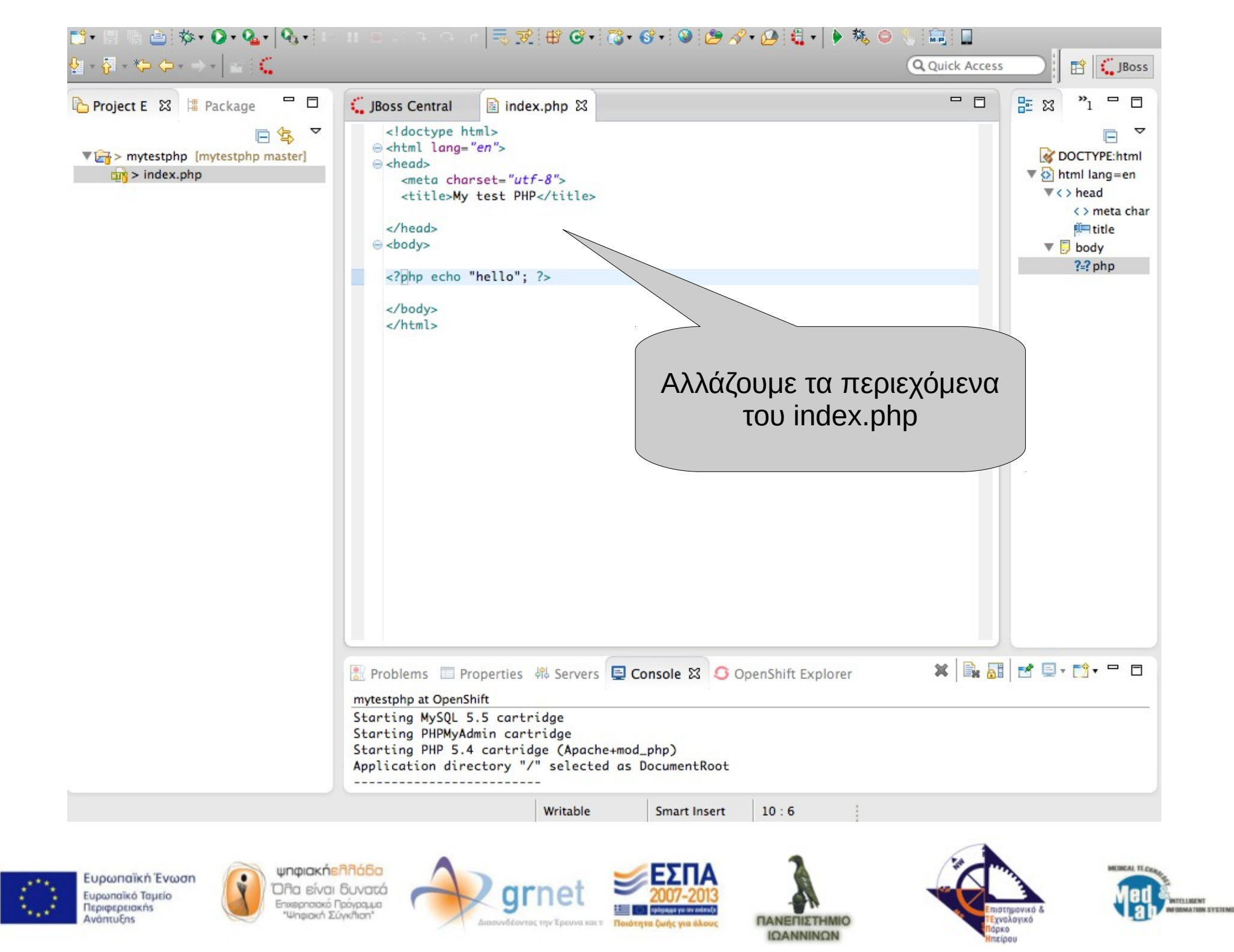

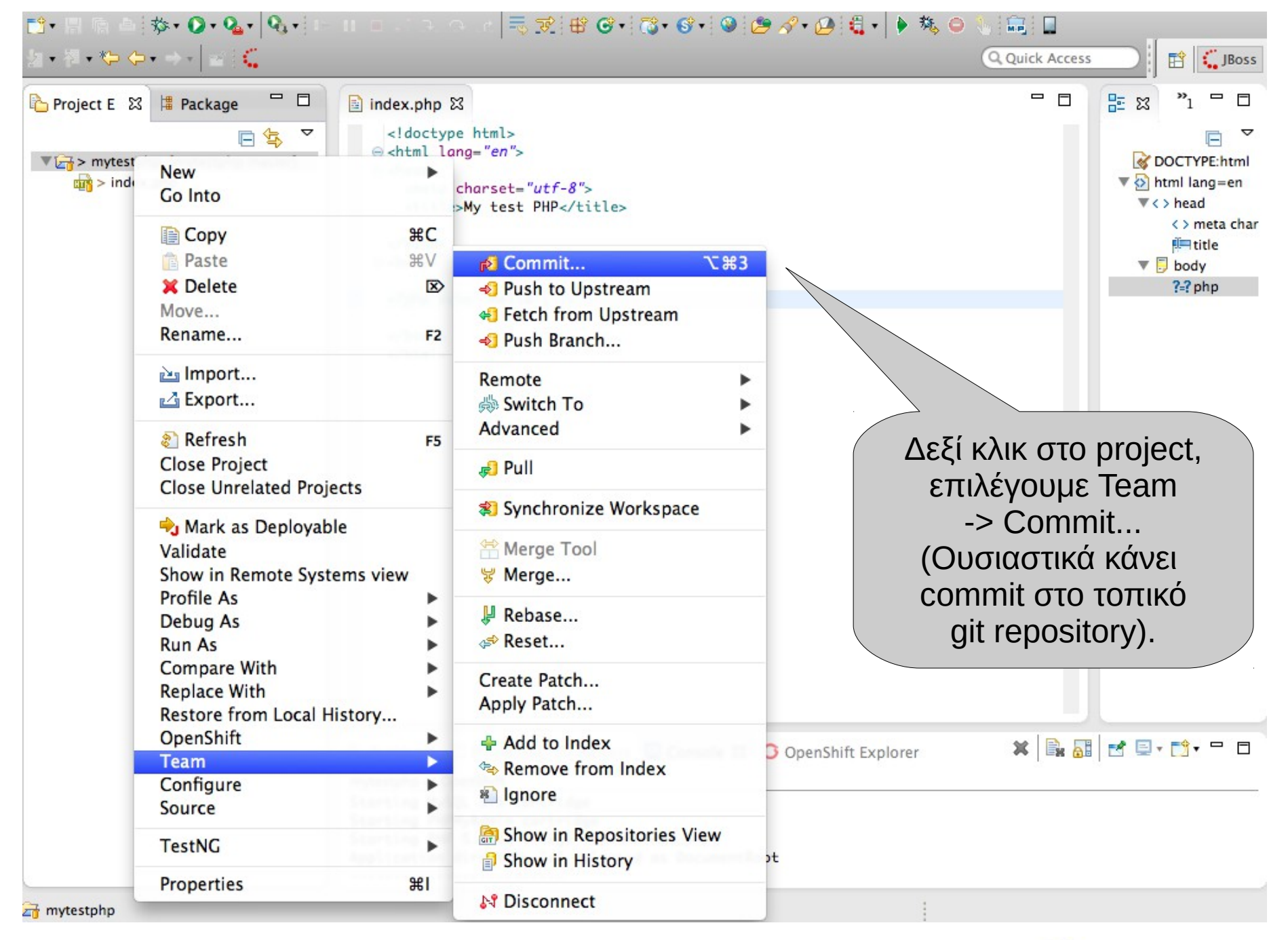

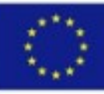

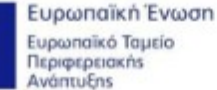

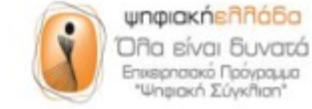

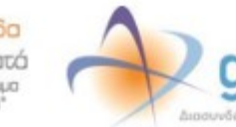

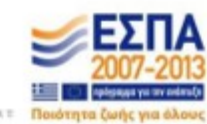

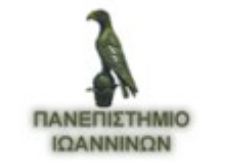

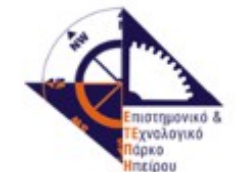

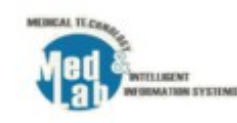

#### **Commit Changes to Git Repository**

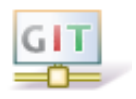

| Commit n                                                         | essage                                                                                   |                 |        | áj 🆻 🔓 🏹 |
|------------------------------------------------------------------|------------------------------------------------------------------------------------------|-----------------|--------|----------|
| <sup>©</sup> Create i                                            | nitial index.php.                                                                        |                 |        |          |
| Author:                                                          | Vasilhs Karavasilis <vkarav< th=""><th>as@cs.uoi.gr&gt;</th><th></th><th></th></vkarav<> | as@cs.uoi.gr>   |        |          |
| Committee                                                        | Vasilhs Karavasilis <vkarav< td=""><td>as@cs.uoi.gr&gt;</td><td></td><td></td></vkarav<> | as@cs.uoi.gr>   |        |          |
| Files (1/1                                                       |                                                                                          |                 |        | 2        |
| type filte                                                       | r text                                                                                   |                 |        |          |
| Status                                                           | Path                                                                                     |                 |        |          |
| Στο παράθυρο που θ                                               | α                                                                                        |                 |        |          |
| εμφανιστεί, γράφουμ                                              | 3                                                                                        |                 |        |          |
| ένα μήνυμα, επιλέγου                                             | 3L                                                                                       |                 |        |          |
| τα αρχεία που θα κάνο                                            | σμε                                                                                      |                 |        |          |
| commit<br>και πατάμε Commit                                      |                                                                                          | Commit and Push | Cancel | Commit   |
| Ευρωπαϊκή Ένωση<br>Ευρωπαϊκή Ένωση<br>Περιφερειακής<br>Ανάπτυξης | οιακήελλάδα<br>είναι δυνατά<br>απακό Πρόγραμα<br>φιακή Σύγκηταη*                         |                 |        |          |

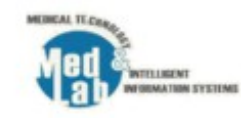

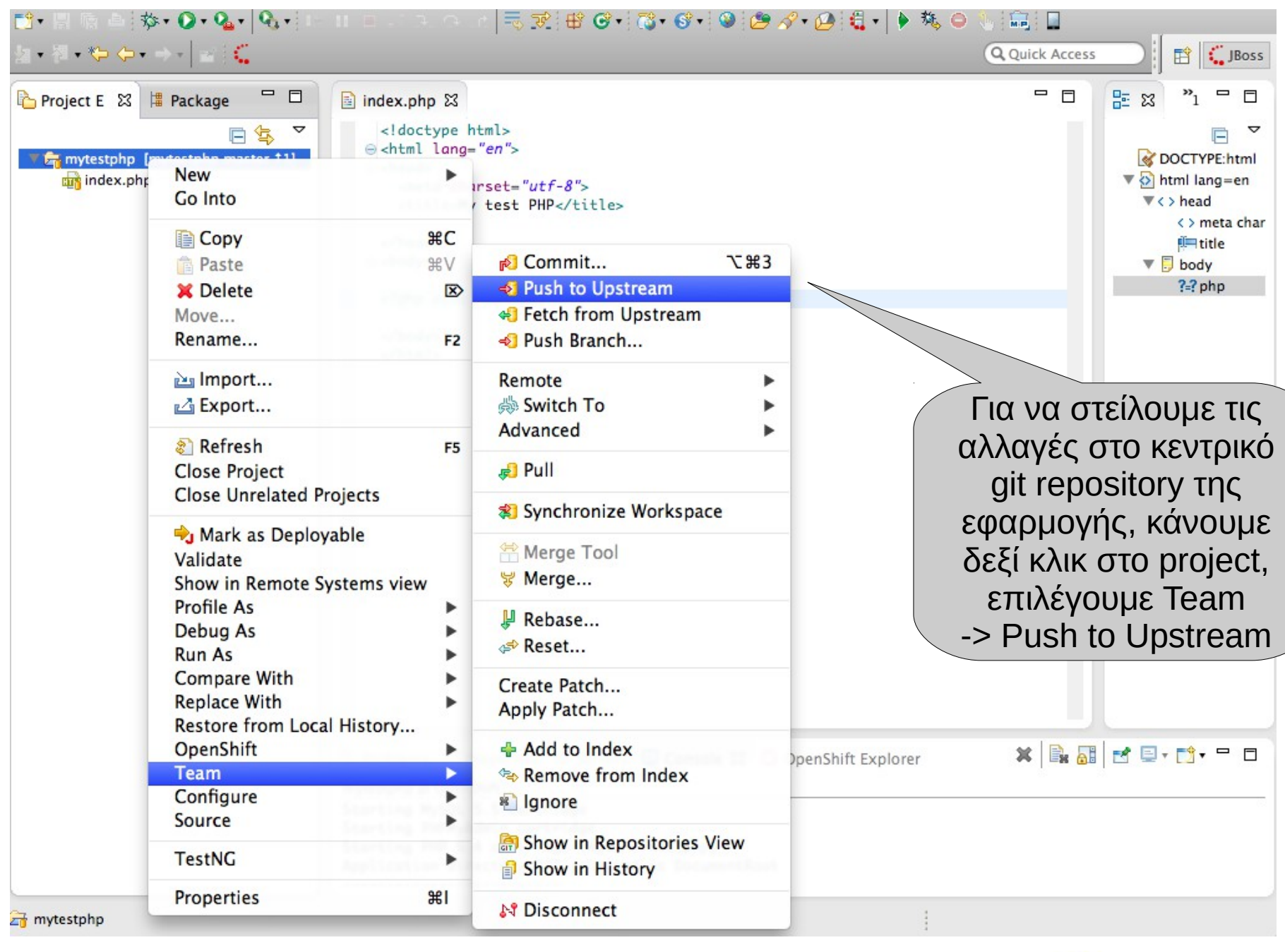

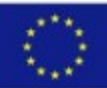

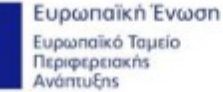

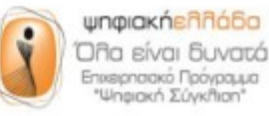

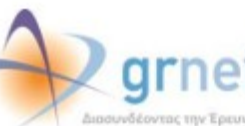

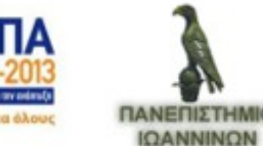

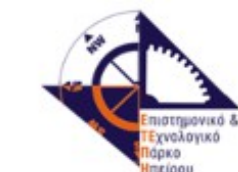

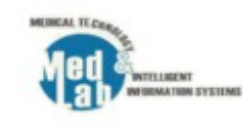

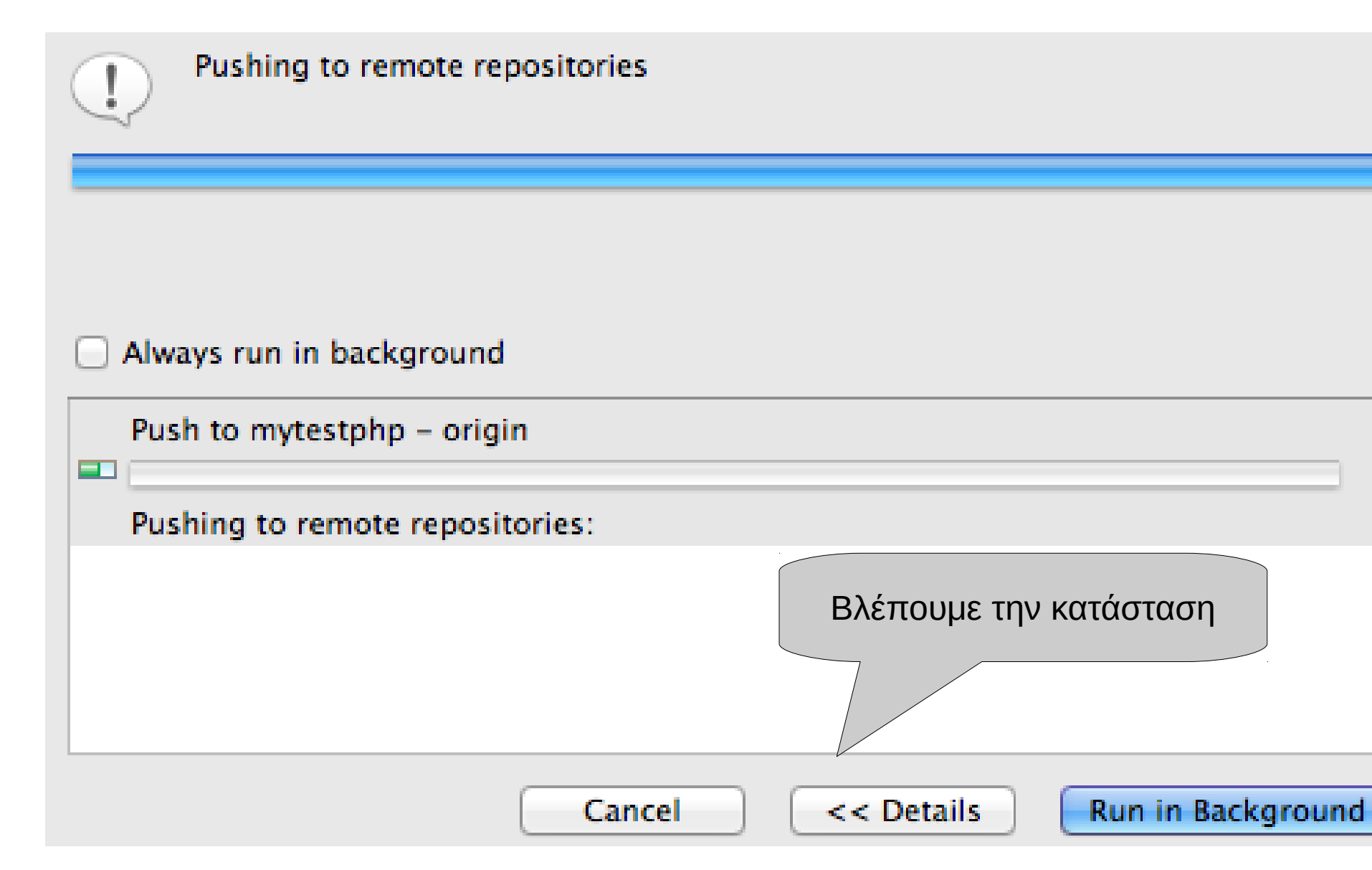

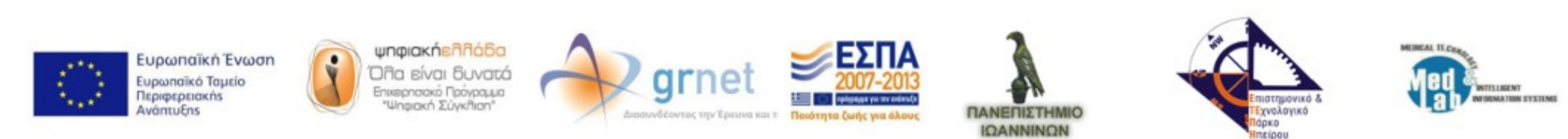

Ευρωπαϊκό Ταμείο Περιφερειακήs Ανάπτυξηs

| Master: master [1063f0a4bbb7e5] (1) 1063f0a7: Create initial index.php. (Vasilhs Karavasilis on Jul 15, 2)                                                                                                    | 2014 4:27 PM)                                                         |
|----------------------------------------------------------------------------------------------------|-----------------------------------------------------------------------|
| Message Details<br>Repository<br>ssh://53c528ed5973ca93ed0002a5@mytestphp-ioamaellak.rhcl<br>Stopping MySQL 5.5 cartridge<br>Stopping PHP 5.4 cartridge (Apache+mod_php)<br>Waiting for stop to finish<br>Waiting for stop to finish | Αφού ανεβάσει τις αλλαγές,<br>εμφανίζει κάποια μηνύματα.<br>Πατάμε ΟΚ |
| Ευρωπαϊκή Ένωση<br>Γιαφυσαϊκή Ένωση<br>Όλα είναι δυνατά                                                                                                    | Configure OK                                                          |

ΠΑΝΕΠΙΣΤΗΜΙΟ

ΙΩΑΝΝΙΝΩΝ

Ποιότητα ζωής για όλους

Διασυνδέοντας την Έρευνα και τ

WTELLIGENT INFORMATION SYSTEMS

Επιστημονικό & ΤΕχνολογικό

Πάρκο Ηπείρου

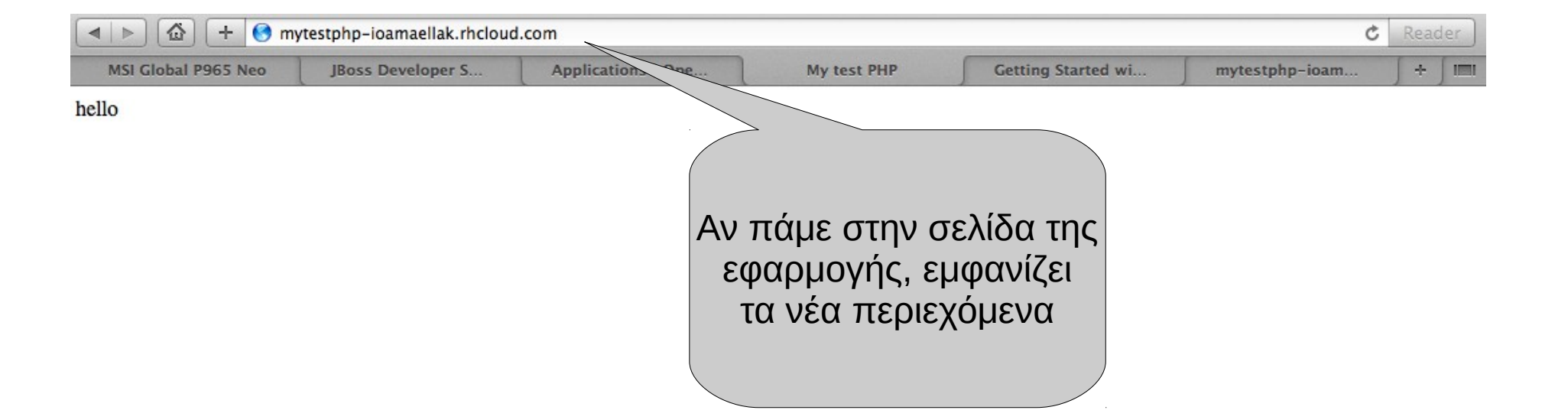

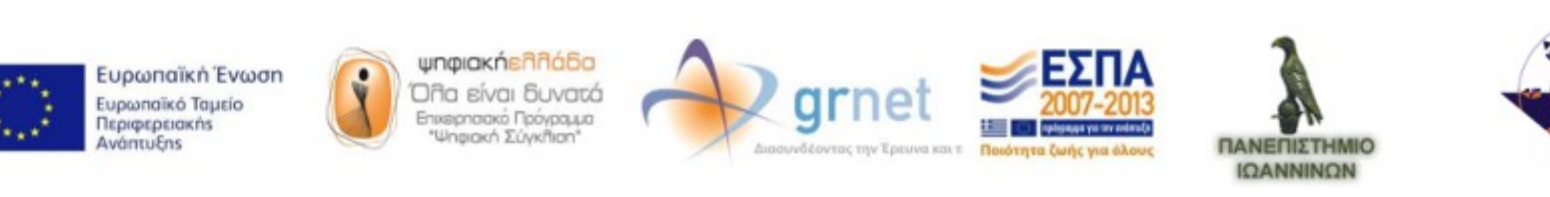

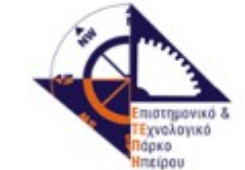

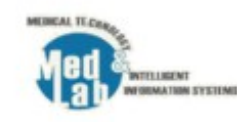

| phpMuAdmin                                                                                           | Server: 127.11.78.2:3306 » 📑 Database: mytestphp                                                                                                    | ~      |
|----------------------------------------------------------------------------------------------------|----------------------------------------------------------------------------------------------------|--------|
| <u>≙ 5</u> € 9 0 €                                                                                   | Frivileges SqL Search Query Export Frivileges                                                                                                    | ▼ More |
| (Recent tables) 🗘                                                                                    | No tables found in database                                                                                                    |        |
| <ul> <li>information_schema</li> <li>mysql</li> <li>mytestphp</li> <li>performance_schema</li> </ul> | Create table       Name:     metrics       Number of columns:     4                                                                                                    |        |
|                                                                                                    |                                                                                                    | Go     |
|                                                                                                    |                                                                                                    |        |
|                                                                                                    | Για να προσθέσουμε έναν πίνακα στην βάση,<br>επιλέγουμε το όνομα της εφαρμογής από αριστερά,<br>προσθέτουμε ένα όνομα πίνακα,<br>πόσες στήλες έχει ο πίνακας<br>και πατάμε Go. |        |
|                                                                                                    |                                                                                                    |        |

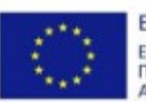

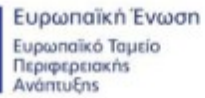

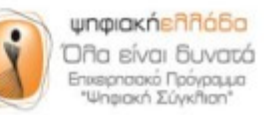

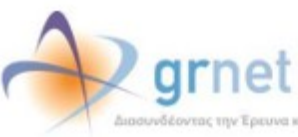

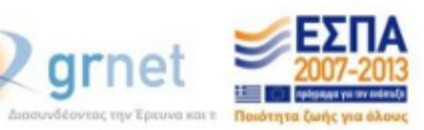

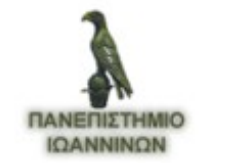

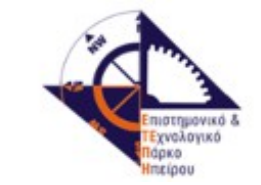

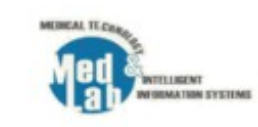

|          |               | Type 👩   | Length/Values | Default o    |        | Collation | Attribut | es | Null | Index | AI  | Comme |
|----------|---------------|----------|---------------|--------------|--------|-----------|----------|----|------|-------|-----|-------|
| temp     |               | FLOAT    | ¢             | None         | \$     |           | •        | •  |      | (     | •   |       |
| temp     |               | FLOAT    |               | None         |        |           |          |    |      |       |     |       |
| hum      |               | FLOAT    | •             | None         | •      |           |          | •  | 0    |       | • • |       |
| id       |               | INT      | •             | None         | \$     |           | •        | \$ |      | [     | \$  |       |
| date     |               | DATETIME | •             | None         | \$     |           | •        | \$ |      |       | •   |       |
|          |               |          |               |              |        |           |          |    |      |       |     |       |
| Table co | nments:       |          | Stora         | ge Engine: 🧿 | Collat | ion:      |          |    |      |       |     |       |
| PARTITIC | N definition: |          | $\backslash$  |              |        |           |          |    |      |       |     |       |
|          |               |          |               |              |        |           |          |    |      |       |     |       |
|          |               |          |               |              |        |           |          |    |      |       |     |       |
|          |               |          | _             |              |        |           |          |    |      |       |     |       |
|          |               | Στην σ   | υνέχεια επ    | ιλέγου       | με     |           |          |    |      |       |     |       |
|          |               | τα ονα   | όματα και τ   | ον τύπ       | 0      |           |          |    |      |       |     |       |
|          |               | τr       | ις κάθε στή   | <u>ή</u> λης |        |           |          |    |      |       |     |       |
|          |               | КС       | α πατάμε S    | Save         |        |           |          |    |      |       |     |       |
|          |               |          |               |              |        |           |          |    |      |       |     |       |
|          |               |          |               |              |        |           |          |    |      |       |     |       |
|          |               |          |               |              |        |           |          |    |      |       |     |       |
|          |               |          |               |              |        |           |          |    |      |       |     |       |
|          |               |          |               |              |        |           |          |    |      |       |     |       |
|          |               |          |               |              |        |           |          |    |      |       |     |       |

|                      | 🗐 Server: 127.11.78.2:3306 » 👩 Database: mytestphp » 🐻 Table: metrics "metrics"                                                                                                    | ~  |
|----------------------|----------------------------------------------------------------------------------------------------|----|
|                      | 🔟 Browse 🥖 Structure 📃 SQL 🔍 Search 📴 Insert 🖼 Export 🖳 Import 🎤 Operations 🏁 Triggers                                                                                                    |    |
| (Recent tables) +    | Table Action Rows i Type Collation Size Overhead                                                                                                    |    |
|                      | insert insert in |    |
| information_schema   | 1 table Sum <sup>0</sup> InnoDB utf8_general_ci <sup>16</sup> KiB <sup>0</sup> B                                                                                                    |    |
| - mytestphp          | Check All Vith selected:                                                                                                    |    |
| New                  | 🚔 Print view 👼 Data Dictional                                                                                                    |    |
| - performance_schema | *# Create table                                                                                                    |    |
|                      |                                                                                                    |    |
|                      | Name: Number of columns:                                                                                                    |    |
|                      |                                                                                                    |    |
|                      |                                                                                                    |    |
|                      |                                                                                                    | do |
|                      |                                                                                                    |    |
|                      |                                                                                                    |    |
|                      |                                                                                                    |    |
|                      |                                                                                                    |    |
|                      |                                                                                                    |    |
|                      | Ο πινακας δημιουργήθηκε                                                                                                    |    |
|                      |                                                                                                    |    |
|                      |                                                                                                    |    |
|                      |                                                                                                    |    |
|                      |                                                                                                    |    |
|                      |                                                                                                    |    |
|                      |                                                                                                    |    |
|                      |                                                                                                    |    |
|                      |                                                                                                    |    |
|                      |                                                                                                    |    |
|                      |                                                                                                    |    |

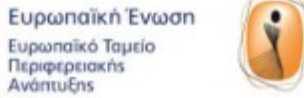

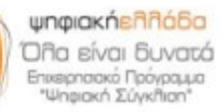

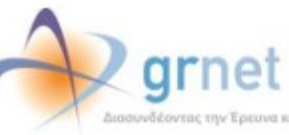

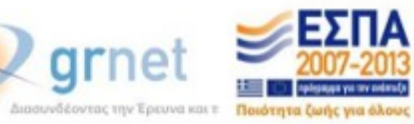

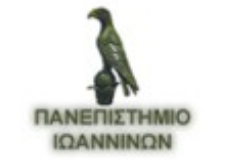

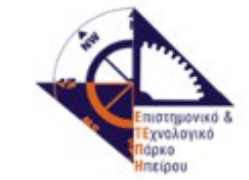

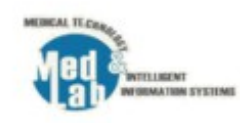

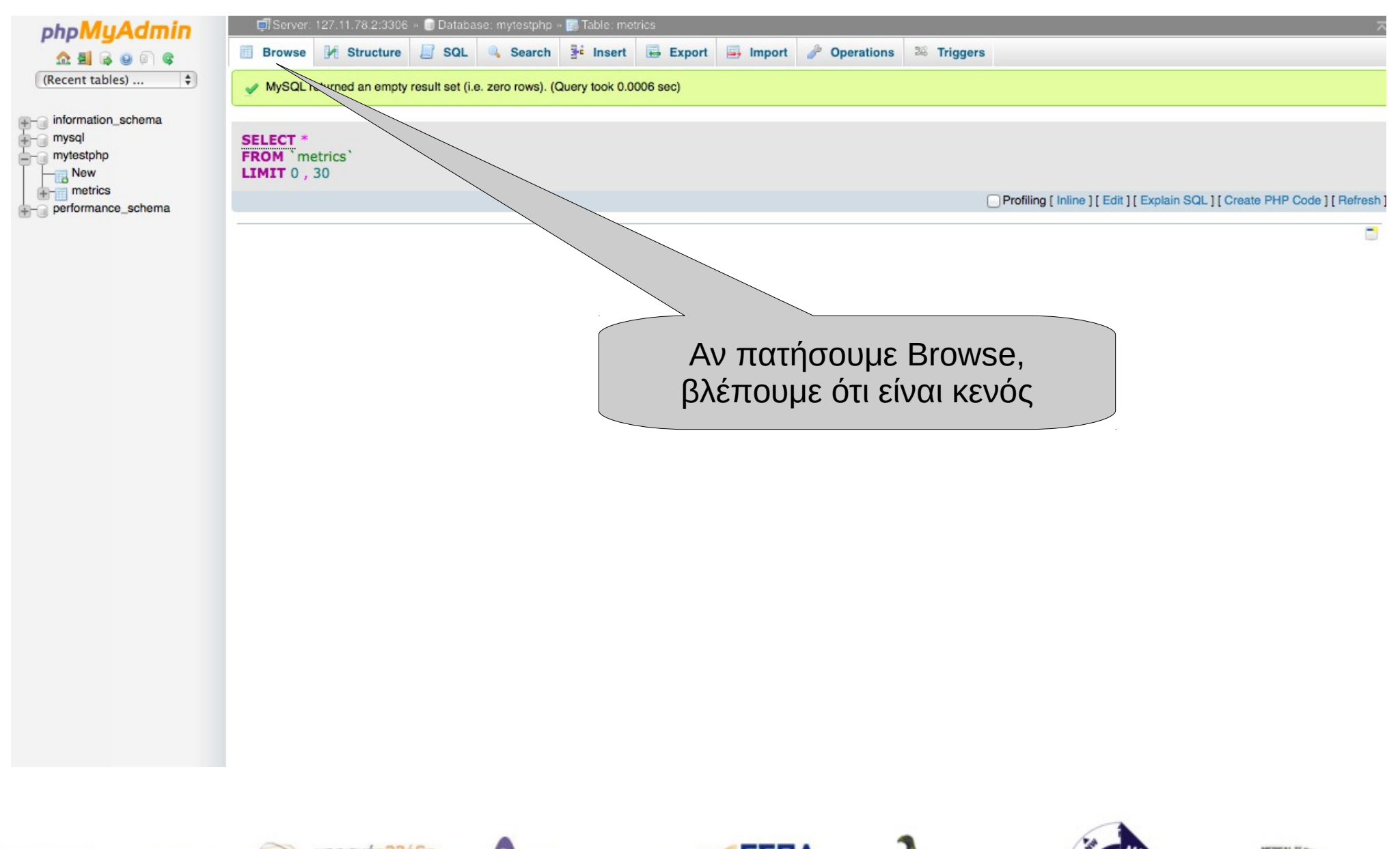

Ευρωπαϊκή Ένωση Ευρωπαϊκό Ταμείο Περιφερειακήs Ανάπτυξης

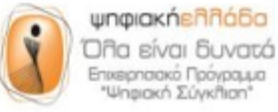

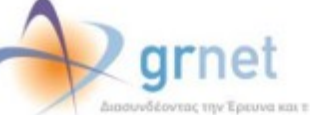

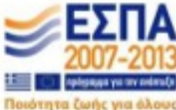

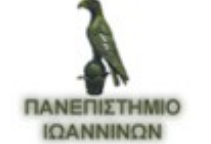

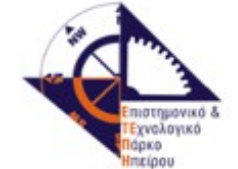

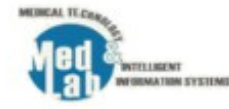

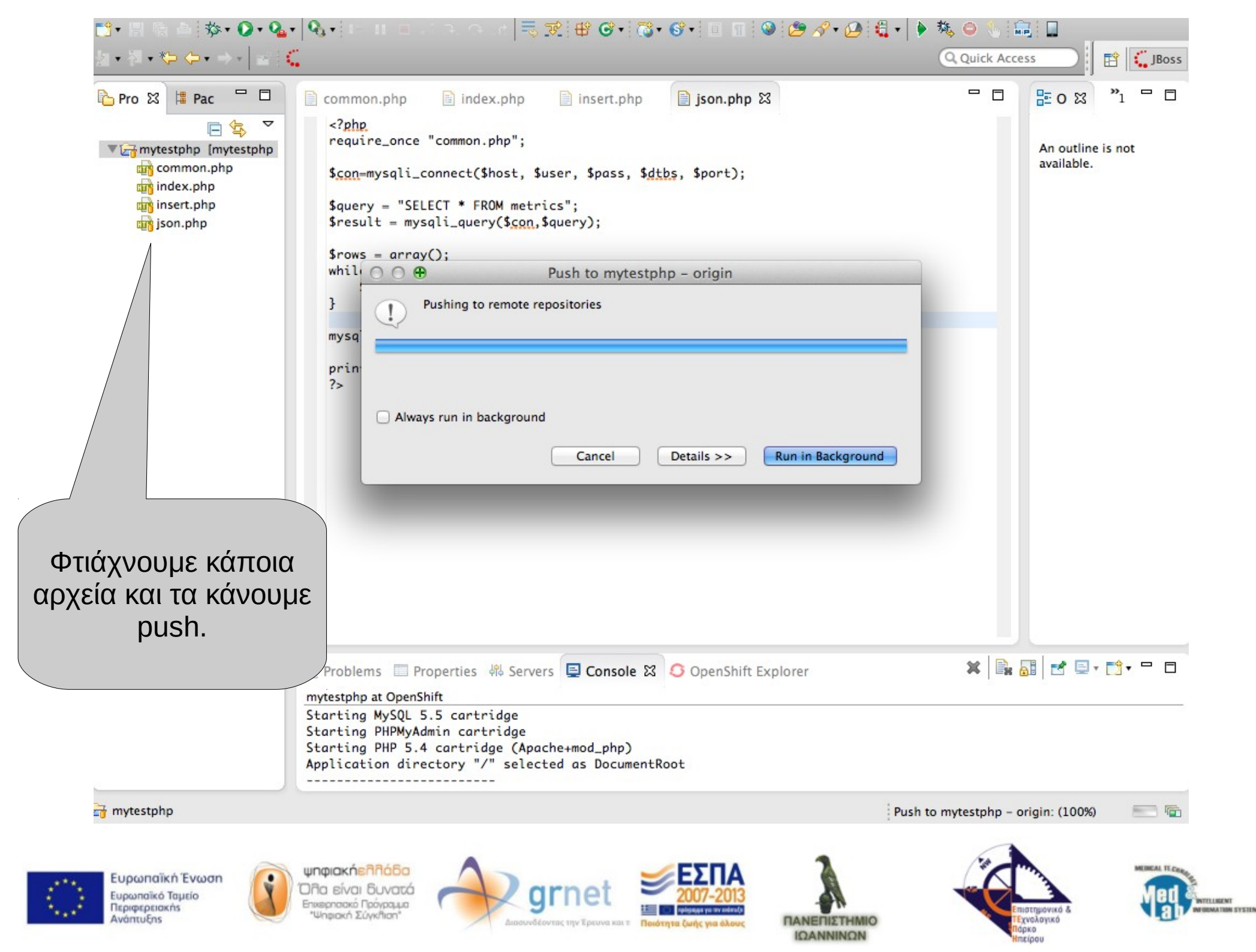

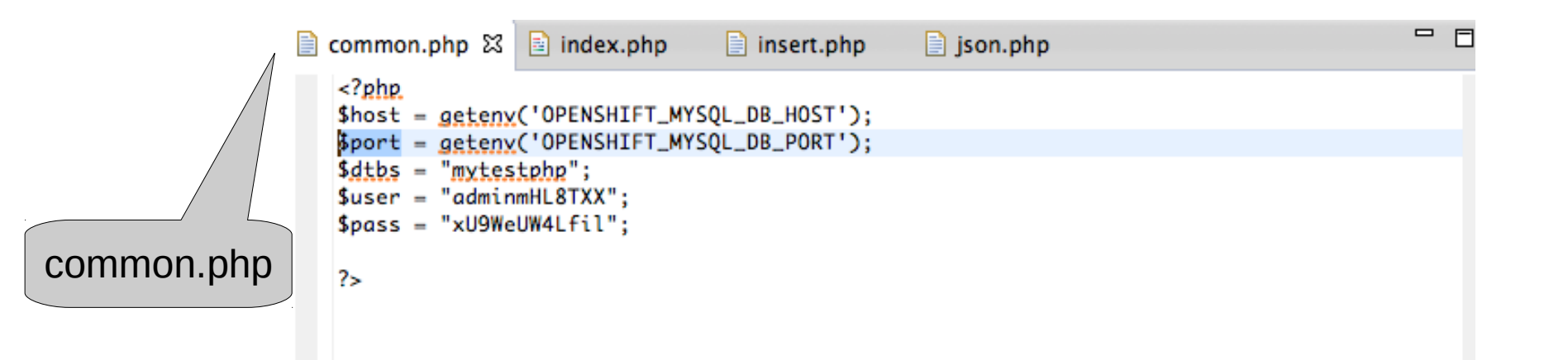

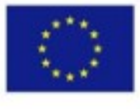

Ευρωπαϊκή Ένωση Ευρωπαϊκό Ταμείο Περιφερειακήs Ανάπτυξηs

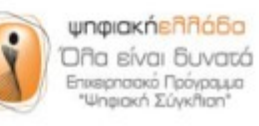

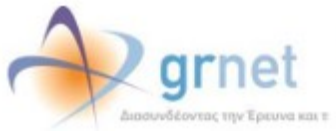

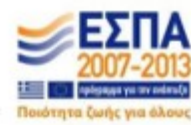

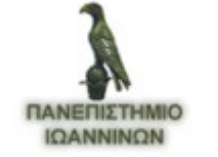

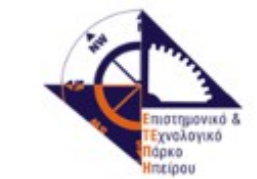

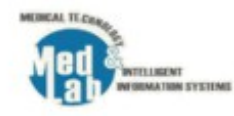

```
insert.php
                                                                                            F
                  📄 index.php 🖾
                                                  ison.php
  common.php
nytestphp/index.php ml>
  ⊖ <html lang="en">
  \ominus <head>
                                               index.php
      <meta charset="utf-8">
      <title>My test PHP</title>
    </head>
  ⊖ <body>
    <?php
    require_once "common.php";
    $con=mysqli_connect($host, $user, $pass, $dtbs, $port);
    $query = "SELECT * FROM metrics";
    $result = mysqli_query($con,$query);
    while($row = mysqli_fetch_array($result)) {
      echo $row['date'] . ": temp=" . $row['temp'] . ", hum=" . $row['hum'];
      echo "<br>";
    }
    mysqli_close($con);
    2>
    </body>
    </html>
```

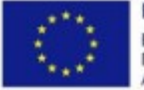

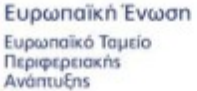

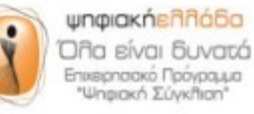

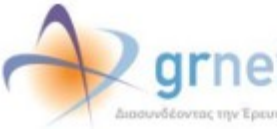

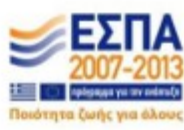

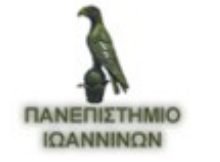

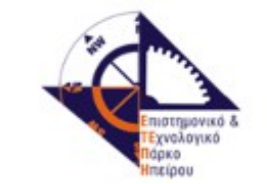

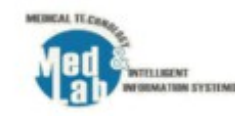

```
F
                               📄 insert.php 🔀 📄 json.php
common.php
               index.php
<!doctype html>
<html lang="en">
 <head>
  <meta charset="utf-8">
                                                    insert.php
  <title>Insert</title>
</head>
<body>
<?php
require_once "common.php";
$con=mysqli_connect($host, $user, $pass, $dtbs, $port);
$temp = mysqli_real_escape_string($con, $_GET['t']);
$hum = mysqli_real_escape_string($con, $_GET['h']);
date_default_timezone_set('Europe/Athens');
$mysaltime = date ("Y-m-d H:i:s", time());
$query = "INSERT INTO metrics (temp, hum, date) VALUES ($temp, $hum, '$mysgltime')";
mysqli_query($con, $query);
mysqli_close($con);
?>
</body>
</html>
             ψηφιακήελλάδα
                                                                                             METHEAL TEA
```

TRUE OF A

TENEIOVIKÓ

Εχνολογικό άσκο

πείρου

**IQANNINON** 

ATIMA SYSTEMS

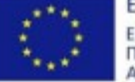

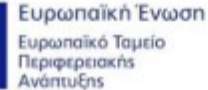

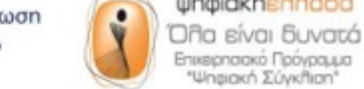

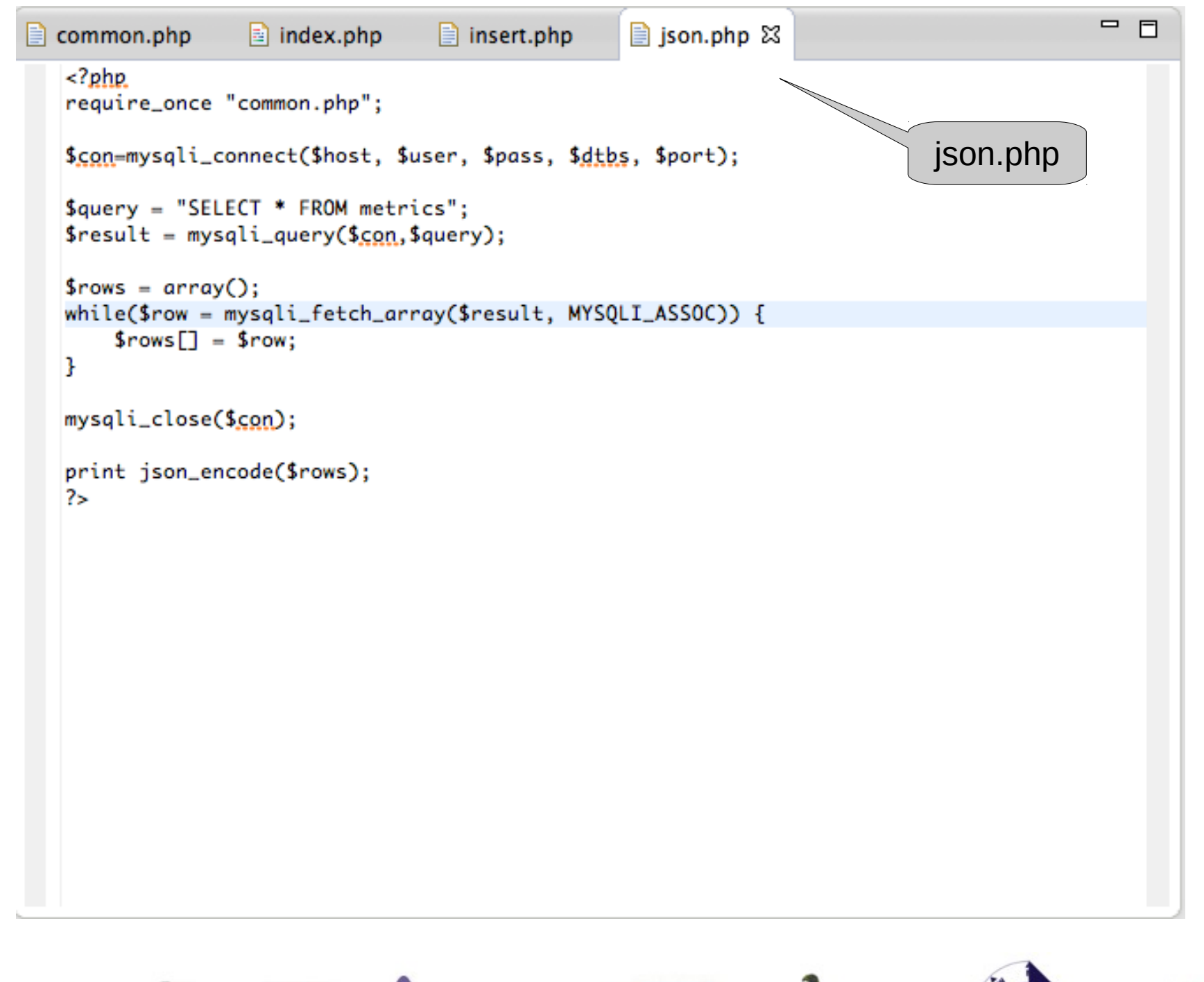

arnei

Ποιότητα ζωής για όλο

MUREAL TEC

τημονικό δ

Εχνολογικό

άρκο.

πείρου

ΠΑΝΕΠΙΣΤΗΜΙΟ

ΙΩΑΝΝΙΝΩΝ

TRUMENT

MATINA SYSTEMS

Eυρ Ευρο Περιο Ανάτ

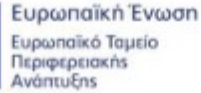

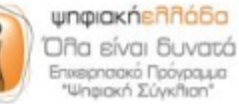

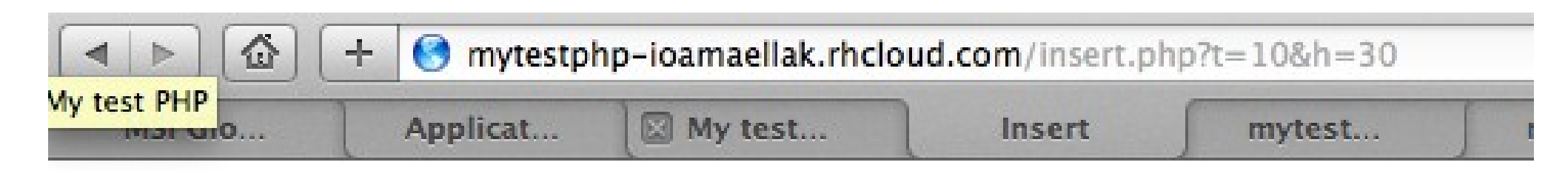

Στην σελίδα insert.php μπορούμε να βάλουμε κάποιες παραμέτρους. Η σελίδα τις εισάγει στην βάση.

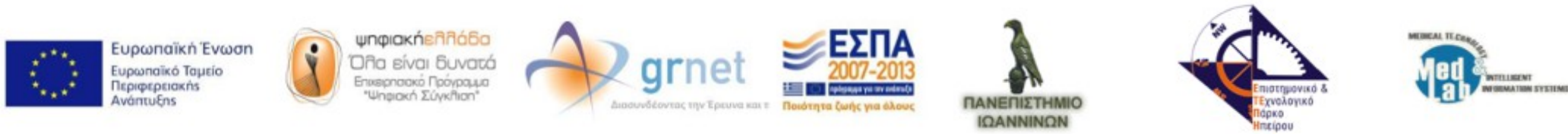

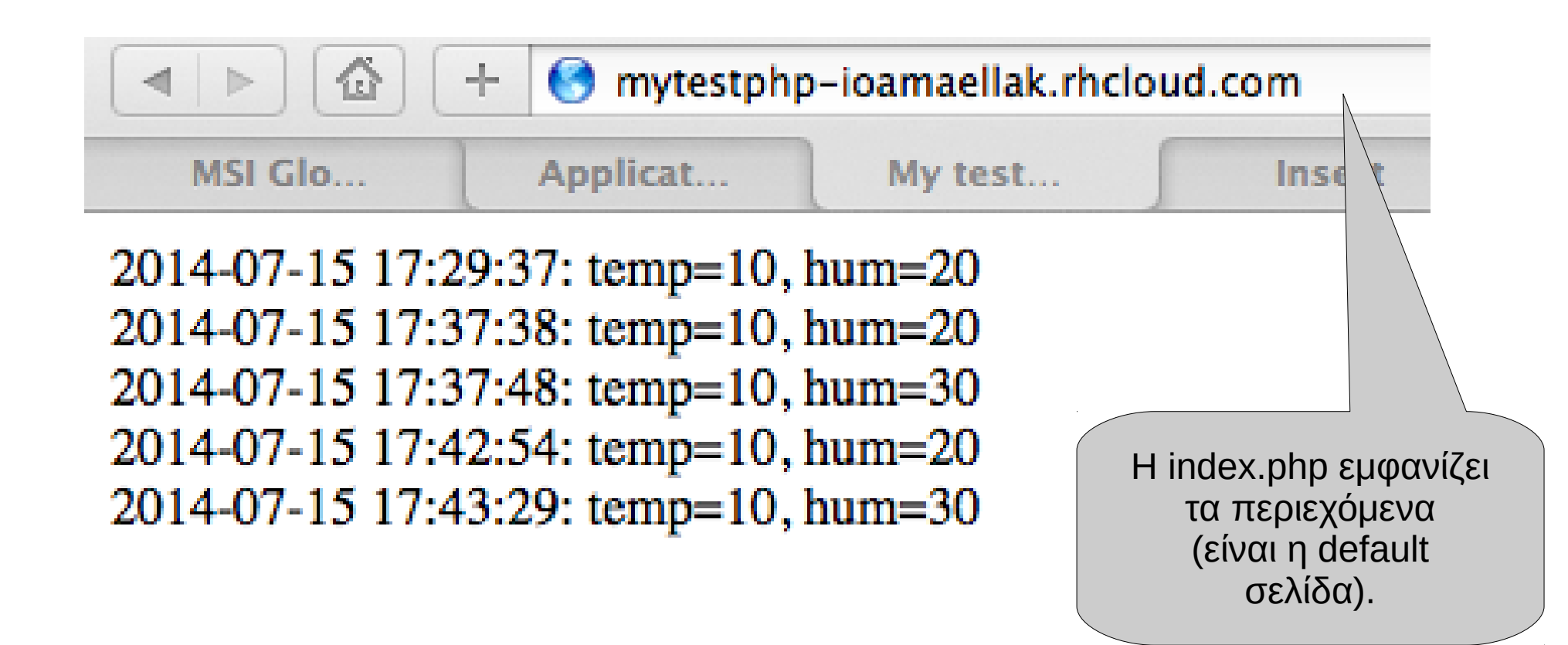

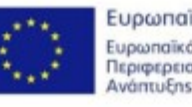

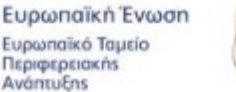

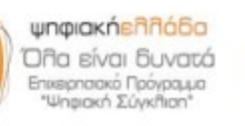

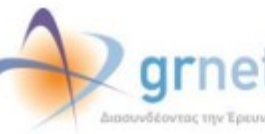

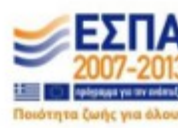

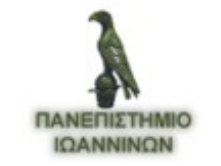

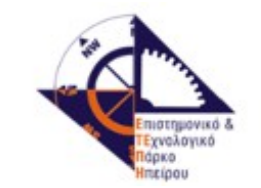

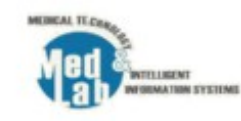

|         |               |                   | τ                       | Η json<br>α περιεχόμ<br>σε μορφή js | .php εμφαν<br>ιενα που θέ<br>son | νίζει<br>αλουμε |        |          |
|---------|---------------|-------------------|-------------------------|-------------------------------------|----------------------------------|-----------------|--------|----------|
|         | + 🌖 mytestphp | -ioamaellak.rhclo | <b>ud.com</b> /json.php |                                     |                                  |                 |        |          |
| MSI Glo | Applicat      | My test           | Insert                  | mytest                              | mytest                           | mysql r         | Return | J PHP: r |

[{"temp":"10","hum":"20","id":"1","date":"2014-07-15 17:29:37"},{"temp":"10","hum":"20","id":"2","date":"2014-07-15 17:37:38"}, {"temp":"10","hum":"30","id":"3","date":"2014-07-15 17:37:48"},{"temp":"10","hum":"20","id":"4","date":"2014-07-15 17:42:54"}, {"temp":"10","hum":"30","id":"5","date":"2014-07-15 17:43:29"}]

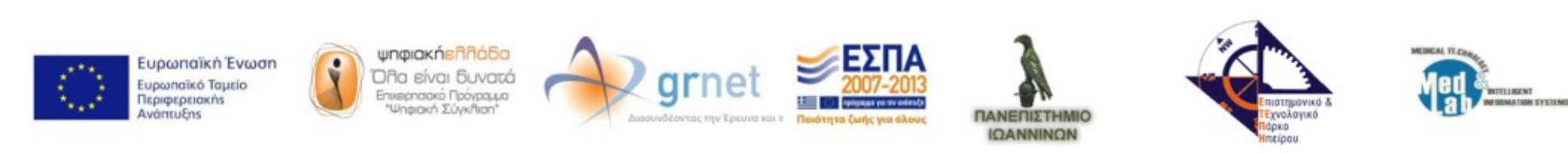

| phpMuAdmin                                                                 | Server: 127.11.78.2:330                                                                                                    | 6 » 间 Databas                                                                           | se: mytestphp                                                                                                    | » 🐻 Table: me                                                                                          | trics            |           |                                     |                                        |
|----------------------------------------------------------------------------|----------------------------------------------------------------------------------------------------|-----------------------------------------------------------------------------------------|----------------------------------------------------------------------------------------------------|----------------------------------------------------------------------------------------------------|------------------|-----------|-------------------------------------|----------------------------------------|
| <u>∆ 5</u> 6 6 6 €                                                         | 🔲 Browse 🥻 Structure                                                                                                    | SQL                                                                                     | Search                                                                                                    | 📲 Insert                                                                                               | Export           | 📑 Import  | JP Operations                       | 26 Triggers                            |
| (Recent tables) 🗘                                                          | Showing rows 0 - 4 (5 tot                                                                                                    | al, Query took                                                                          | 0.0011 sec)                                                                                                    |                                                                                                    |                  |           |                                     |                                        |
| +- information_schema<br>+- mysql<br>+- mytestphp<br>+- performance_schema | SELECT *<br>FROM `metrics`<br>LIMIT 0 , 30                                                                                                    |                                                                                         |                                                                                                    |                                                                                                    |                  |           |                                     |                                        |
|                                                                            |                                                                                                    |                                                                                         |                                                                                                    |                                                                                                    |                  | Profiling | g [ Inline ] [ Edit ] [ E           | xplain SQL ] [ Create PHP (            |
|                                                                            | Show : Start row: 0                                                                                                    | Number of row                                                                           | vs: 30 Hea                                                                                                    | aders every                                                                                            | L00 rows         |           |                                     |                                        |
|                                                                            | Sort by key: None<br>+ Options<br>← → ✓<br>Click the<br>to toggle<br>Click the<br>to toggle<br>Click the<br>Copy © Delet<br>Check All With<br>Click the<br>Click the | temp hum<br>drop-down at<br>column's visi<br>e 10 20<br>e 10 30<br>e 10 30<br>selected: | id date<br>rrow<br>ibility<br>2 2014-07-<br>3 2014-07-<br>3 2014-07-<br>4 2014-07-<br>5 2014-07-<br>Change C<br>vs: 30 Heat | 15 17:29:37<br>15 17:37:38<br>15 17:37:48<br>15 17:42:54<br>15 17:43:29<br>Delete E Exp<br>aders every | port<br>LOO rows |           | Στο Β<br>εμφανίζ<br>περιεγ<br>του π | rowse<br>ζονται τα<br>ζόμενα<br>τίνακα |

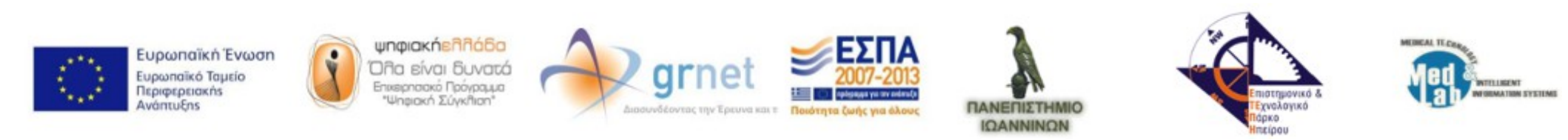

# API

- Application Programming Interface
- Διεπαφή προγραμματισμού εφαρμογών
- Παρέχει τη διασύνδεση ενός ΛΣ, βιβλιοθήκης ή εφαρμογής
- Αιτήματα από άλλα προγράμματα
- Ανταλλαγή δεδομένων

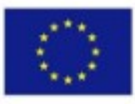

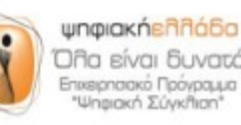

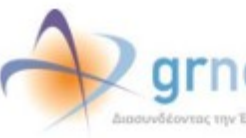

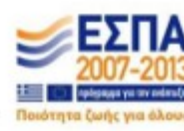

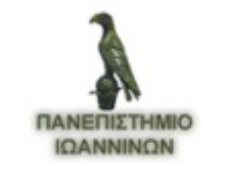

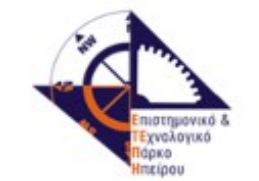

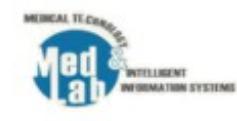

# Διαύγεια - Diavgeia

- https://diavgeia.gov.gr/api/help
- REST Representational State Transfer
- Αποστολή κατάλληλα διαμορφωμένων ΗΤΤΡ αιτημάτων
- API\_BASE\_URL είναι το εξής: https://test3.diavgeia.gov.gr/luminapi/opendata

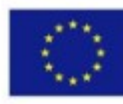

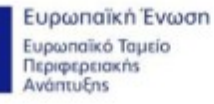

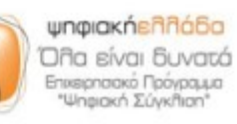

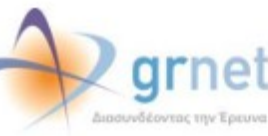

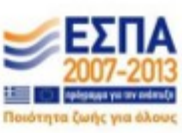

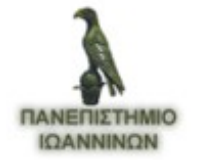

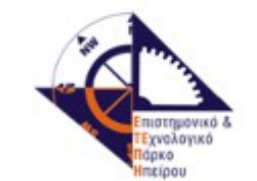

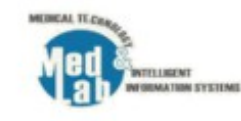
## Διαύγεια – Diavgeia Πράξεις

- Ένα σύνολο μεταδεδομένων τα οποία περιγράφουν το σκοπό και το περιεχόμενο του πράξης, καθώς και τον εκδότη της πράξης (φορέας, μονάδα, τελικός υπογράφων).
- Το έγγραφο της πράξης σε μορφή PDF. Το αρχείο οποίο φέρει ένδειξη με τον Αριθμό Διαδικτυακής Ανάρτησης που έχει αποδοθεί στην πράξη, και είναι ψηφιακά υπογεγραμμένο από το σύστημα Δι@ύγεια.
- Προαιρετικά, ένα σύνολο συνοδευτικών εγγράφων (συνημμένα)
- Έναν αριθμό έκδοσης (Version ID)
- Τέλος, σε όλες οι αναρτημένες πράξεις αποδίδεται ένας Αριθμός Διαδικτυακής Ανάρτησης (ΑΔΑ)

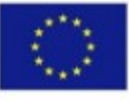

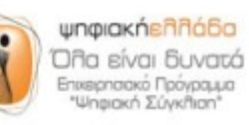

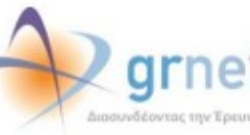

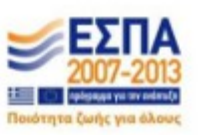

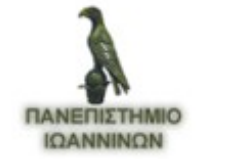

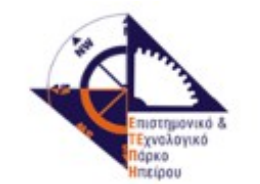

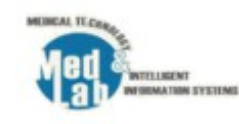

#### Διαύγεια – Diavgeia Τιμές αναφοράς / Λεξικά / Οργανόγραμμα

- Τύποι πράξεων
- Φορείς
- Μονάδες
- Τελικοί υπογράφοντες
- Οργανικές θέσεις
- Όροι αναζήτησης
- Λεξικά

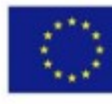

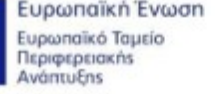

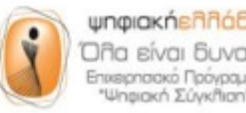

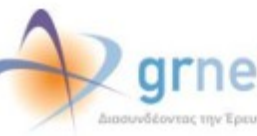

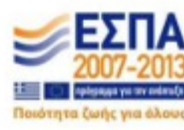

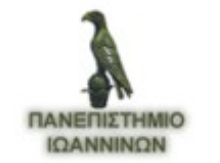

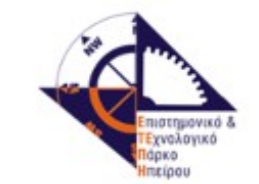

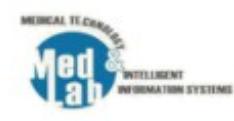

### Διαύγεια – Diavgeia Εκτέλεση

- Πιστοποίηση Χρήστη
- Username Password
   Apiuser\_1 ApiUser@1
- curl -k -i -u apiuser\_1:ApiUser@1 https://test3.diavgeia.gov.gr/luminapi/open data//organizations/30

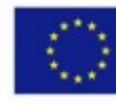

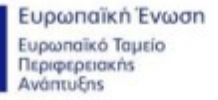

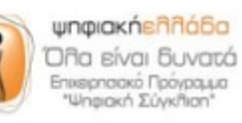

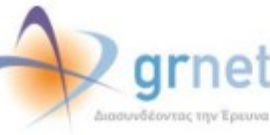

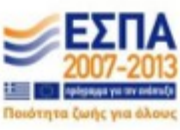

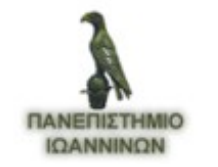

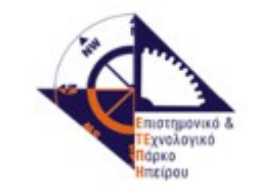

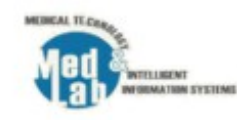

### Διαύγεια – Diavgeia Εκτέλεση

HTTP/1.1 200 OK

Server: nginx

Date: Wed, 16 Jul 2014 13:06:11 GMT

Content-Type: **application/json**; charset=UTF-8

Transfer-Encoding: chunked Connection: keep-alive

{"uid":"30","label":"ΥΠΟΥΡΓΕΙΟ ΕΣΩΤΕΡΙΚΩΝ","abbreviation":null,"latinName":"mininterior","status":"active","category":"MINISTRY","vatNumber":"090056250","fekNumber ":"147","fekIssue":"fektype\_A","fekYear":"2011","odeManagerEmail":"info@ypes.gr","we bsite":"http://www.ypes.gr","supervisorId":null,"supervisorLabel":null,"organizationDoma ins":[]}

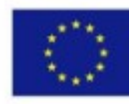

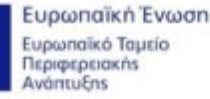

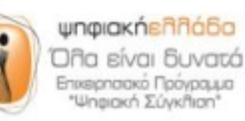

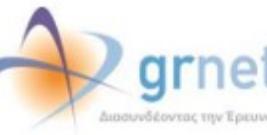

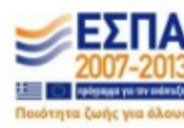

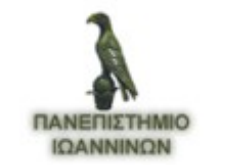

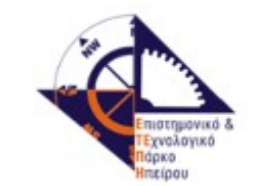

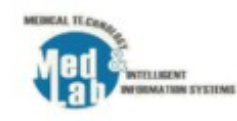

### Διαύγεια – Diavgeia Εκτέλεση

- curl -k -i -u apiuser\_1:ApiUser@1 https://test3.diavgeia.gov.gr/luminapi/opendata/organizations
- curl -k -i -u apiuser\_1:ApiUser@1 https://test3.diavgeia.gov.gr/luminapi/opendata/search/terms
- curl -k -i -u apiuser\_1:ApiUser@1 https://test3.diavgeia.gov.gr/luminapi/opendata//organizations/30
- curl -k -i -u apiuser\_1:ApiUser@1 -H "Accept: application/json" https://test3.diavgeia.gov.gr/luminapi/opendata//organizations/30 /units

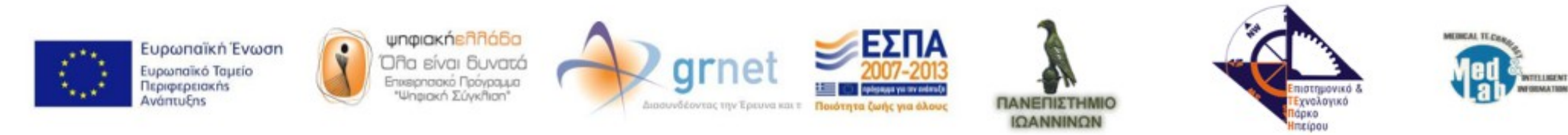

## Διαύγεια – Diavgeia Επεκτάσεις

- Τα αιτήματα ΗΤΤΡ είναι δύσκολα
- Οι εφαρμογές θα πρέπει να επεξεργαστούν την έξοδο (JSON/xml)

- https://github.com/diavgeia
  - Java
  - PHP
  - Python

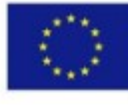

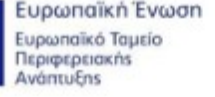

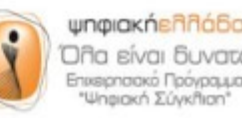

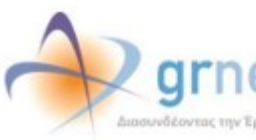

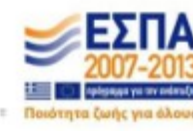

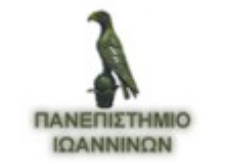

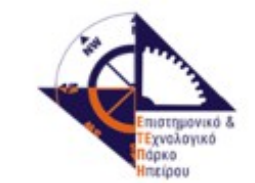

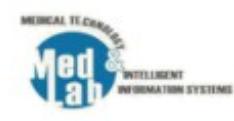

- https://developer.github.com/v3
- HTTP αιτήματα στο https://api.github.com

\$ curl -i https://api.github.com/users/octocat/orgs

HTTP/1.1 200 OK Server: nginx Date: Fri, 12 Oct 2012 23:33:14 GMT Content-Type: application/json; charset=utf-8 Connection: keep-alive Status: 200 OK ETag: "a00049ba79152d03380c34652f2cb612" X-GitHub-Media-Type: github.v3 X-RateLimit-Limit: 5000 X-RateLimit-Remaining: 4987 X-RateLimit-Reset: 1350085394 Content-Length: 5 Cache-Control: max-age=0, private, must-revalidate X-Content-Type-Options: nosniff

[]

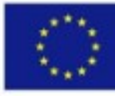

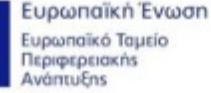

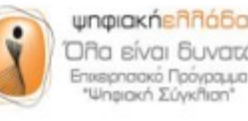

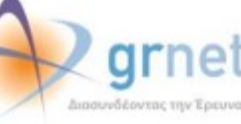

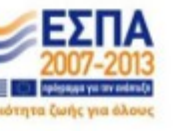

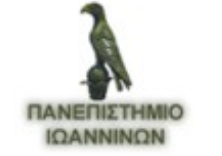

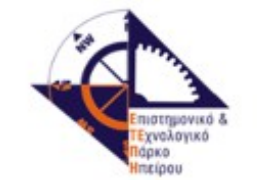

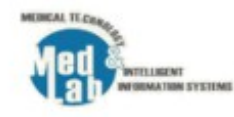

- Πιστοποίηση χρήστη
  - \$ curl -u "username" https://api.github.com
- OAuth2 Token
  - \$ curl -H "Authorization: token OAUTH-TOKEN" https://api.github.com
- OAuth2 Token (παράμετρος)
  - curl https://api.github.com/?access\_token=OAUTH-TO KEN

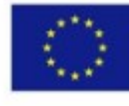

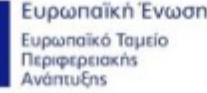

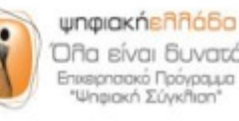

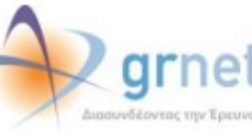

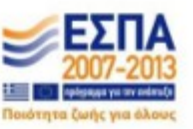

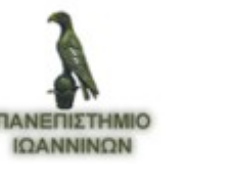

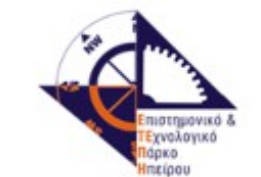

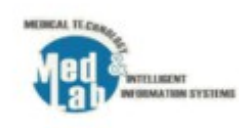

- Antivity
- Gists
- Git Data
- Issues
- Organizations
- Repositories
- Users
- Search

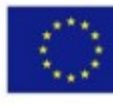

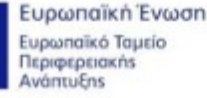

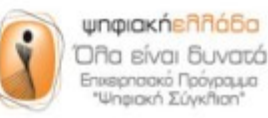

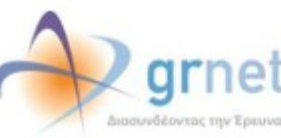

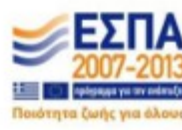

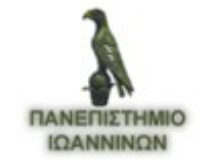

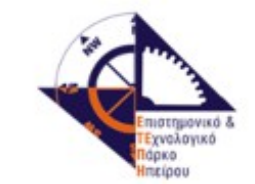

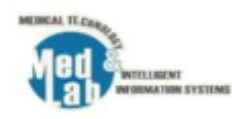

 curl -i -X PUT -u tolvog -d '{"path": "test4.txt", "message": "Initial Commit", "committer": {"name": "Apostolos Vogklis", "email": "tvoglis@gmail.com"}, "content": "bXkgbmV3IGZpbGUgY29udGVudHM=", "branch": "master"}' https://api.github.com/repos/tolvog/merlin/conte nts/test4.txt

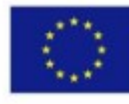

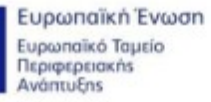

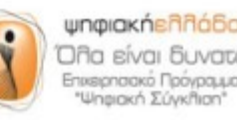

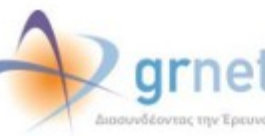

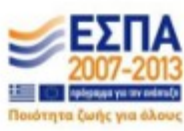

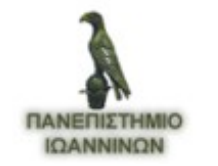

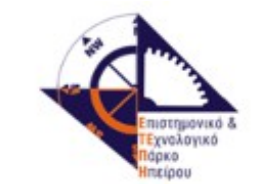

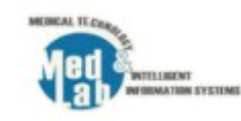

#### GitHub - Έξοδος

```
"content": {
    "name": "myFile.txt",
    "path": "myFile.txt",
    "sha": "0d5a690c8fad5e605a6e8766295d9d459d65de42",
    "size": 20,
    "url": "https://api.github.com/repos/tolvog/merlin/contents/myFile.txt?ref=master",
    "html url": "https://github.com/tolvog/merlin/blob/master/myFile.txt",
    "ait url":
"https://api.github.com/repos/tolvog/merlin/git/blobs/0d5a690c8fad5e605a6e8766295d9d459d65de42",
    "type": "file",
    " links": {
     "self": "https://api.github.com/repos/tolvog/merlin/contents/myFile.txt?ref=master",
      "ait":
"https://api.github.com/repos/tolvog/merlin/git/blobs/0d5a690c8fad5e605a6e8766295d9d459d65de42",
      "html": "https://github.com/tolvog/merlin/blob/master/myFile.txt"
  },
  "commit": {
    "sha": "aac26c69bafca1520e71d210e6f5184f2662b34a",
    "url":
```

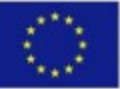

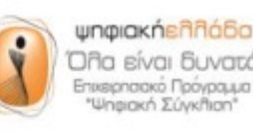

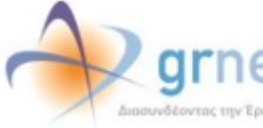

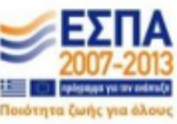

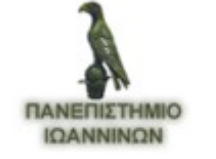

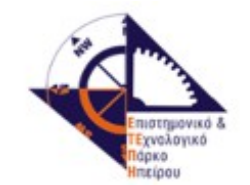

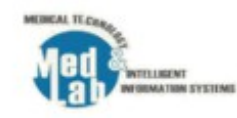

- Βιβλιοθήκες
  - https://developer.github.com/libraries/
- Official
  - Ruby octokit.rb
  - Obj-C octokit.objc
  - .NET octokit.net
- Python
  - https://github.com/jacquev6/PyGithub
  - https://github.com/copitux/python-github3

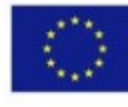

Ευρωπαϊκή Ένωση Ευρωπαϊκό Ταμείο Περιφερειακήs Ανάπτυξηs

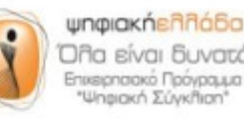

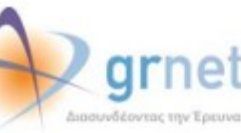

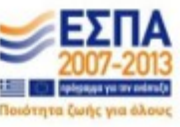

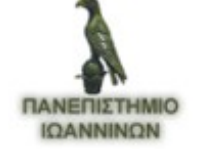

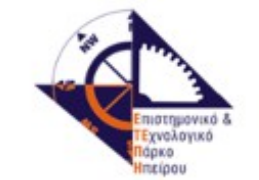

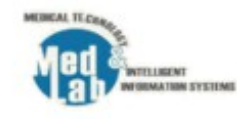

## GitHub - Έξοδος

```
"https://api.github.com/repos/tolvog/merlin/git/commits/aac26c69bafca1520e71d210e6f5184f2662b34a",
    "html url": "https://github.com/tolvog/merlin/commit/aac26c69bafca1520e71d210e6f5184f2662b34a",
    "author": {
      "name": "Apostolos Vogklis",
      "email": "tvoglis@gmail.com",
      "date": "2014-07-16T13:39:45Z"
    },
    "committer": {
      "name": "Apostolos Vogklis",
      "email": "tvoglis@gmail.com",
      "date": "2014-07-16T13:39:457"
    },
    "tree": {
      "sha": "af43c97c82dcdc98eb1fa293afacc650141f4394",
      "url":
"https://api.github.com/repos/tolvog/merlin/git/trees/af43c97c82dcdc98eb1fa293afacc650141f4394"
    },
    "message": "Initial Commit",
    "parents": [
        "sha": "4f0adb00a7e5972bd301913649ca4fc525875e8b",
        "url":
"https://api.github.com/repos/tolvog/merlin/git/commits/4f0adb00a7e5972bd301913649ca4fc525875e8b",
        "html url":
"https://github.com/tolvog/merlin/commit/4f0adb00a7e5972bd301913649ca4fc525875e8b"
                      ψηφιακήελλόδα
      Ευρωπαϊκή Ένωση
      Ευρωπαϊκό Ταμείο
      Περιφερειακής
```